Sistema para la Transferencia, Captura, Verificación y Generación de la Información Sobre la Situación Fiscal de un Contribuyente 2019.

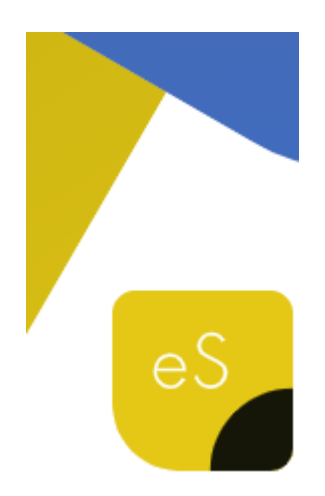

# Manual de Usuario

Revisión 03.mar.2020

dSoft, S.A. de C.V. Cracovia No.72, Torre A, Oficina POo4, Col. San Ángel, Del. Álvaro Obregón C.P. 01000, México, Cuidad de México. Teléfono: 5677-3812 http://www.dsoft.mx <u>ventas@dsoft.mx</u> <u>soporte@dsoft.mx</u>

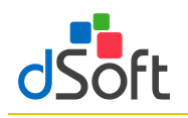

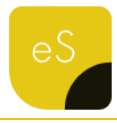

### Tabla de contenido

| 1. | Inti | rodu  | cción4                                         |
|----|------|-------|------------------------------------------------|
| 2. | Car  | racte | erísticas4                                     |
| 3. | Esc  | quem  | na Funcional de eISSIF XML 197                 |
| 4. | Ho   | ja de | e Trabajo en elSSIF XML 19                     |
|    | 4.1  | Nu    | eva plantilla11                                |
|    | 4.2  | Abı   | rir plantilla                                  |
|    | 4.3  | Imp   | orimir Hoja de Trabajo o archivo .xspr 12      |
|    | 4.4  | Cor   | nversión de la información del año anterior 14 |
|    | 4.5  | Agı   | regar 15                                       |
|    | 4.5  | .1    | Agregar índice 15                              |
|    | 4.5  | .2    | Agregar Notas                                  |
|    | 4.5  | .3    | Agregar explicación17                          |
|    | 4.6  | Elin  | ninar                                          |
|    | 4.6  | .1    | Eliminar índice                                |
|    | 4.6  | .2    | Eliminar nota19                                |
|    | 4.6  | .3    | Eliminar explicación 19                        |
|    | 4.7  | Asi   | stente de plantilla 20                         |
|    | 4.7  | .1    | Instructivo 20                                 |
|    | 4.7  | .2    | Info TIP's                                     |
|    | 4.7  | .3    | Vínculos                                       |
|    | 4.7  | .4    | Explicaciones                                  |

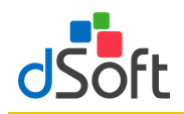

# Manual de usuario

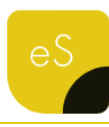

| 4   | l.8         | Asociando los sa    | ldos de una Balanza con eISSIF                                  | 22         |
|-----|-------------|---------------------|-----------------------------------------------------------------|------------|
| 5.  | Imp         | oortar Balanza y Ca | atálogo de Cuentas XML                                          | 25         |
| 6.  | Res         | paldar y Restaura   | r (versión Profesional)                                         | 26         |
| 6   | 5.1         | Respaldar           |                                                                 | 26         |
| 6   | 5.2         | Restaurar           |                                                                 | 26         |
| 7.  | Ver         | ificación de una p  | lantilla                                                        | 27         |
| 7   | '.1         | Verificar Cruces e  | entre APARTADOS                                                 | 27         |
|     | 7.1.        | 1 La pestaña        | "Cruces"                                                        | 28         |
|     | 7.1.        | 2 La pestaña        | "Fórmulas"                                                      | 29         |
|     | 7.1.        | 3 La pestaña        | "Validación (ISSIF)"                                            | 29         |
|     | 7.1.        | 4 La pestaña        | "Cuestionarios"                                                 | 29         |
| 7   | <b>'</b> .2 | Verificar Cruces e  | entre APARTADOS vs. la balanza de diciembre o anual XML         | 30         |
|     | 7.2.        | 1 La pestaña        | "Cruces"                                                        | 30         |
| 8.  | Tra         | nsferir informació  | n de una Hoja de Trabajo a ISSIF                                | 31         |
| 8   | 8.1         | Transferir inform   | ación de un archivo .XSPR de ISSIF a una plantilla 100% formula | da (eISSIF |
| X   | (ML 1       | 19)                 |                                                                 | 33         |
| 8   | 8.2         | Evaluación comp     | arativa en el proceso de Transferencia a archivo .xspr          |            |
| 9.  | Cor         | mparar Hoja de Tra  | abajo transferida a ISSIF                                       | 35         |
| 10. | D           | eclaración Anual    | (versión Profesional)                                           |            |
| 1   | .0.1        | Información de P    | agos Provisionales                                              | 37         |
|     | 10.1        | 1.1 Obtener arch    | nivo .pdf del portal del SAT                                    | 37         |
|     | 10.2        | L.2 Importar pag    | gos provisionales                                               | 38         |
|     | 10.3        | L.3 Resumen de      | pagos provisionales                                             | 38         |
| 1   | .0.2        | Información del V   | /isor de Nómina del patrón                                      | 40         |

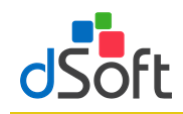

# Manual de usuario

| 10.2.1  | Obtener archivo .xlsx del portal del SAT 40                                       | ) |
|---------|-----------------------------------------------------------------------------------|---|
| 10.2.2  | 2 Importar información del DetalleMensual 41                                      | 1 |
| 10.3 Ir | nformación de CFDI de Nómina (Acumulado de Percepciones e ISR de Nómina obtenidos |   |
| desde e | Comprobante NOM/META)                                                             | 2 |
| 10.3.1  | Importar archivo .csv con el Detalle de Percepciones de Nómina 42                 | 2 |
| 10.3.2  | 2 Resumen de la información de Percepciones de Nómina 43                          | 3 |
| 10.3.3  | 8 Importar archivo .csv con el Detalle de ISR de Nómina 44                        | 4 |
| 10.3.4  | Resumen de la información de ISR de Nómina 44                                     | 4 |
| 10.4 Ir | mprimir Declaración Anual (versión Profesional)45                                 | 5 |
| 11. Cru | ces en eISSIF XML 19 46                                                           | ô |
| 11.1 R  | elación de Cruces                                                                 | ō |
| 11.2 R  | elación de Comprobaciones 47                                                      | 7 |
| 11.3 R  | elación de Cruces Blza. XML                                                       | 3 |

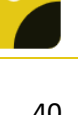

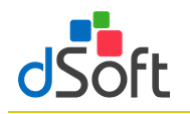

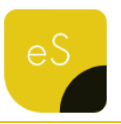

#### 1. Introducción

eISSIF XML 19 es un complemento del tipo COM que personaliza el funcionamiento de Office permitiendo trabajar con plantillas 100% formulas en Excel y archivos de ISSIF 2019. Convierte las cifras de año anterior al presente ejercicio, mejora sustancialmente el tiempo de captura mediante hojas de cálculo formuladas, realiza una impresión optimizada, valida cruces y finalmente genera de manera rápida, sencilla y automática el archivo requerido por la autoridad para la firma y envío de la información por Internet.

#### 2. Características

# Convierte la información del año 2018 a su equivalencia para el 2019 en un archivo tipo Excel 100% formulado.

- Considera los índices agregados del año anterior, insertándolos de manera automática en el lugar correcto dentro de los apartados.
- La conversión incluye las respuestas incluidas en la pestaña "Generales" sobre el cuestionario de la información fiscal del contribuyente y las del apartado que contiene la Información sobre sus operaciones con partes relacionadas.

## Captura de apartados de ISSIF en plantilla Excel formulada considerando las validaciones incluidas en el sistema ISSIF publicado por la autoridad.

- Las formuladas incluidas son estructuradas como se acostumbran en una hoja de cálculo de Microsoft
   Excel que le permite al usuario una captura, sencilla y natural.
- El sistema replica y mejora el funcionamiento del nuevo aplicativo ISSIF ya que toda la captura se realiza en Excel con todo su potencial.
- Incluye más de 1,600 fórmulas y sumatorias (1,089 más que el aplicativo del SAT) que permite elevar el nivel de certeza de la información y disminuir considerablemente los errores de captura.
- La captura en la plantilla del sistema se propone de manera predeterminada como una "captura vinculada", dicha forma plantea un orden de captura que al ir capturando un apartado se llenen otros con los 239 vínculos incluidos, logrando mediante este procedimiento por ejemplo que el apartado 4 Estado de Flujo de Efectivo se llene casi en su totalidad de manera automática
- No requiere tener instalado el complemento del SAT para realizar la captura y validación de cifras.

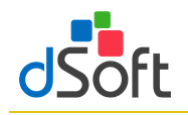

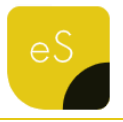

- Incorpora la posibilidad de insertar "explicaciones a las variaciones de las cifras" en los índices, tal como lo hace ISSIF.
- Permite visualizar e imprimir las "explicaciones" insertadas desde un panel de control.
- Permite navegar entre vínculos (réplicas de datos de un apartado a otro) para revisar la congruencia de la información capturada.
- Incluye un panel para visualizar y revisar las indicaciones más importantes de acuerdo al instructivo publicado en el DOF para la presentación e integración de cifras.
- Considera un panel con recomendaciones fiscales a considerar para una captura correcta de la información denominados "Info Tips".
- Permite el llenado de apartados con base a un "Layout" de Balanza XLS mediante la asociación de cuentas con índices.
- El llenado automático mediante la asociación las cuentas de una balanza contra los índices permite que en caso de cambios en los saldos se habilite la reimportación y actualización de las cifras automáticamente.

### Validaciones y cruces de información de los apartados de ISSIF.

- Incluyen más de 820 cruces de información entre apartados que se realizan en pocos segundos, como referencia el ISSIF del sistema del SAT para la plantilla de "Personas Morales en General" solo incluye 47 réplicas es decir cruces entre apartados).
- Se realizan más de 1,000 verificaciones aritméticas no incluidas en ISSIF, el aplicativo del SAT solo considera 533 cálculos.
- La verificación de cálculos no incluidos por el SAT, información mínima, preguntas sin contestar en cuestionarios y otras validaciones se realizan en la plantilla del sistema o en los archivos de ISSIF.
- La visualización del resultado de la verificación en un panel de diferencias permite al usuario analizar, verificar, navegar y modificar la información directamente sobre la plantilla de captura o en el archivo de ISSIF.
- Las diferencias encontradas se pueden visualizar en el panel de verificación o imprimir para que el usuario las analice, realice los cambios y vuelva a verificar las veces que sean necesarias.
- En la verificación de información mínima, el sistema puede colocar automáticamente los ceros en plantilla del sistema o en el archivo .XSPR de ISSIF.
- Los cruces correctos o que no aplican se pueden consultar e imprimir.

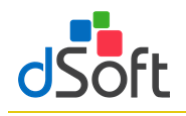

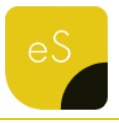

- Permite adecuar fácilmente los cruces y fórmulas de operaciones aritméticas a comprobar definidas en el sistema.
- La versión profesional permite realizar cruces de la información de apartados contra las cifras importadas desde la declaración anual en formato PDF (previa o definitiva).
- Otra verificación de la versión profesional son los más de 300 cruces de las cifras en los apartados contra la balanza anual XML de la contabilidad electrónica y su respectivo catálogo de cuentas XML.

#### \* Transferencia de información de la plantilla del sistema a la plantilla del aplicativo ISSIF.

- La transferencia de la información de la plantilla del sistema a la plantilla del aplicativo ISSIF se realiza de manera automática en un solo paso y en pocos minutos.
- Se cuenta con una herramienta para comparar la información transferida de la plantilla vs el archivo de ISSIF generado en la transferencia de información, dicha comparación asegura que la información se transfirió completa y sin error.

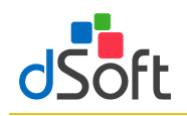

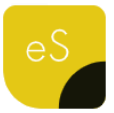

#### 3. Esquema Funcional de elSSIF XML 19

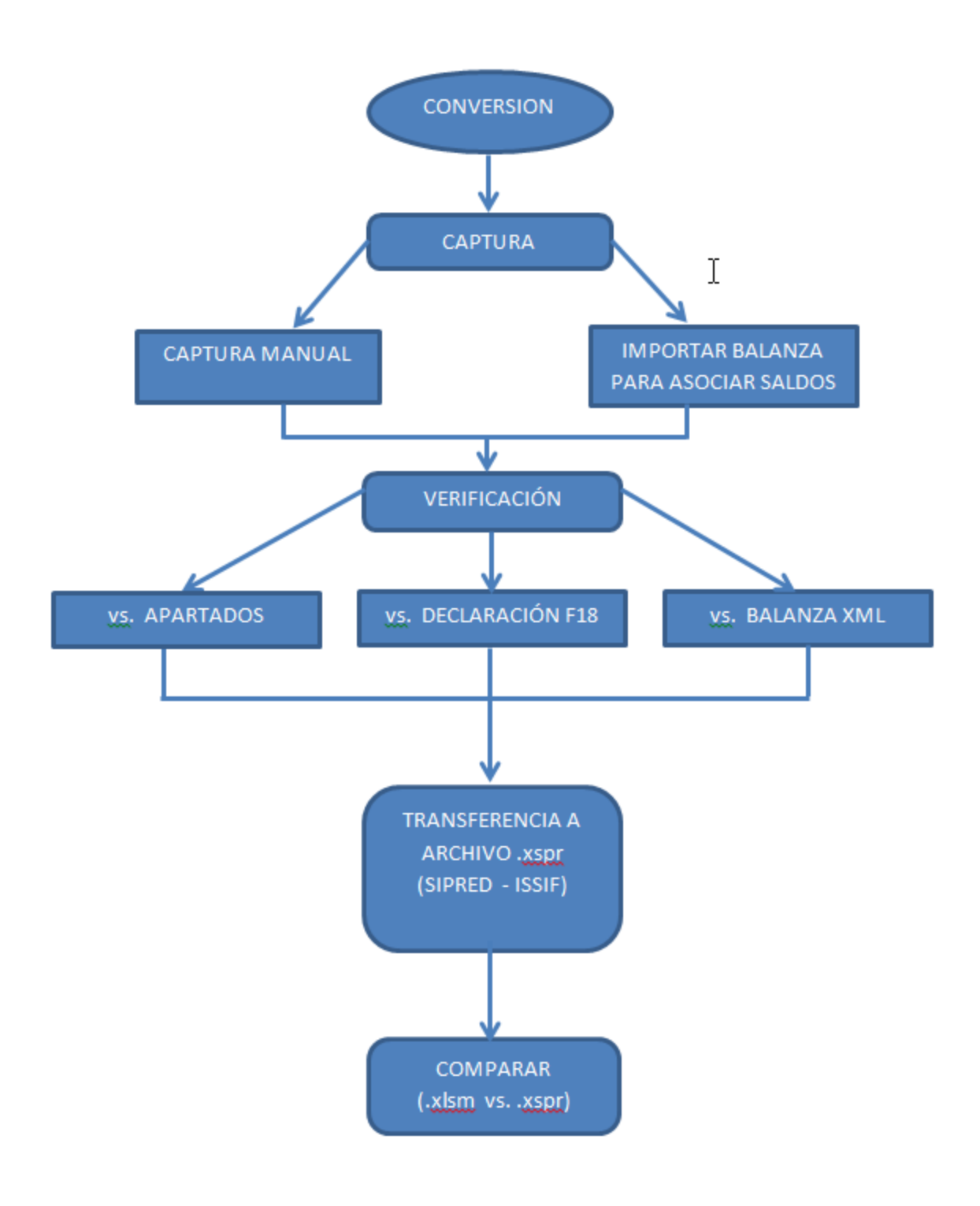

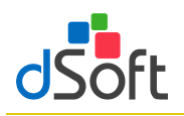

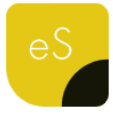

IMPORTACIÓN DEC. F18 y BALANZA XML

Se cargan los archivos a la plantilla se podrá realizar la Verificación de Cruces vs.

#### **DECLARACIÓN F18**

Se requiere el formato de la Declaración anual F 18, archivo PDF

Nueva Plantilla

#### BALANZA XML

Se requiere catálogo de cuentas y balanza a diciembre, archivos XML

Plantilla Existente

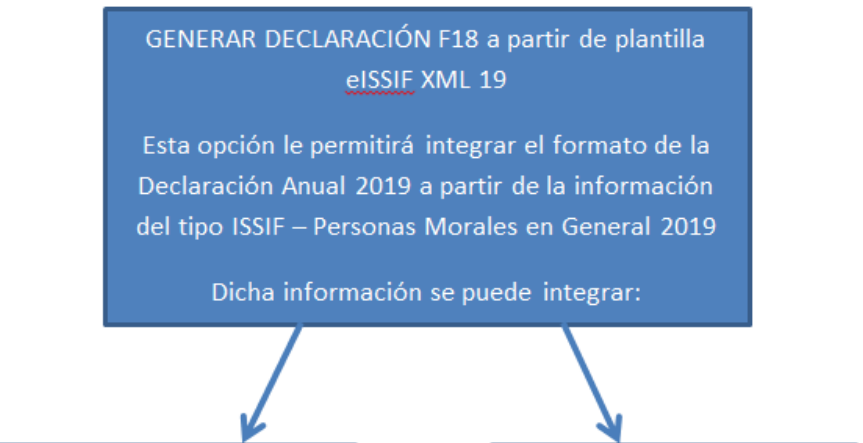

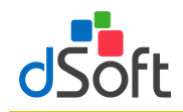

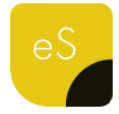

4. Hoja de Trabajo en elSSIF XML 19

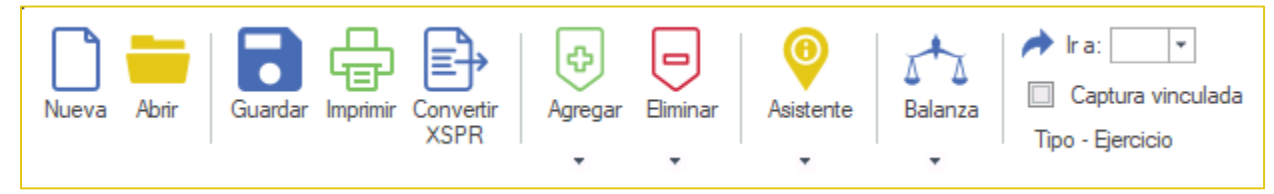

 Esta barra de herramientas brinda la posibilidad de crear y manejar Hojas de Trabajo en Excel para la captura

de la Información Sobre su Situación Fiscal por Internet ISSIF (32H-CFF).

- Los diferentes tipos de platillas que se pueden trabajar con el sistema son:
  - Para la versión Estándar
     ISSIF PERSONAS MORALES EN GENERAL
  - Para la versión Profesional

ISSIF – PERSONAS MORALES EN GENERAL

ISSIF – SOCIEDADES INTEGRADORAS E INTEGRADAS

Conversión: SIPRED – ESTADOS FINANCIEROS GENERALES 2018 a eISSIF – PERSONAS MORALES EN GENERAL 2019

- Desde la barra de herramientas de nuestro complemento vamos a crear, abrir y guardar las plantillas de la Hoja de Trabajo manejadas por nuestro sistema.
- El funcionamiento de la Hoja de Trabajo de eISSIF XML 19 emula la de ISSIF (32H-CFF) e incorpora nuevas características.

Decimos que emulamos el funcionamiento de **ISSIF (32H-CFF)** porque nuestro complemento realiza las siguientes

acciones igual que el componente del SAT:

- Bloquea las celdas en anexos y cuestionarios para permitir al usuario capturar sólo en las áreas donde se debe introducir datos.
- Valida la captura, verificando que los datos correspondan al tipo de dato a nivel de celda.
- La validación de la captura contempla la verificación de datos numéricos, alfanuméricos, RFC, Longitud del dato, captura sin decimales, fechas, etc., es decir disminuye el riego de capturar información incorrecta.
- Inserción de índices e inserción masiva igual que en ISSIF.
- Inserción de registros de EXPLICACION debajo de los índices en donde la respuesta en la columna "EXPLICAR VARIACION" haya sido afirmativa.
- Incorporación de TODAS las fórmulas y réplicas de ISSIF (32H-CFF) con los mismos resultados en los cálculos, pero más rápidos.

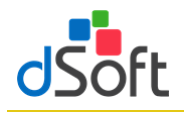

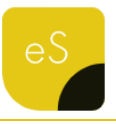

 Manejo de listas de la misma forma que en el sistema del SAT, por ejemplo en cuestionarios se puede elegir entre "SI,NO,N/A"

Ahora decimos que hemos mejorado y optimizado el funcionamiento de nuestra plantilla comparada contra la de ISSIF por las siguientes razones:

- Hemos creado una hoja 100% en EXCEL completamente formulada.
- Colocamos más de 1,520 formulas y más de 220 vínculos y/o replicas que en conjunto realizan los cálculos automáticos (Dictamen de Personas Morales en General 2019).
- Definimos las fórmulas con la sintaxis de Excel para permitir al usuario realizar cambios si es que lo requiere, directamente sobre la hoja de cálculo.
- Planteamos un orden de captura diferente que permite aprovechar los vínculos entre apartados, de tal manera que al capturar en un apartado se replican los datos hacia otros.
- Incorporamos hipervínculos dentro de los anexos que permiten navegar entre las réplicas de manera automática.
- Manejamos colores para una mejor identificación de índices.
- Azul para los adicionados
- Rojo para los modificables en su descripción para los de formato guía.
- Diseñamos áreas de impresión predefinidas, es decir anexos listos para su impresión.
- Utilizamos la inmovilización de paneles de la hoja de cálculo dejando siempre visibles el índice, descripción y los títulos de todos los anexos.
- Identificamos las celdas donde en el instructivo de llenado del dictamen señalan que no se debe capturar cifras.
- Colocamos listas de validación ligadas a columnas relacionadas con apéndices del instructivo de llenado del Anexo 16 y 16-A para que el usuario no tenga que transcribir claves, descripciones y solo seleccione de la lista, el valor deseado.

Adicionalmente, permitimos la instalación de nuestro complemento en **TODAS** las computadoras del usuario para realizar la captura del ISSIF, activando su licencia en una computadora donde se puede realizar la conversión del dictamen al año actual, la verificación de cruces e información y la transferencia a ISSIF, con esto **UNA** sola licencia es suficiente para la captura de muchos dictámenes.

En resumen, hemos incorporado a nuestra plantilla y complemento COM una funcionalidad similar a la de ISSIF, mejorando considerablemente la operatividad del sistema logrando con ello velocidad, exactitud y seguridad en la captura de información.

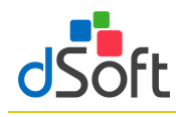

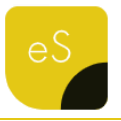

#### 4.1 Nueva plantilla

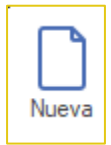

Crear una hoja de trabajo, vinculada y formulada con la finalidad de agilizar el proceso de captura de ambos años.

Para la creación de una nueva plantilla, haga clic en la pestaña eISSIF XML 19, posteriormente haga clic en el

botón [Nueva] ubicado en el grupo de HOJA DE TRABAJO de la cinta de opciones.

Enseguida se desplegará una ventana como la siguiente imagen:

| Nuevo                                       |    |         | x  |
|---------------------------------------------|----|---------|----|
| SELECCIONE EL TIPO Y EJERCICIO DEL ARCHIVO. |    |         |    |
| PERSONAS MORALES EN GENERAL                 | •  | 2019    | •  |
| Acept                                       | ar | Cancela | ar |

Donde tiene que seleccionar el Tipo de

plantilla ISSIF y en este caso 2019, posteriormente clic en el botón de [Aceptar]

Enseguida aparecerá la ventana **Guardar Como**, donde le pedirá el **Nombre** y ruta a donde **Guardar** la nueva plantilla.

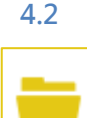

Abrir

#### 2 Abrir plantilla

Para abrir una plantilla previamente creada haga clic en el botón [Abrir] del grupo de HOJA DE TRABAJO

Ubique el archivo con la extensión .xlsm y en seguida haga clic en el botón [Abrir] del cuadro de dialogo.

| 🔣 Abrir plantilla dSoft                                    | .xlsm  | 1               |                     |            |        |       |              |            |          | ×      |
|------------------------------------------------------------|--------|-----------------|---------------------|------------|--------|-------|--------------|------------|----------|--------|
| $\leftarrow \rightarrow \land \uparrow \square \checkmark$ | < Wi   | ndows (C:) >    | dSoft > eISSIFXML1  | 9          | ~      | Ö     | Buscar en el | SSIFXML19  |          | Q      |
| Organizar 👻 Nue                                            | eva ca | arpeta          |                     |            |        |       |              |            |          | ?      |
| 🕂 Descargas                                                | ^      | Nombre          | ^                   |            | Fecha  | de m  | nodificación | Тіро       |          | Tar    |
| 付 Documentos                                               |        | BDF170          | 216l60_2019.xlsm    |            | 18/12/ | /2019 | 07:23 p. m.  | Hoja de ca | álculo h |        |
| Escritorio                                                 |        | 🖳 _BDF170       | 0216l60_2019_de_EFG | _2018_a_PM | 18/12/ | /2019 | 01:02 p. m.  | Hoja de ca | álculo h |        |
| 📰 Imágenes                                                 |        | PMG_20          | )19.xlsm            |            | 10/12/ | /2019 | 07:18 p. m.  | Hoja de ca | álculo h |        |
| 🁌 Música                                                   |        |                 |                     |            |        |       |              |            |          |        |
| 🧊 Objetos 3D                                               |        |                 |                     |            |        |       |              |            |          |        |
| 📑 Videos                                                   |        |                 |                     |            |        |       |              |            |          |        |
| Windows (C:)                                               |        |                 |                     |            |        |       |              |            |          |        |
| -                                                          | ~      | <               |                     |            |        |       |              |            |          | >      |
| 1                                                          | Noml   | ore de archivo: | PMG_2019.xlsm       |            |        | ~     | *.xlsm       |            |          | $\sim$ |
|                                                            |        |                 |                     |            |        |       | Abrir        |            | Cancelar |        |

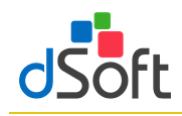

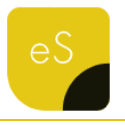

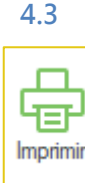

#### Imprimir Hoja de Trabajo o archivo .xspr

Permitir la impresión optimizada de los diferentes APARTADOS con información y generando adicionalmente una vista de impresión que podrá guardarse en formato .pdf ó .xlsx

La opción de imprimir le permitirá crear una **Vista de Impresión** de manera automática de la Hoja de Trabajo del sistema o de un archivo **.XSPR** de ISSIF 2019

"Imprimir" se encuentra dentro de la sección HOJA DE TRABAJO en nuestro complemento, por lo que su uso es libre u/o gratuito, bastará con instalar la versión de evaluación o el instalador que recibió con la compra del sistema para utilizar esta característica en todas las computadoras.

Nuestra poderosa herramienta de impresión permite:

- Imprimir toda la información con un solo clic.
- Imprimir automáticamente sólo APARTADOS que contienen información.
- Incluir o excluir en la impresión las explicaciones capturadas en el dictamen fiscal.
- Ocultar índices sin información en los APARTADOS, lo que genera un ahorro muy importante de hojas y tóner (opción disponible sólo en la versión Comercial).
- La impresión se puede realizar en escala de grises para evitar utilizar tóner a color que se presentan en algunas celdas de ISSIF.
- Generar una impresión del dictamen en un archivo PDF.

Para utilizar esta opción se deberá abrir la hoja de trabajo del sistema o el archivo **.XSPR** de ISSIF y hacer clic en el botón **Imprimir**.

El sistema iniciará la preparación de una plantilla de impresión donde se han diseñado opciones predeterminadas de márgenes, tamaño de página, orientación, tipo de letra, etc.

Terminado el proceso de preparación, se mostrará un panel con

una Vista de Impresión. En la vista de impresión se presentan de manera automática una lista con los APARTADOS donde el sistema ha encontrado información, si el usuario imprime en ese momento obtendrá

|                                                                       | Anexo         | Descripción                      | Imprimir     | ^ |  |  |
|-----------------------------------------------------------------------|---------------|----------------------------------|--------------|---|--|--|
| •                                                                     | Contribuyente | Contribuyente                    | $\checkmark$ |   |  |  |
|                                                                       | Representante | Representante                    |              |   |  |  |
|                                                                       | Generales     | Generales                        | $\checkmark$ |   |  |  |
|                                                                       | APARTADO 1    | 1 ESTADO DE SITUACION FINANCIERA |              |   |  |  |
|                                                                       | APARTADO 2    | 2 ESTADO DE RESULTADO INTEGRAL   | $\checkmark$ |   |  |  |
|                                                                       | APARTADO 3    | 3 ESTADO DE CAMBIOS EN EL CAPIT  |              |   |  |  |
|                                                                       | APARTADO 4    | 4 ESTADO DE FLUJOS DE EFECTIVO   | $\checkmark$ |   |  |  |
|                                                                       | APARTADO 5    | 5 INTEGRACION ANALITICA DE VENT  |              |   |  |  |
|                                                                       | APARTADO 6    | 6 DETERMINACION DEL COSTO DE L   | $\checkmark$ |   |  |  |
|                                                                       | APARTADO 7    | 7 ANALISIS COMPARATIVO DE LAS S  |              |   |  |  |
|                                                                       | APARTADO 8    | 8 ANALISIS COMPARATIVO DE LASS   | $\checkmark$ |   |  |  |
|                                                                       | APARTADO 9    | 9 RELACION DE CONTRIBUCIONES,    |              |   |  |  |
|                                                                       | APARTADO 10   | 10 CONCILIACION ENTRE EL RESULT  | $\checkmark$ |   |  |  |
|                                                                       | APARTADO 11   | 11 OPERACIONES FINANCIERAS DE    |              |   |  |  |
|                                                                       | APARTADO 12   | 12 INVERSIONES PERMANENTES EN    | $\checkmark$ |   |  |  |
|                                                                       | APARTADO 13   | 13 SOCIOS O ACCIONISTAS QUE TU   |              |   |  |  |
|                                                                       | APARTADO 14   | 14 CONCILIACION ENTRE LOS INGR   | $\checkmark$ |   |  |  |
|                                                                       | APARTADO 15   | 15 OPERACIONES CON PARTES REL    |              |   |  |  |
|                                                                       | APARTADO 16   | 16 INFORMACION SOBRE SUS OPER    | $\checkmark$ |   |  |  |
|                                                                       | APARTADO 17   | 17 DATOS INFORMATIVOS            |              |   |  |  |
|                                                                       | APARTADO 18   | 18 INFORMACION DE LOS PAGOS RE   | $\checkmark$ |   |  |  |
|                                                                       | APARTADO 19   | 19 INFORMACION DE LOS PAGOS RE   |              |   |  |  |
|                                                                       | APARTADO 20   | 20 CRÉDITO POR CONCEPTO DE PÉR   |              | ~ |  |  |
| Imprimir<br>Todos los anexos Blanco y negro<br>Solo índices con datos |               |                                  |              |   |  |  |

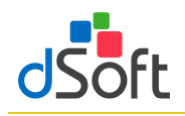

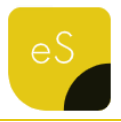

una impresión de los APARTADOS donde ha capturado información.

#### Opciones de Impresión

Con la vista de impresión, dentro del panel se han habilitado otras opciones que hacen de nuestro sistema, la mejor herramienta para la impresión de un dictamen o la información alternativa. Estas opciones son:

Vista Previa.

Permite al usuario visualizar una vista previa de la información que será enviada a la impresora, así como revisar el diseño de impresión.

Imprimir.

Manda imprimir a la impresora predeterminada el archivo o plantilla que se está trabajando.

• Exportar a ".pdf" o Exportar a ".xlxs ".

Permite genera una imagen del el archivo o plantilla que se está trabajando a un archivo en formato ".PDF".

Permite genera una imagen del dictamen o la información alternativa al dictamen en un archivo en formato Excel ".xlsx" protegido con contraseña para su envío al cliente.

Con lo anterior se logra que cualquier usuario pueda revisar o leer el archivo sin necesidad de tener instalado el sistema del SAT y sin la posibilidad de modificar los datos del archivo.

#### Optimizando la impresión mediante la configuración del panel

• Opción "Todos los anexos" .

Permite marcar la columna imprimir para habilitar la impresión de todos los APARTADOS.

• Opción Blanco y negro.

Crea una vista de impresión a escala de grises para ahorrar tóner a color.

• Ver explicaciones.

Configura la impresión del archivo **.xspr** u hoja de trabajo para imprimir los renglones con las explicaciones insertadas por el usuario.

Si se deja desmarcada sólo se imprimirán los apartados SIN las explicaciones insertadas.

Solo índices con datos.

Permite ocultar en la vista de impresión todos los índices que no tienen información, con esta característica se logra un ahorro muy importante de papel, tóner y tiempo de impresión.

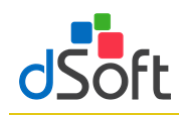

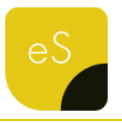

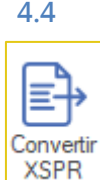

#### Conversión de la información del año anterior.

Convertir la información integrada en la plantilla del año anterior a su equivalente del presente ejercicio, incluyendo los Índices Adicionados por el usuario en una plantilla formulada 100% en Excel

Para realizar la conversión del dictamen del año anterior es necesario:

- Abrir la plantilla del año anterior (2018) desde la pestaña SAT, después clic en el botón DISIF (32H-CFF), enseguida, clic en el botón de Abrir y localizamos el archivo .XSPR
- Una vez abierta la plantilla se debe cambiar a la pestaña "elSSIF XML 19" que aparece en el menú de Excel y hacer clic en el botón [Convertir].
- Iniciará un proceso de lectura e identificación de la información de la plantilla abierta.
- El sistema presentará una ventana con los APARTADOS a procesar y las opciones para incluir en la conversión los datos de CONTRIBUYENTE, REPRESENTANTE y GENERALES.
- Si deja marcadas las casillas antes mencionadas el sistema incluirá esta información en el proceso.
- Haga clic en el botón [Aceptar] para inicia la Conversión.
- Enseguida el sistema le presentará una ventana proponiendo el nombre de la plantilla a generar por el proceso de conversión.
- Haga clic en [Guardar] para iniciar el proceso de conversión de información del año anterior.
- Se creará una Hoja de Trabajo nueva de elSSIF XML 19, para convertir el dictamen del año (2019) y en ésta se colocará toda la información del año anterior (2018) incluyendo los índices adicionados por el usuario.
- Usted podrá observar el proceso de conversión a detalle y verificar como los datos de los apartados seleccionados, así como las otras opciones son convertidas al año actual.
- En menos de un minuto usted tendrá un dictamen convertido listo para la captura de información del año actual.

Importante: La conversión se realiza en una HOJA DE TRABAJO de nuestro sistema, que es una hoja de cálculo totalmente formulada y que tiene muchas ventajas sobre la captura tradicional en ISSIF. Adicionalmente a lo anterior considere que las HOJAS DE TRABAJO resultado del proceso de conversión se van a poder capturar en CUALQUIER COMPUTADORA debido a que el complemento para la captura en dicha hoja de trabajo, NO TIENE LIMITE DE INSTALACIONES.

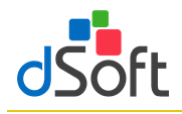

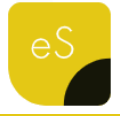

#### 4.5 Agregar

Adiciona Índices, Notas o Explicaciones en un APARTADO, en un área determinada

#### 4.5.1 Agregar índice

Inserta una fila para un nuevo índice debajo de la celda seleccionada

**Importante:** Solo será posible insertar Índices en áreas permitidas y se pueden identificar rápidamente estas áreas ya que son todas las Filas que se encuentren de color **AMARILLO**  Agregar Agregar índice Agregar nota Agregar explicación

Para poder utilizar esta opción debemos de considerar los siguientes pasos:

 Identificar el área permitida (fila con celdas de color AMARILLO), como se muestra en la siguiente imagen:

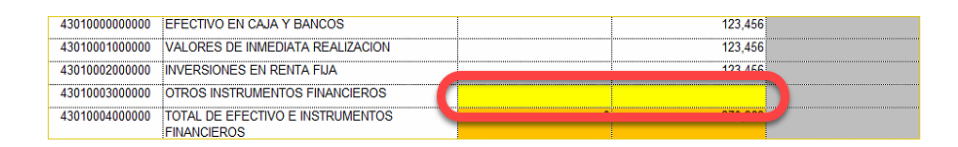

Agregar índice

Especifique el número de índices a insertar

Aceptar

Cancelar

- Posicionarse sobre cualquier celda de esa Fila
- Clic en el botón de [Agregar] del grupo de HOJA DE TRABAJO
- Posteriormente, clic en la opción de [Agregar índice], donde se presentará la ventana solicitando la cantidad de índices a insertar:
- Enseguida se insertarán los índices indicados y aparecerá de la siguiente manera:

| 43010000000000 | EFECTIVO EN CAJA Y BANCOS        |   | 123,456 |  |
|----------------|----------------------------------|---|---------|--|
| 43010001000000 | VALORES DE INMEDIATA REALIZACION |   | 123,456 |  |
| 43010002000000 | INVERSIONES EN RENTA FIJA        |   | 123,456 |  |
| 43010003000000 | OTROS INSTRUMENTOS FINANCIEROS   | 0 | 0       |  |
| 43010003000100 |                                  |   |         |  |
| 43010004000000 | TOTAL DE EFECTIVO E INSTRUMENTOS | 0 | 370,368 |  |

Donde ya podrá ingresar Descripción e Importes

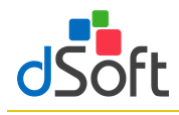

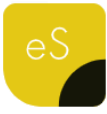

#### 4.5.2 Agregar Notas

Inserta una fila de nota debajo de la celda seleccionada

Importante: Solo será posible insertar Índices en los APARTADOS y debajo de

cada Índice, estas serán solo las áreas permitidas

Para poder utilizar esta opción debemos de considerar los siguientes pasos:

- Posicionarte en el índice a donde desea agregar una Nota:
- Clic en el botón de [Agregar] del grupo de HOJA DE TRABAJO
- Enseguida, clic en la opción de [Agregar nota] y se agregará la fila:

En la parte de la **Descripción**, se recomienda hacer solo referencia solo al **Número** de la Nota que acaba de Agregar (dentro de la plantilla de eISSIF XML 19 (.**xlsm**)

Ya para poner la información de la **NOTA**, debe de ir a la pestaña de **Notas** que se encuentra dentro de la plantilla ISSIF (**.xspr**)

| 4301000000000  | EFECTIVO EN CAJA Y BANCOS                       | 123,456   |  |
|----------------|-------------------------------------------------|-----------|--|
| 43010001000000 | VALORES DE INMEDIATA REALIZACION                | 123,456   |  |
| NOTA (         | NOTA 1                                          |           |  |
| 43010002000000 | INVERSIONES EN RENTA FIJA                       | 123,456   |  |
| 43010003000000 | OTROS INSTRUMENTOS FINANCIEROS                  |           |  |
| 43010004000000 | TOTAL DE EFECTIVO E INSTRUMENTOS<br>FINANCIEROS | 0 370,368 |  |

Agregar

Agregar índice

Agregar nota

Agregar explicación

| INFORMACION SOBRE SITUACION FISCAL                                                                                                    |
|----------------------------------------------------------------------------------------------------|
| INFORMACION SOBRE SITUACION FISCAL                                                                                                    |
|                                                                                                    |
|                                                                                                    |
| OMBRE DEL CONTRIBUYENTE:                                                                                                    |
|                                                                                                    |
|                                                                                                    |
| FORMACIÓN DEL APARTADO : INFORMACION ADICIONAL                                                                                                    |
|                                                                                                    |
|                                                                                                    |
|                                                                                                    |
| IOTA 1                                                                                                    |
| Aqui es de donde podemos agreagr toda la información que integrará la NOTA 1]                                                                                                    |
|                                                                                                    |
|                                                                                                    |
| M APARTADO 24 / APARTADO 25 / APARTADO 26 Notas / APARTADO 26 Notas / APARTADO 24 / APARTADO 25 / APARTADO 26 Notas / APARTADO 26 Notas / APARTADO |

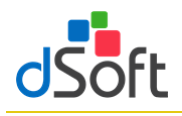

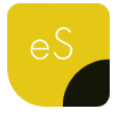

#### 4.5.3 Agregar explicación

Inserta una explicación en áreas permitidas

**Importante:** Solo será posible insertar explicaciones en los APARTADOS 1, 5 y 7, siempre y cuando en la Columna de **EXPLICAR VARIACIÓN** de los APARTADOS antes mencionados se llegue a una respuesta **SI**, estas serán solo las áreas permitidas

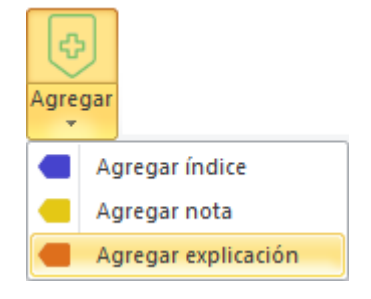

Para poder utilizar esta opción debemos de considerar los siguientes pasos:

- Identificar los ÍNDICES que en la columna de EXPLICAR VARIACION se tenga un SI
- Posicionarte sobre cualquier celda de esa fila
- Clic en el botón de [Agregar] del grupo de HOJA DE TRABAJO
- Posteriormente, clic en la opción de [Agregar explicación], se mostrar la siguiente ventana, donde encontraremos:

|     | A              | В                                        | G            | Н                     | I            |
|-----|----------------|------------------------------------------|--------------|-----------------------|--------------|
|     | INDICE         | CONCEPTO                                 | GASTOS DE    | GASTOS DE             | GASTOS DE    |
|     |                |                                          | FABRICACION: | FABRICACION:          | FABRICACION: |
|     |                |                                          | VARIACION    | PORCENTAJE            | EXPLICAR     |
|     |                |                                          | EN PESOS     | DE VARIACION          | VARIACION    |
|     |                |                                          | RESPECTO     |                       |              |
|     |                |                                          | EJERCICIO Er | n respuesta afirmativ | /a se podrá  |
|     |                |                                          | ANTE         | adregar una Expli     | cación       |
| ~   |                | ф                                        |              |                       |              |
| 2   |                |                                          |              |                       |              |
| 7   |                |                                          |              |                       |              |
| 8   | 43070000000000 | SUELDOS Y SALARIOS                       | -26,770,986  | 100.00                | SI           |
| 9   | 43070001000000 | COMPENSACIONES                           | -4,044       | 100.00                | NO           |
| 10  | 43070002000000 | HORAS EXTRAS                             | -3,549,662   | 100.00                | NO           |
| 11  | 43070003000000 | VACACIONES                               | -688,548     | 100.00                | NO           |
| 12  | 43070004000000 | PRIMA VACACIONAL                         | -172,431     | 100.00                | NO           |
| 13  | 43070005000000 | GRATIFICACIONES                          | -1,539,806   | 100.00                | NO           |
| 14  | 43070006000000 | INDEMNIZACIONES                          | -5,055       | 100.00                | NO           |
| 4.5 | 43070007000000 | PARTICIPACION DE LOS TRABAJADORES EN LAS | -5,066       | 100.00                | NO           |
| 15  |                | UTILIDADES CAUSADA                       |              |                       |              |
| 10  | 43070008000000 | PARTICIPACIÓN DE LOS TRABAJADORES EN LAS | -5,077       | 100.00                | NO           |
| 10  |                | UTILIDADES DIFERIDA                      |              |                       |              |
|     | 43070009000000 | SUELDOS, SALARIOS Y PRESTACIONES A       | -5,088       | 100.00                | NO           |
| 17  |                | TRABAJADORES CON DISCAPACIDAD Y/O        |              |                       |              |
| 1/  |                | ADULIOS MAYORES                          |              |                       |              |
| 18  | 43070010000000 | OTRAS REMUNERACIONES                     |              |                       |              |
| 19  | 43070010000100 | OTROS                                    | -675,706     | 100.00                | NO           |

- ✓ Te indica el ÍNDICE y DESCRIPCION en que estas agregando una EXPLICACIÓN
- Área de captura de la información de la EXPLICACIÓN
- Se cuenta con un contador de caracteres que se van a incrementando al momento de la captura de la

| N ESTA SECCIÓN SE AGREGA LA INF<br>EN EXPLICAR VARIACION | FORMACION DE LA EXPLICACION QUE PERTENECE AL INDICE CON LA OPCIONDE | SI |
|----------------------------------------------------------|---------------------------------------------------------------------|----|
| MPORTANTE                                                |                                                                     |    |
| DICHA INFORMACION, DEBE CON LENI                         | ER MAS DE 100 CARACTERES                                            |    |
|                                                          |                                                                     |    |
|                                                          |                                                                     |    |
|                                                          |                                                                     |    |
|                                                          |                                                                     |    |
|                                                          |                                                                     |    |

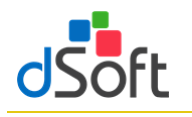

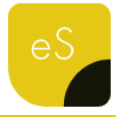

#### información

 Una vez que se cumpla con la captura de la información, en la plantilla se verá reflejado de la siguiente manera:

|                | CUENTAS POR COBRAR                       |              |
|----------------|------------------------------------------|--------------|
| 43010005000000 | CLIENTES                                 | 50,682,866   |
| EXPLICACION    | EN ESTA SECCIÓN SE AGREGA LA INFORMACIÓN |              |
| 43010006000000 | DOCUMENTOS POR COBRAR                    | 2            |
| 43010007000000 | PARTES RELACIONADAS                      | 8,620,157    |
| 43010008000000 | DEUDORES DIVERSOS                        | 524,162      |
| 43010009000000 | ESTIMACION DE CUENTAS INCOBRABLES        | -20          |
| 43010010000000 | OTRAS CUENTAS POR COBRAR                 |              |
| 43010011000000 | TOTAL DE CUENTAS POR COBRAR              | 0 59,827,167 |

#### 4.6 Eliminar

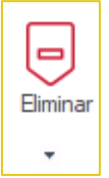

Elimina Índices, Notas y Explicaciones previamente insertadas en un APARTADO

#### 4.6.1 Eliminar índice

Elimina toda la fila del índice seleccionado

Importante: Solo será posible eliminarlo siempre y cuando se un IAS (índices agregados)

| Eliminar |                    |
|----------|--------------------|
| Eli      | iminar índice      |
| Eli      | iminar nota        |
| Eli      | iminar explicación |

Para poder utilizar esta opción debemos de considerar los siguientes pasos:

- Identificar el IAS a eliminar
  - ✓ Fila en AMARILLO
  - ✓ Índice y Descripción en AZUL
- Posicionarte sobre cualquier celda de esa fila
- Clic en el botón de [Eliminar] del grupo de HOJA DE TRABAJO
- Posteriormente, clic en la opción de [Eliminar índice] y en seguida desaparecerá el registro:

| 43010012000000 | IMPUESTO AL VALOR AGREGADO POR<br>RECUPERAR           |   | 2,565,975 |
|----------------|-------------------------------------------------------|---|-----------|
| 43010013000000 | IMPUESTO SOBRE LA RENTA POR RECUPERAR                 |   | 1,790,559 |
| 43010014000000 | IMPUESTO EMPRESARIAL A TASA UNICA POR<br>RECUPERAR    |   | 2         |
| 43010015000000 | IMPUESTO A LOS DEPOSITOS EN EFECTIVO POR<br>RECUPERAR |   | 2         |
| 43010016000000 | OTROS IMPUESTOS POR RECUPERAR                         | 0 | 1,680     |
| 43010016000100 | INFORMACION ADICIONAL                                 |   | 1,681     |
| 43010017000000 | TOTAL DE CONTRIBUCIONES A FAVOR                       | 0 | 4,358,218 |

| 43010012000000 | IMPUESTO AL VALOR AGREGADO POR           |   | 2,565,975                             |
|----------------|------------------------------------------|---|---------------------------------------|
|                | RECUPERAR                                |   |                                       |
| 43010013000000 | IMPUESTO SOBRE LA RENTA POR RECUPERAR    |   | 1,790,559                             |
|                |                                          |   |                                       |
| 43010014000000 | IMPUESTO EMPRESARIAL A TASA UNICA POR    |   | 2                                     |
|                | RECUPERAR                                |   |                                       |
| 43010015000000 | IMPUESTO A LOS DEPOSITOS EN EFECTIVO POR |   | 2                                     |
|                | RECUPERAR                                |   |                                       |
| 43010016000000 | OTROS IMPUESTOS POR RECUPERAR            |   |                                       |
|                |                                          |   |                                       |
| 43010017000000 | TOTAL DE CONTRIBUCIONES A FAVOR          | 0 | 4,356,538                             |
|                |                                          |   | · · · · · · · · · · · · · · · · · · · |

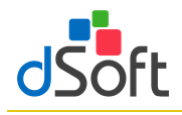

INDICE

43010018000000

4301001900000

43010020000000

43010023000000 OTROS

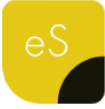

36.369.87

19 205 339

36 369 872

19,205,339

55,575,161

-40

-20

2017

#### 4.6.2 Eliminar nota

Elimina toda la fila de la nota seleccionada

Importante: Solo será posible eliminarlo siempre y cuando aparezca el

registro NOTA en la celda de la columna INDICE

Para poder utilizar esta opción debemos de considerar los siguientes pasos:

- Identificar el registro **NOTA**
- Posicionarte sobre cualquier celda de esa fila
- Clic en el botón de [Eliminar] del grupo de HOJA DE TRABAJO
- Posteriormente, clic en la opción de [Eliminar nota] y en seguida desaparecerá el registro:

#### 4.6.3 Eliminar explicación

Elimina toda la fila de una explicación seleccionada

Importante: Solo será posible eliminarlo siempre y cuando aparezca el registro

EXPLICACION en la celda de la columna INDICE

Para poder utilizar esta opción debemos de considerar los siguientes pasos:

- Identificar el registro EXPLICACION
- Posicionarte sobre cualquier celda de esa fila
- Clic en el botón de [Eliminar] del grupo de HOJA DE TRABAJO
- Posteriormente, clic en la opción de [Eliminar explicación] y en seguida desaparecerá el registro:

|                      | Eliminar             |
|----------------------|----------------------|
| aparezca el registro | Eliminar índice      |
|                      | Eliminar explicación |

Eliminar

1- ESTADO DE SITUACION FINANCIERA

PRODUCTOS TERMINADOS

PRODUCCION EN PROCESO

MATERIAS PRIMAS Y MATERIALES

NOTA 1

CONCEPTO

INVENTABIOS

43010021000000 ESTIMACION DE OBSOLESCENCIA 43010022000000 PERDIDA POR DE TERIORO 43010022000000 OTROS 43010024000000 TOTAL DE INVENTARIOS

CONCEPTO

INVENTABIOS

43010018000000

43010019000000

ΝΠΤΔ

PRODUCTOS TERMINADOS

PRODUCCION EN PROCESO

43010021000000 ESTIMACION DE OBSOLESCENCIA

43010022000000 PERDIDA POR DETERIORO

43010024000000 TOTAL DE INVENTARIOS

MATERIAS PRIMAS Y MATERIALES

Eliminar índice

Eliminar nota

Eliminar explicación

2018

2010

|   |                 | 1- ESTADO DE SITUACION FINANCIERA        |      |            |
|---|-----------------|------------------------------------------|------|------------|
|   | INDICE          | CONCEPTO                                 | 2018 | 2017       |
|   |                 |                                          |      |            |
| 4 | 3010005000000   | CLIENTES                                 |      | 50,682,866 |
| C | EXPLICACION     | EN ESTA SECCIÓN SE AGREGA LA INFORMACIÓN | )    |            |
|   | 3010006000000   | DUCUMENTUS FUR CUBRAR                    |      | 2          |
|   | 3010007000000   | PARTES RELACIONADAS                      |      | 8,620,157  |
| 4 | 3010008000000   | DEUDORES DIVERSOS                        |      | 524,162    |
| 4 | 3010009000000   | ESTIMACION DE CUENTAS INCOBRABLES        |      | -20        |
| 4 | \$3010010000000 | OTRAS CUENTAS POR COBRAR                 |      |            |
|   | 43010011000000  | TOTAL DE CUENTAS POR COBRAR              | 0    | 59,827,167 |

| INDICE         | CONCEPTO                          | 2018 | 2017       |
|----------------|-----------------------------------|------|------------|
|                |                                   |      |            |
| 43010005000000 | CLIENTES                          |      | 50,682,866 |
| 43010006000000 | DOCUMENTOS POR COBRAR             |      | 2          |
| 43010007000000 | PARTES RELACIONADAS               |      | 8,620,157  |
| 43010008000000 | DEUDORES DIVERSOS                 |      | 524,162    |
| 43010009000000 | ESTIMACION DE CUENTAS INCOBRABLES |      | -20        |
| 43010010000000 | OTRAS CUENTAS POR COBRAR          |      |            |
| 43010011000000 | TOTAL DE CUENTAS POR COBRAR       | 0    | 59,827,167 |

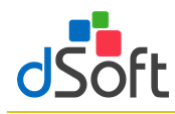

 $\odot$ 

Ŧ

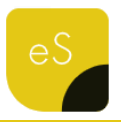

#### 4.7 Asistente de plantilla

Despliega las instrucciones de presentación e integración de la información, los Info Tip´s, Vínculos entre Apartados y las Explicaciones especificadas, aplicables al Apartado seleccionado Asistente

#### 4.7.1 Instructivo

Muestra el panel con instrucciones de presentación e integración, conforme al tipo de plantilla activa.

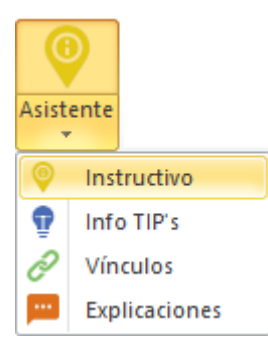

| INSTRUCTIVO PARA LA PRESENTACIÓN E INTEGRACIÓN                                                                                                    | Instructivo en _BDF170                                                                                                    | Instructivo en _BDF170216I60_2019.xlsm 🔍 🗙                                                                                                    |  |  |  |  |  |
|----------------------------------------------------------------------------------------------------|----------------------------------------------------------------------------------------------------|----------------------------------------------------------------------------------------------------|--|--|--|--|--|
| <ul> <li>Representante <ul> <li>Concepto</li> </ul> </li> <li>APARTADO 12</li> <li>APARTADO 2</li> <li>APARTADO 5</li> <li>APARTADO 5</li> <li>APARTADO 6</li> <li>APARTADO 6</li> <li>APARTADO 7</li> <li>APARTADO 7</li> <li>APARTADO 7</li> <li>APARTADO 11</li> <li>APARTADO 12</li> <li>APARTADO 12</li> <li>APARTADO 13</li> <li>APARTADO 14</li> <li>APARTADO 15</li> <li>APARTADO 16</li> <li>APARTADO 17</li> <li>APARTADO 18</li> <li>APARTADO 18</li> <li>APARTADO 19</li> <li>APARTADO 19</li> <li>APARTADO 10</li> <li>APARTADO 10</li> <li>APARTADO 10</li> <li>APARTADO 11</li> <li>APARTADO 12</li> <li>APARTADO 13</li> <li>APARTADO 14</li> <li>APARTADO 15</li> <li>APARTADO 16</li> <li>APARTADO 17</li> <li>APARTADO 18</li> <li>APARTADO 19</li> <li>APARTADO 19</li> <li>APARTADO 19</li> <li>APARTADO 19</li> <li>APARTADO 10</li> <li>APARTADO 10</li> <li>APARTADO 10</li> <li>APARTADO 12</li> <li>APARTADO 14</li> <li>APARTADO 15</li> <li>APARTADO 16</li> <li>APARTADO 17</li> <li>APARTADO 18</li> <li>APARTADO 19</li> <li>APARTADO 20</li> <li>APARTADO 21</li> <li>APARTADO 22</li> <li>APARTADO 23</li> <li>APARTADO 24</li> <li>APARTADO 25</li> <li>APARTADO 26</li> <li>APARTADO 26</li> <li>APARTADO 27</li> <li>APARTADO 28</li> <li>APARTADO 28</li> <li>APARTADO 28</li> <li>APARTADO 29</li> <li>APARTADO 26</li> <li>APARTADO 26</li> <li>APARTADO 27</li> <li>APARTADO 28</li> <li>APARTADO 28</li> <li>APARTADO 29</li> <li>APARTADO 26</li> <li>APARTADO 26</li> <li>APARTADO 27</li> <li>APARTADO 28</li> <li>APARTADO 28</li> <li>APARTADO 29</li> <li>APARTADO 29</li> <li>APARTADO 26</li> <li>APARTADO 26</li> <li>APARTADO 27</li> <li>APARTADO 28</li> <li>APARTADO 28</li> <li>APARTADO 29</li> <li>APARTADO 29</li> <li>APARTADO 26</li> <li>APARTADO 26</li> <li>APARTADO 27</li> <li>APARTADO 28</li> <li>APARTADO 28</li> <li>APARTADO 29</li> <li>APARTADO 29</li> <li>APARTADO 29</li> <li>APARTADO 20</li> <li>APARTADO 20</li> <li>APARTADO 20</li> <li>APARTADO 20</li> <li>APARTADO 20</li> <li>APARTADO 21</li> <li>APARTADO 26</li> <li>APARTADO 27</li></ul>                                                                                                    | IN                                                                                                    | STRUCTIVO PARA LA PRESENTACIÓN E INTEGRACIÓN                                                                                                    |  |  |  |  |  |
| APARTADO 10<br>APARTADO 11<br>APARTADO 12<br>APARTADO 12<br>APARTADO 13<br>APARTADO 15<br>APARTADO 15<br>APARTADO 16<br>APARTADO 16<br>APARTADO 16<br>APARTADO 17<br>APARTADO 18<br>APARTADO 22<br>APARTADO 22<br>APARTADO 22<br>APARTADO 23<br>APARTADO 24<br>APARTADO 25<br>APARTADO 26<br>APARTADO 26<br>APARTADO 26<br>APARTADO 26<br>APARTADO 27<br>APARTADO 27<br>APARTADO 27<br>APARTADO 28<br>APARTADO 28<br>APARTADO 26<br>APARTADO 26<br>APARTADO 26<br>APARTADO 26<br>APARTADO 26<br>APARTADO 26<br>APARTADO 27<br>APARTADO 26<br>APARTADO 27<br>APARTADO 26<br>APARTADO 27<br>APARTADO 28<br>APARTADO 26<br>APARTADO 26<br>APARTADO 26<br>APARTADO 26<br>APARTADO 26<br>APARTADO 27<br>APARTADO 26<br>APARTADO 26<br>APARTADO 27<br>APARTADO 26<br>APARTADO 27<br>APARTADO 28<br>APARTADO 28<br>APARTADO 28<br>APARTADO 28<br>APARTADO 28<br>APARTADO 28<br>APARTADO 28<br>APARTADO 28<br>APARTADO 28<br>APARTADO 28<br>APARTADO 28<br>APARTADO 28<br>APARTADO 28<br>APARTADO 28<br>APARTADO 29<br>APARTADO 29<br>APARTADO 28<br>APARTADO 28<br>APARTADO 28<br>APARTADO 28<br>APARTADO 28<br>APARTADO 28<br>APARTADO 28<br>APARTADO 29<br>APARTADO 29<br>APARTADO 29<br>APARTADO 29<br>APARTADO 29<br>APARTADO 28<br>APARTADO 29<br>APARTADO 29<br>APARTADO 28<br>APARTADO 29<br>APARTADO 28<br>APARTADO 28<br>APARTADO 29<br>APARTADO 28<br>APARTADO 29<br>APARTADO 29<br>APARTADO 28<br>APARTADO 28<br>APARTADO 28<br>APARTADO 28<br>APARTADO 28<br>APARTADO 28<br>APARTADO 28<br>APARTADO 28<br>APARTADO 28<br>APARTADO 29<br>APARTADO 29<br>APART | IN<br>— Representante<br>— Contribuyente<br>— APARTADO 1<br>— APARTADO 2<br>— APARTADO 3<br>— APARTADO 4<br>— APARTADO 5<br>— APARTADO 5<br>— APARTADO 7<br>— APARTADO 7<br>— APARTADO 8<br>— APARTADO 9 | STRUCTIVO PARA LA PRESENTACIÓN E INTEGRACIÓN Concepto 1 ESTADO DE SITUACION FINANCIERA IMPUESTO AL VALOR AGREGADO NO PAGADO IMPUESTO AL VALOR AGREGADO NO COBRADO                                                                                                    |  |  |  |  |  |
|                                                                                                    | APARTADO 10<br>APARTADO 11<br>APARTADO 12<br>APARTADO 12<br>APARTADO 15<br>APARTADO 15<br>APARTADO 16<br>APARTADO 18<br>APARTADO 22<br>APARTADO 22<br>APARTADO 24<br>APARTADO 25<br>APARTADO 26          | LA INFORMACION DE LOS ESTADOS FINANCIEROS BASICOS.<br>SE PRESENTARĂ DE FORMA COMPARATIVA RESPECTO AL<br>EJERCICIO INMEDIATO ANTERIOR.<br>SE EXPLICARAN LAS VARIACIONES DE UN AÑO CON OTRO<br>QUE REPRESENTEN PARA EL RUBRO DE QUE SE TRATE,<br>UN RESULTADO POR ARRIBA DEL 14% EN LA COLUMNA<br>DENOMINADA "PORCENTAJE DE VARIACION EN PESOS<br>RESPECTO AL AÑO ANTERIOR" Y SIEMPRE QUE PARA DICHO<br>RUBRO SE HAYA DETERMINADO UN RESULTADO DE AL<br>MENOS UN 4% EN LAS COLUMNAS CORRESPONDIENTES A<br>"PORCENTAJE EN RELACION CON EL TOTAL DEL ACTIVO<br>(EJERCICIO FISCAL)" O "PORCENTAJE EN RELACION CON EL<br>TOTAL DEL ACTIVO (EJERCICIO FISCAL ANTERIOR)". |  |  |  |  |  |

#### 4.7.2 Info TIP' s

Muestra el panel de tips fiscales, legales y financieros.

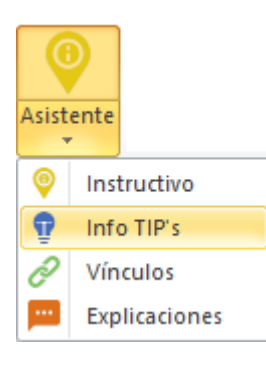

| info TIP's en _BDF170216160_2019.xIsm 🛛 🔍 🗙 |                                                  |                                                                                   |                                                                                                    |  |  |  |  |  |
|---------------------------------------------|--------------------------------------------------|-----------------------------------------------------------------------------------|----------------------------------------------------------------------------------------------------|--|--|--|--|--|
| Buscar                                      |                                                  |                                                                                   |                                                                                                    |  |  |  |  |  |
| INFO TIP's                                  |                                                  |                                                                                   |                                                                                                    |  |  |  |  |  |
| Generales                                   | Num.                                             | Indice                                                                            | Concepto                                                                                                    |  |  |  |  |  |
| - APARTADO 1<br>- APARTADO 3                | 19                                               | 4305003000000                                                                     | DIVIDENDOS PROVENIENTES DE RESIDEN                                                                                     |  |  |  |  |  |
| APARTADO 5                                  | 20                                               | 43050031000000                                                                    | DIVIDENDOS PROVENIENTES DE RESIDEN                                                                                     |  |  |  |  |  |
| APARTADO 7<br>APARTADO 10                   |                                                  |                                                                                   |                                                                                                    |  |  |  |  |  |
| ···· APARTADO 17                            |                                                  | ÍNDICES RELA                                                                      | CIONADOS CON EL INEO TIP                                                                                               |  |  |  |  |  |
|                                             | Indice                                           | Concepto                                                                          |                                                                                                    |  |  |  |  |  |
|                                             | NO DEDUCIBLES, EXCEPTO PROVISIONES               |                                                                                   |                                                                                                    |  |  |  |  |  |
|                                             |                                                  |                                                                                   |                                                                                                    |  |  |  |  |  |
|                                             | No se del<br>conformio<br>importe d<br>CUFIN. Ar | berán considerar<br>dad con el ultimo<br>le esta cuenta se<br>rt. 77 1er. Párrafo | acumulables para efectos del ISR de A<br>párrafo del art. 16 de la LISR.El<br>Jeberá adicionar a la cuenta de<br>LISR. |  |  |  |  |  |
| < >                                         |                                                  |                                                                                   | ~                                                                                                    |  |  |  |  |  |
| 🗙 Cerrar                                    |                                                  |                                                                                   |                                                                                                    |  |  |  |  |  |

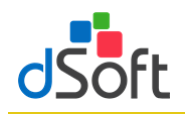

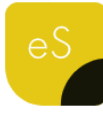

4.7.3 Vínculos

Permite el desplazamiento en el dictamen abierto respecto a los vínculos establecidos por sistema.

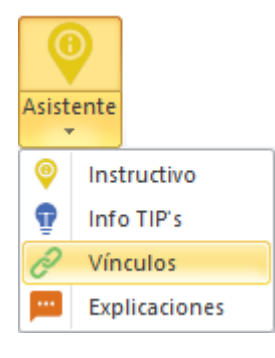

| Anexo | Indice           | Columna | Concepto                                |   |
|-------|------------------|---------|-----------------------------------------|---|
|       | 430 100 16000000 |         | PRODUCTOS TERMINADOS                    |   |
| 1     | 43010016000000   | D       | PRODUCTOS TERMINADOS                    |   |
| 1     | 43010017000000   | С       | PRODUCCION EN PROCESO                   |   |
| 1     | 43010017000000   | D       | PRODUCCION EN PROCESO                   |   |
| 1     | 43010018000000   | С       | MATERIAS PRIMAS Y MATERIALES            |   |
| 1     | 43010018000000   | D       | MATERIAS PRIMAS Y MATERIALES            |   |
| 1     | 43010129000000   | С       | CAPITAL SOCIAL PROVENIENTE DE APORTACI  |   |
| 1     | 43010129000000   | D       | CAPITAL SOCIAL PROVENIENTE DE APORTACI  | ŀ |
| 1     | 43010130000000   | С       | CAPITAL SOCIAL PROVENIENTE DE CAPITALIZ | 1 |
| 1     | 43010130000000   | D       | CAPITAL SOCIAL PROVENIENTE DE CAPITALIZ |   |
| 1     | 43010131000000   | С       | APORTACIONES PARA FUTUROS AUMENTOS D    |   |
| 1     | 43010131000000   | D       | APORTACIONES PARA FUTUROS AUMENTOS D    |   |
| 1     | 43010132000000   | С       | PRIMA EN SUSCRIPCION DE ACCIONES        | 1 |
| 1     | 43010132000000   | D       | PRIMA EN SUSCRIPCION DE ACCIONES        |   |
| 1     | 43010133000000   | С       | RESERVA LEGAL                           |   |
| 1     | 43010133000000   | D       | RESERVA LEGAL                           | 1 |

#### 4.7.4 Explicaciones

Relaciona las explicaciones indicadas según la respuesta en la columna Explicar Variación.

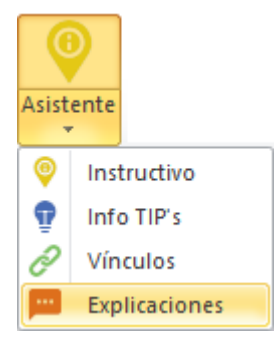

| Explicaciones en _AAA010101AA1_2018.xlsm                                                                              |             |                                            |  |  |
|----------------------------------------------------------------------------------------------------|-------------|--------------------------------------------|--|--|
| Anexo                                                                                                    | Indice      | Concepto                                   |  |  |
| 1                                                                                                    | 43010005000 | CLIENTES                                   |  |  |
| 5                                                                                                    | 43050000000 | VENTAS TOTALES A NACIONALES DE INVENTARIOS |  |  |
| 7                                                                                                    | 43070000000 | SUELDOS Y SALARIOS                         |  |  |
|                                                                                                    |             |                                            |  |  |
| EXPLICACION ACERCA DE ESTE INDICE 430100500000 DEL APARTADO<br>1. RECUERDA QUE DEBE DE CONTENER MAS DE 100 CARACTERES |             |                                            |  |  |
|                                                                                                    |             | 🖍 Modificar 🔒 Imprimir 📕 Cerrar            |  |  |

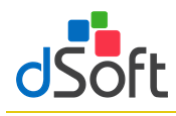

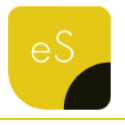

×

....

Cancelar

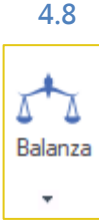

#### Asociando los saldos de una Balanza con elSSIF

Permite relacionar los saldos de la Balanza importada apartir de la asociación de las cuentas vs. los índices de ciertos Apartados, dejando el rastro de dicha asociación

El módulo **"Balanza"** permite al usuario importar a la Hoja de Trabajo de **eISSIF XML 19**, los saldos de una balanza en Excel para asociar las cifras con los apartados de ISSIF.

La balanza y las cuentas asociadas a los APARTADOS de una Hoja de Trabajo permanecerán dentro del archivo una vez que se guarde éste.

🛃 Importar Balanza

XLSX Obtener Layout de la Balanza

El procedimiento para importar una balanza en Excel hacia la hoja de trabajo de elSSIF XML 19 es:

- Abrir la plantilla de eISSIF XML 19 donde se realizará el llenado del dictamen (plantilla.xlsm).
- Con la plantilla abierta, de clic en el botón [Balanza] y seleccione la opción [Importar Balanza], se mostrará la siguiente ventana en la cual podrá indicar la ubicación de la balanza o descargar el Layout para ingresar los datos de la balanza.

| • | El archivo del Layout se observa de la |
|---|----------------------------------------|
|   | siguiente forma:                       |

| - 24 | A      | i li li li li li li li li li li li li li | В |             | D     |   |
|------|--------|------------------------------------------|---|-------------|-------|---|
| 1    | CUENTA | DESCRIPCION                              | - | SALDO_FINAL | NIVEL | - |
| 2    |        |                                          |   |             |       |   |
| 3    |        |                                          |   |             |       |   |
| 4    |        |                                          |   |             |       |   |
| 5    |        |                                          |   |             |       |   |
| 6    |        |                                          |   |             |       |   |

Seleccione la ruta de su archivo de Balanza que desea importar

Importar

- Se recomienda pegar la información como sólo VALORES, para garantizar una lectura correcta de los datos.
- Al terminar la importación de la balanza podrá observar el siguiente panel:

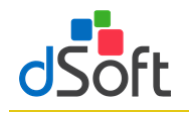

## Manual de usuario

- ✓ [Sumar] Esta herramienta le permitirá pasar sumando el saldo seleccionado en la lista de Cuentas.
- ✓ [Restar] Esta herramienta le permitirá pasar restando el saldo seleccionado en la lista de Cuentas.
- [Mostrar Ctas.] Este filtro le permitirá mostrar las cuentas que ya se encuentran asociadas, las que aún faltan por asociar, o todas las cuentas.
- [Importar Año Anterior] Si usted realizó la asociación de saldos en una plantilla del año pasado, podrá importar esas asociaciones en su plantilla del ejercicio actual, una vez que haya importado la balanza.
- [Asociar] Esta herramienta nos permitirá asociar la cuenta seleccionada al Apartado e índice mediante la siguiente ventana:
  - En esta ventana puede seleccionar el APARTADO, Índice y Columna al que se asociará el saldo.
  - Cuando haga clic en el índice correspondiente, la ventana debe mostrar el índice en el recuadro amarillo de la siguiente forma:

| BALA     | NZA _CP198030  | )5FC5_2019.xlsm                            |             |                | -          | ×      |
|----------|----------------|--------------------------------------------|-------------|----------------|------------|--------|
| Bala     | nza Asociacion | es Avisos                                  |             |                |            |        |
| Bus      | car por: Desc  | nipción 🗸                                  |             | Nive           | : Nivel    | $\sim$ |
|          | Cuenta         | Descripción                                | Saldo       |                | Nivel      | ^      |
| <b>~</b> | 000-100        | ACTIVO                                     | 384,498,2   | 22.91          | 2          |        |
|          | 000-110        | CIRCULANTE                                 | 280,511,7   | 06.86          | 2          |        |
|          | 000-150        | FIJO                                       | 102,534,3   | 66.27          | 2          |        |
|          | 000-185        | DIFERIDO                                   | 1,452,14    | 49.78          | 2          |        |
|          | 000-200        | PASIVO                                     | -128,512,8  | 48.91          | 2          |        |
|          | 000-210        | CORTO PLAZO                                | -128,485,6  | 83.64          | 2          |        |
|          | 000-270        | DIFERIDO                                   | -27,1       | 65.27          | 2          |        |
|          | 000-300        | CAPITAL CONTABLE                           | -188,591,2  | 88.16          | 2          |        |
|          | 000-400        | RESULTADOS ACREEDORA                       | -566,985,5  | 14.88          | 2          |        |
|          | 000-500        | RESULTADOS DEUDORA                         | 499,591,4   | 29.04          | 2          |        |
| V        | 100            | CAJA                                       | 17,0        | 00.00          |            |        |
|          | 100-100        | Fondo Fijo Matriz ESTADO 9                 | 7,0         | 00.00          | 2          |        |
|          | 100-200        | Fondo Fijo Matriz ESTADO 7                 | 10,0        | 00.00          | 2          |        |
| ~        | 101            | BANCOS                                     | 34,625,6    | 69.78          | 1          |        |
|          | 101-100        | BANCOS NACIONALES                          | 32 306 1    | 64 21          | 2          | 4      |
|          | Sumar          | Restar Mostrar Ctas: Todas 🗸 🗌 Ocultar     | saldos en c | ero            | Asociar    |        |
| Índ      | ice Seleccion  | ado Para Asociar a las Cuentas de Balanza: |             |                |            |        |
| 430      | 10000000000    | EFECTIVO EN CAJA Y BANCOS                  | COL: C      | \$3            | 4,642,669  | .78    |
| Cu       | entas Asociad  | as Al Índice:                              |             |                |            |        |
|          | Cuenta         | Descripción                                |             | Saldo          |            |        |
| ►        | + 100          | CAJA                                       |             |                | 17,000.0   | DO     |
|          | + 101          | BANCOS                                     |             | 34             | ,625,669.7 | 78     |
|          |                |                                            |             |                |            |        |
|          |                |                                            |             |                |            |        |
|          | Eliminar       |                                            | TOTAL =     | ⇒ <b>\$</b> 34 | .642,669   | .78    |
|          |                | 🛃 Importar Año Anterior  🔗 Reca            | lcular 🖶    | Imprin         | nir 🗙 Ce   | errar  |

| 🚪 Asociar Cuen  | ta ×                     |
|-----------------|--------------------------|
| Cuenta - Descri | pción                    |
| 1120-001 IXE E  | BANCO                    |
| APARTADO 2      | ~<br>~                   |
| BUSCAR:         |                          |
| Índice          | Concepto ^               |
| 43020005000000  | GASTOS DE ADMINISTRACION |
| 43020006000000  | GASTOS DE VENTA          |
| 43020007000000  | TOTAL                    |
| 43020008000000  | PERDIDA DE OPERACION     |
| 43020009000000  | UTILIDAD DE OPERACIÓN    |
| 4302001000000   | INTERESES A FAVOR        |
| 43020011000000  | INTERESES A CARGO        |
| 4302001000000   | INTERESES A FAVOR        |
| COL Desci       | incion                   |
| 002. 0000       | -poion                   |
|                 |                          |
|                 |                          |
|                 |                          |
|                 |                          |
|                 |                          |
|                 |                          |
| Sumar           | Restar Cancelar          |
|                 |                          |

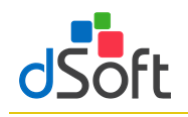

- Si desea sumar el importe de la cuenta seleccionada haga clic en el botón [Sumar], o bien, según el saldo de la cuenta usted podrá seleccionar el botón para agregar el importe al índice. (Se aplica la ley de los signos).
- Para que se guarden las Asociaciones que usted realice no debe olvidar guardar su archivo.
- Para eliminar la asociación de una cuenta bastará con que el usuario seleccione el renglón de la cuenta que

| COL.    | Descripcion                  | ^ |
|---------|------------------------------|---|
| С       | GASTOS DE FABRICACION2018    |   |
| J       | GASTOS DE VENTA 2018         |   |
| Q       | GASTOS DE ADMINISTRACION2018 |   |
| х       | GASTOS GENERALES2018         |   |
| AE      | TOTAL2018                    | ~ |
| C - GAS | TOS DE FABRICACION2018       |   |

| Ín | dic | e Seleccior | nado Para Asociar a las Cuer | ntas de Balanza: |        |                    |
|----|-----|-------------|------------------------------|------------------|--------|--------------------|
| 43 | 070 | 000000000   | SUELDOS Y SALARIOS           |                  | COL: C | \$400,943.68       |
| С  | uer | ntas Asocia | das Al Índice:               |                  |        | ·                  |
| Γ  |     | Cuenta      | Descripción                  |                  |        | Saldo              |
| Þ  | +   | 1120        | BANCOS                       |                  |        | 200,471.84         |
|    | +   | 1120-001    | IXE BANCO                    |                  |        | 185,245.07         |
|    | +   | 1120-002    | BANCOMER                     |                  |        | 15,226.77          |
|    |     |             |                              |                  |        |                    |
|    | E   | liminar     |                              |                  | тот    | AL => \$400,943.68 |

se muestra en el área "CUENTAS ASOCIADAS AL INDICE" y haga clic en el botón [Eliminar] notará que se elimina la cuenta y el saldo se descuenta de la celda en el APARTADO.

#### Imprimiendo la relación de Cuentas Asociadas

- Se ha incorporado a la herramienta de Balanza un reporte para mostrar las cuentas asociadas a los índices en los APARTADOS.
- Bastará con que el usuario haga clic en el botón [Imprimir] para que el reporte sea desplegado y se pueda enviar a la impresora.

| Cuenta          |         | Descripción                                     | s      | aldo final ajustado |
|-----------------|---------|-------------------------------------------------|--------|---------------------|
| APARTADO 1      | COL: C  | 4301000000000 EFECTIVO EN CAJA Y BANCOS         |        |                     |
| + 100           |         | CAJA                                            |        | 17,000.00           |
| + 101           |         | BANCOS                                          |        | 34,020,009.78       |
|                 |         |                                                 | TOTAL: | \$34,642,669.78     |
| APARTADO 1      | COL: C  | 43010001000000 VALORES DE INMEDIATA REALIZACION |        |                     |
| + 105-002-01908 |         | CLIENTES 45                                     | _      | 7,134,657.59        |
|                 |         |                                                 | TOTAL: | \$7,134,657.59      |
| APARTADO 1      | COL: C  | 43010002000000 INVERSIONES EN RENTA FIJA        |        |                     |
| + 104           |         | INVERSIONES                                     |        | 9,144,503.71        |
|                 |         |                                                 | TOTAL: | \$9,144,503.71      |
| PARTADO 1       | COL • C | 43010003000100 NUEVA 1                          |        |                     |
| + 101-101-00500 | 002.0   | BANCO DEL BAJIO S A                             |        | 13.331.09           |
| + 101-101-00501 |         | Bajio #########1                                |        | 13,331.09           |
| + 101-102-00300 |         | BBVA BANCOMER SA                                |        | 24,854,646.53       |
|                 |         |                                                 | TOTAL: | \$24,881,308,71     |
| APARTADO 1      | COL • C | 43010005000000 CLIENTES                         |        |                     |
| + 105           | 001.0   | CLIENTES                                        |        | 90 327 330 90       |
| - 105-001-00080 |         | CLIENTES 2                                      |        | -0.04               |
| - 105-002-00250 |         | CLIENTES 33                                     |        | 19,802,910.77       |
| + 105-001-00154 |         | CLIENTES 4                                      |        | 92,400.00           |
| + 105-001-00203 |         | CLIENTES 5                                      |        | 41,046.74           |
|                 |         |                                                 | TOTAL: | \$70,657,866.91     |
| APARTADO 1      | COL: C  | 43010007000000 PARTES RELACIONADAS              |        |                     |
| + 105-001-00080 |         | CLIENTES 2                                      |        | -0.04               |
| + 105-002-00250 |         | CLIENTES 33                                     |        | 19,802,910.77       |
|                 |         |                                                 | TOTAL: | \$19,802,910,73     |
|                 | COL - C |                                                 |        |                     |
| + 107           | COL. C  | DEUDORES DIVERSOS                               |        | 4 990 450 00        |
|                 |         |                                                 | TOTAL  |                     |

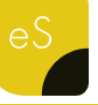

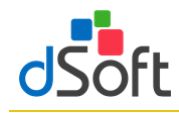

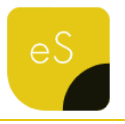

#### 5. Importar Balanza y Catálogo de Cuentas XML

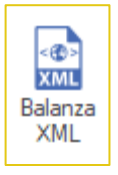

Obtener la información del Catálogo y la Balanza a diciembre en formato XML, para posteriormente cruzar los importes de esta información vs. los importes de ciertos Apartados de la plantilla activa.

#### Importar Catálogo y Balanza en formato XML.

Para importar el Catálogo y Balanza XML, bastará con hacer clic ene l botón [Balanza XML]

Aparecerá una ventana

| 😼 Importar Balanza y Catálogo de Cuentas XML                                     |          | ×     |
|----------------------------------------------------------------------------------|----------|-------|
| Seleccione la ruta de su archivo de Balanza XML que desea importar:              |          |       |
| C:\Users\Alejandro\Desktop\elSSIF 18\prueba Declaración\AAA010101AA1201712BN.xml |          |       |
| Seleccione la ruta de su archivo de Catálogo XML que desea importar:             |          |       |
| C:\Users\Alejandro\Desktop\eISSIF 18\prueba Declaración\AAA010101AA1201712CT.xml |          |       |
|                                                                                  |          |       |
|                                                                                  | Importar | Salir |

solicitando los archivos XML que contiene la Balanza y Catálogo, posteriormente clic en el botón [Importar].

Al finalizar el proceso aparecerá una ventana indicando el total de Registros de cada uno de los archivos importados.

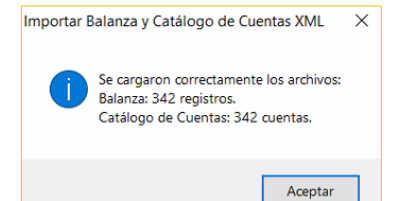

Con este proceso se integra la información de Código Agrupador, Balanza y Catálogo de Cuentas.

#### Imprimir

Despliega en una vista previa los datos de la Balanza XML importada para su impresión.

| leccione la ruta<br>leccione la ruta (                                                          | de su archivo de Balanza XML que desea importar<br>de su archivo de Catálogo XML que desea importa                                                                                                    | t<br>rt                                              |                                                                                                    |                                                                        |
|-------------------------------------------------------------------------------------------------|----------------------------------------------------------------------------------------------------|------------------------------------------------------|----------------------------------------------------------------------------------------------------|------------------------------------------------------------------------|
| luscar.                                                                                         |                                                                                                    |                                                      | Importar                                                                                                    | Salir                                                                  |
| ] Mostrar solo c                                                                                | uentas que No existen en el catélogo<br>or Balanza Catálogo de Cuentas                                                                                                    | C Ocu                                                | ultar saldos en cero                                                                                                    |                                                                        |
| Num. Cuenta                                                                                     | Descripción                                                                                                    | Cod.<br>SAT                                          | Desc. Cod. SAT                                                                                                    | Saldo<br>Final                                                         |
| 10100000                                                                                        | Caja                                                                                                    | 101                                                  | Caja                                                                                                    | 0.00                                                                   |
|                                                                                                 | Bancos                                                                                                    | 102                                                  | Bancos                                                                                                    | 11,640.00                                                              |
| 0200000                                                                                         |                                                                                                    |                                                      |                                                                                                    |                                                                        |
| 0200000<br>0300000                                                                              | Inversiones                                                                                                    | 103                                                  | Inversiones                                                                                                    | 0.00                                                                   |
| 0200000<br>0300000<br>0500000                                                                   | Inversiones<br>Clientes                                                                                                    | 103<br>105                                           | Inversiones<br>Clientes                                                                                                    | 0.00                                                                   |
| 0200000<br>0300000<br>0500000<br>0600000                                                        | Inversiones<br>Clientes<br>Cuentas y documentos por cobrar a corto pl                                                                                                    | 103<br>105<br>106                                    | Inversiones<br>Clientes<br>Cuentas y documentos por cobrar a corto pl                                                                                                    | 0.00 5,800.00 0.00                                                     |
| 0200000<br>0300000<br>0500000<br>0600000<br>0700000                                             | Inversiones<br>Clientes<br>Cuentas y documentos por cobrar a corto pl<br>Deudores diversos                                                                                                    | 103<br>105<br>106<br>107                             | Inversiones<br>Clientes<br>Cuentas y documentos por cobrar a corto pl<br>Deudores diversos                                                                                                    | 0.00<br>5,800.00<br>0.00<br>0.00                                       |
| 0200000<br>0300000<br>0500000<br>0600000<br>0700000<br>1000000                                  | Inversiones<br>Clientes<br>Cuentas y documentos por cobrar a corto pl<br>Deudores diversos<br>Subsidio al empleo por aplicar                                                                                | 103<br>105<br>106<br>107<br>110                      | Inversiones<br>Clientes<br>Cuentas y documentos por cobrar a corto pl<br>Deudores diversos<br>Subsidio al empleo por aplicar                                                                               | 0.00 5,800.00 0.00 0.00 0.00 0.00                                      |
| 0200000<br>0300000<br>0500000<br>0600000<br>0700000<br>1000000<br>1300000                       | Inversiones<br>Clientes<br>Cuentas y documentos por cobrar a corto pl<br>Deudores diversos<br>Subsidio al empleo por aplicar<br>Impuestos a favor                                                           | 103<br>105<br>106<br>107<br>110<br>113               | Inversiones<br>Clientes<br>Cuentas y documentos por cobrar a corto pl<br>Deudores diversos<br>Subsidio al empleo por aplicar<br>Impuestos a favor                                                          | 0.00<br>5,800.00<br>0.00<br>0.00<br>0.00<br>3,289.00                   |
| 02200000<br>0300000<br>0500000<br>0600000<br>0700000<br>1000000<br>1300000<br>1400000           | Inversiones<br>Clientes<br>Cuentas y documentos por cobrar a corto pl<br>Deudores diversos<br>Subsidio al empleo por aplicar<br>Impuestos a favor<br>Pagos provisionales                                    | 103<br>105<br>106<br>107<br>110<br>113<br>114        | Inversiones<br>Clientes<br>Cuentas y documentos por cobrar a corto pl<br>Deudores diversos<br>Subsidio al empleo por aplicar<br>Impuestos a favor<br>Pagos provisionales                                   | 0.00<br>5,800.00<br>0.00<br>0.00<br>3,289.00<br>428.00                 |
| 0200000<br>0300000<br>0500000<br>0600000<br>0700000<br>1000000<br>1300000<br>1400000<br>1800000 | Inversiones<br>Clienties<br>Cuentas y documentos por cobrar a corto pl<br>Deudores diversos<br>Subsidio al empleo por aplicar<br>Impuestos a favor<br>Pagos provisionales<br>Impuestos acerditables pagados | 103<br>105<br>106<br>107<br>110<br>113<br>114<br>118 | Inversiones<br>Clientes<br>Cuentas y documentos por cobrar a corto pl<br>Deudores diversos<br>Subsidio al empleo por aplicar<br>Impuestos a favor<br>Pagos provisionales<br>Impuestos acreditables pagados | 0.00<br>5,800.00<br>0.00<br>0.00<br>0.00<br>3,289.00<br>428.00<br>0.00 |

#### 6. Respaldar y Restaurar (versión Profesional)

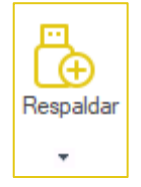

Realizar el Respaldo y la Recuperación de la información de la Declaración F18 así como del Catálogo de Cuentas y Balanza XML, previamente importados

#### 6.1 Respaldar

Para realizar el respaldo haga clic en el botón [Respaldar], enseguida se creará un archivo con extensión (\*.eidr)

#### 6.2 Restaurar

Para restaurar la información de la Declaración F18, Catálogo y Balanza XML a partir de un respaldo, haga clic en la lista [**Respaldar**], enseguida haga clic en el botón [**Restaurar**], ubique el archivo con extensión **.eidr** y finalmente haga clic en el botón [**Abrir**].

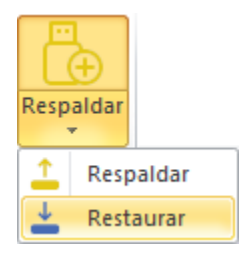

26 | 49

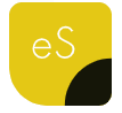

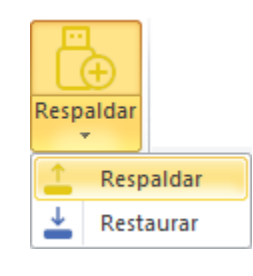

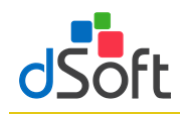

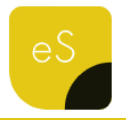

#### 7. Verificación de una plantilla

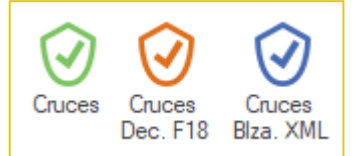

Evaluar los cruces de información establecidos entre Apartados, Declaración anual F18 y Balanza anual XML. Adicionalmente realizar la verificación de comprobaciones aritméticas establecidas, información mínima requerida e

información sin signo y otras validaciones

#### 7.1 Verificar Cruces entre APARTADOS

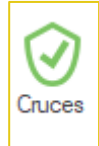

La verificación de un dictamen capturado en un archivo ISSIF (.xpsr), en una Hoja de Trabajo de ISSIF (.xsht) o en una Hoja de Trabajo de eISSIF XML 19 (.xlsm), se realiza directamente sobre el archivo de captura del usuario.

Para realizar la verificación bastará con abrir el archivo y hacer clic en el botón [Cruces].

Aparecerá una ventana solicitando confirmar el proceso de verificación.

La verificación se realiza en menos de UN minuto y al terminar se muestra un Panel con los

| Aviso      |                                                                                                    | × |
|------------|----------------------------------------------------------------------------------------------------|---|
|            | $_{\dot{c}}$ Desea realizar el proceso de verificación de cruces?                                                                    |   |
| ✓ V<br>✓ V | alidar información mínima, sin signo, excluyente, cuestionarios y otras validaciones<br>alidar cálculos de fórmulas de ISSIF o DISIF |   |
|            | Aceptar Cancelar                                                                                                    |   |

resultados de la misma donde se visualizan las diferentes comprobaciones realizadas.

Para el presente ejercicio se verifican **796 cruces** para un Dictamen de Personas Morales en General (El mayor número de cruces evaluados por un software comercial), se validan otras comprobaciones a la información y adicionalmente para un archivo DISIF se evalúan **TODOS** los cálculos que el sistema del SAT no incluye.

El resultado de la verificación se muestra en un Panel de Resultados que permitirá al usuario depurar las diferencias o inconsistencias rápidamente mediante una ventana que contiene lo siguiente:

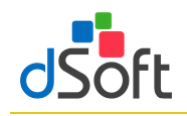

#### 7.1.1 La pestaña "Cruces"

Muestra las diferencias de cruce encontradas en el proceso de verificación, se aprecian los APARTADOS donde se encontraron diferencias, la relación de cruces con diferencia y en cada cruce, el total del primer grupo de índices, el total del segundo grupo y la "Diferencia" reportada.

En la parte media del panel, se muestra la definición del cruce evaluado.

En la parte inferior se han colocado los índices que participan en el cruce, así como la información del total de cruces evaluados y el total de cruces con diferencia.

En la parte inferior del panel de verificación se han colocado opciones para:

- Volver a verificar todos los cruces.
- Evaluar nuevamente solo el cruce seleccionado.
- Imprimir el reporte de diferencias.
- Modificar el cruce analizado.

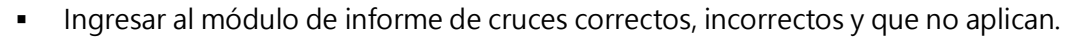

El usuario podrá apreciar que al momento en que se muestra el panel con el resultado de la verificación, el sistema lo coloca en el APARTADO, índice e importe del primer índice referenciado en la definición.

De igual manera al seleccionar un cruce en el panel de diferencias, el sistema le colocará en el APARTADO, Índice y Columna del importe referenciado, si el usuario navega con el mouse en la sección de índices, observará la misma acción que permite desplazarse automáticamente de en el archivo por las diferencias reportadas.

| APARTADO 1    | Número    | Co    | oncepto                  |        |         | Diferencia   | 1  |
|---------------|-----------|-------|--------------------------|--------|---------|--------------|----|
| APARTADO 2    | 1         | EF    | ECTIVO EN CAJA Y BANCOS  | [2019] |         | -259,736,313 |    |
| APARTADO 3    | 3         | EFI   | ECTIVO EN CAJA Y BANCOS  | [2018] |         | 20,491       |    |
| APARTADO 6    | 5         | то    | TAL DE EFECTIVO E INSTRU | JMENTO | OS FI   | -259,736,313 |    |
| APARTADO /    | 9         | то    | TAL DE EFECTIVO E INSTRU | JMENTO | DS FI   | 20,491       |    |
| - APARTADO 10 | 11        | ES    | TIMACION DE CUENTAS INC  | OBRAE  | BLES    | 7            |    |
|               | 25        | GA    | STOS PREOPERATIVOS [20   | 18]    |         | 24           |    |
|               | GRUPO 1   |       |                          | 6-1    |         | Dete         |    |
|               | Indice    |       | Concepto                 | Col.   |         | Dato         |    |
|               | 430100000 | 00000 | EFECTIVO EN CAJA Y       | С      |         |              |    |
|               | 430100010 | 00000 | VALORES DE INMEDIA       | С      |         |              |    |
|               | 430100020 | 00000 | INVERSIONES EN REN       | С      |         |              |    |
|               | 430100030 | 00000 | OTROS INSTRUMENTO        | С      |         |              |    |
|               | GRUPO 2   | _     | _                        | _      | _       |              |    |
|               | Indice    |       | Concepto                 | Col.   |         | Dato         | _  |
|               | 430400500 | 00000 | EFECTIVO AL FINAL D      | С      |         | 259,736,31   | 3  |
|               | 43D025000 |       | ESTADO DE FLUJOS D       | С      |         | 5            | SI |
|               |           |       |                          |        |         |              |    |
|               | Cálculos  | G     | iruno 1: 0               | G      | runo 2- | 259,736,3    | 81 |

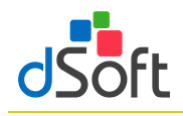

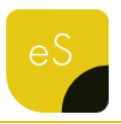

🔻 X

#### 7.1.2 La pestaña "Fórmulas"

Funciona de la misma manera que la de cruces y en ésta se muestran las diferencias encontradas en la verificación de comprobaciones aritméticas de fórmulas de ISSIF.

**Importante**: Sólo cuando se verifica una plantilla del sistema del SAT (.XSPR) se realizan las comprobaciones a los cálculos que no incluyen en ISSIF.

Verificación \_BDF170216l60\_2019.xlsm

#### 7.1.3 La pestaña "Validación (ISSIF)"

Presenta otro tipo de validaciones que se realizan al archivo de captura e incluyen la verificación de:

- Información mínima.
- Información sin signo.
- Información excluyente.
- Tipo de dato por celda (RFC, Fecha, Longitud, Decimales, etc.)
- Registros de EXPLICACION: longitud mínima requerida, que se haya agregado cuando haya una respuesta afirmativa, que no deba agregarse cuando haya una respuesta negativa.

Cruces Validación (ISSIF) Cuestionarios APARTADO 6 Indice Concepto Col. Tipo Dato APARTADO 11 ► INVENTARIO APARTADO 12 APARTADO 13 4306000000000 INVENTARIO INICIA... Inf. mínima Е APARTADO 15 43060001000000 COMPRAS DE MATER... С Inf. mínima APARTADO 16 43060001000000 COMPRAS DE MATER... D Inf. mínima APARTADO 17 APARTADO 18 43060001000000 COMPRAS DE MATER... E Inf. mínima APARTADO 19 43060002000000 INVENTARIO FINAL ... C Inf. mínima APARTADO 20 43060002000000 INVENTARIO FINAL ... D Inf. mínima APARTADO 21 APARTADO 22 43060002000000 INVENTARIO FINAL ... E Inf. mínima APARTADO 24 43060003000000 MATERIA PRIMA DIR... D Inf. mínima APARTADO 25 APARTADO 26 43060003000000 MATERIA PRIMA DIR... E Inf. mínima Generales 43060004000000 MANO DE OBRA DIR... C Inf. mínima Dato requerido E Agregar ceros Inconsistencias: 🕑 Verificar todo | 🖶 Imprimir | 📋 Informe | 🗶 Cerrar

En esta sección se ha colocado una opción para *Verificar todo* la Imprimir i la Informe Cerrar pegar la información mínima (ceros) de manera automática sobre la plantilla del sistema o el archivo de ISSIF.

#### 7.1.4 La pestaña "Cuestionarios"

Muestra las preguntas NO contestadas en los diferentes cuestionarios y permite generar un archivo de texto con dichas preguntas para proporcionar al usuario la posibilidad de copiar y pegar dicha información para incluirla dentro del Información Adicional que permita documentar porqué se las ha dejado sin respuesta.

Es importante resaltar que en todas las pestañas el funcionamiento del desplazamiento automático sobre los resultados de la verificación se realiza de la misma manera, el sistema coloca al usuario en el dato reportado con tan solo hacer clic en el panel

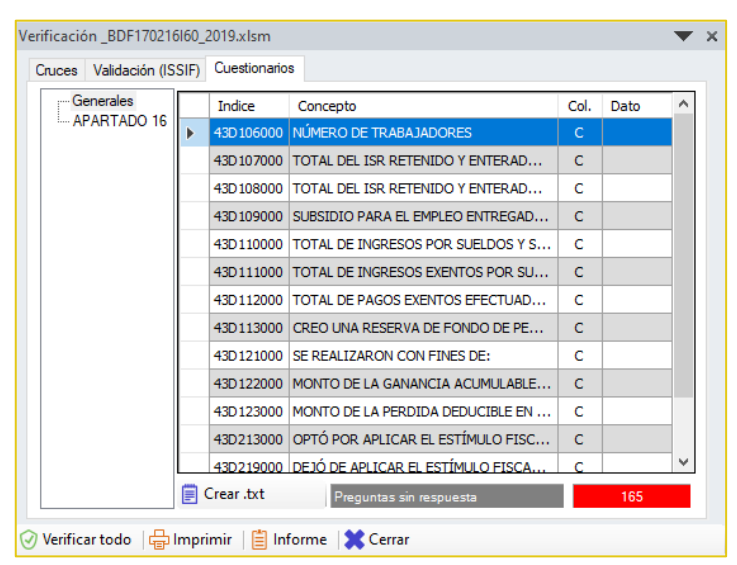

de diferencias, con lo cual se logra una depuración y corrección en un tiempo record.

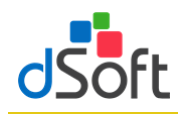

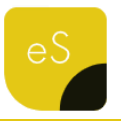

#### 7.2 Verificar Cruces entre APARTADOS vs. la balanza de diciembre o anual XML

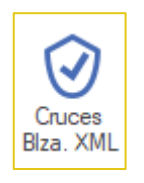

Para realizar la verificación bastará con abrir el archivo y hacer clic en el botón [Cruces Blza. XML].

La verificación se realiza en menos de UN minuto y al terminar se muestra un Panel con los resultados de la misma donde se visualizan las diferentes comprobaciones realizadas.

Para el presente ejercicio se verifican **más de 330 cruces** para un Dictamen de Personas Morales en General (El mayor número de cruces evaluados por un software comercial).

El resultado de la verificación se muestra en un Panel de Resultados que permitirá al usuario depurar las diferencias o inconsistencias rápidamente mediante una ventana que contiene lo siguiente:

#### 7.2.1 La pestaña "Cruces"

Muestra las diferencias de cruce encontradas en el proceso de verificación, se aprecian los APARTADOS donde se encontraron diferencias, la relación de cruces con diferencia y en cada cruce, el total del primer grupo de índices, el total del segundo grupo y la "Diferencia" reportada.

En la parte media del panel, se muestra la definición del cruce evaluado.

En la parte inferior se han colocado los índices que participan en el cruce, así como la información del total de cruces evaluados y el total de cruces con diferencia.

En la parte inferior del panel de verificación se han colocado opciones para:

- Volver a verificar todos los cruces.
- Evaluar nuevamente solo el cruce seleccionado.
- Imprimir el reporte de diferencias.
- Ver la información de la Balanza XML importada.
- Ingresar al módulo de informe de cruces correctos, incorrectos y que no aplican.

| rificación ISSIF vs. Bala | anza XML    |                            |               |             |                  | 7 X |
|---------------------------|-------------|----------------------------|---------------|-------------|------------------|-----|
| Cruces                    |             |                            |               |             |                  |     |
| APARTADO 1                | Número      | Concepto                   |               |             | Diferencia       | ^   |
| APARTADO 3                | 1           | EFECTIVO EN CAJA Y BAN     | ICOS          |             | -11,640          |     |
| APARTADO 7                | 4           | CLIENTES                   |               |             | -5,800           |     |
|                           | 7           | IMPUESTO AL VALOR AGE      | REGADO POR    | RECUP       | -1,941           |     |
|                           | 8           | IMPUESTO SOBRE LA REN      | ITA POR RECL  | JPERAR      | -428             |     |
|                           | 10          | OTROS IMPUESTOS POR        | RECUPERAR     |             | -1,348           | ~   |
|                           | - APARTADO  | +30100000000,3J=101.01+)   | 102.01+102.0  | 2           |                  |     |
|                           | Índice      | Concepto                   |               |             | Col. Valor       |     |
|                           | 43010000    | 000000 EFECTIVO EN CAJA Y  | BANCOS        |             | C                |     |
|                           | CÓDIGO A    | GRUPADOR SAT               |               |             |                  |     |
|                           | Cod.<br>SAT | Desc. Cod. SAT             | Num.<br>Cta.  | Descripción | n Saldo<br>Final |     |
|                           | 101.01      | Caja y efectivo            | 10101000      | Caja y e    |                  | 0   |
|                           | 102.01 B    | Bancos nacionales          | 10201000      | Bancos      | 11,64            | ю   |
|                           | 102.02 B    | Bancos extranjeros         |               | No hay c    |                  | 0   |
|                           | Cálculos    | Apartado:                  | 0 Co          | ód. SAT:    | 11,              | 640 |
| < >                       | Evaluados:  | 330                        | Con diference | xia:        | 45               |     |
| Verificar todo 🛛 💽 S      | eleccionado | o   🔒 Imprimir   📿 Ver Bl: | za. XML 🛛 🚺   | Informe     | X Cerrar         |     |

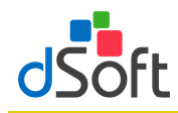

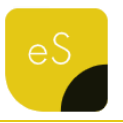

8. Transferir información de una Hoja de Trabajo a ISSIF

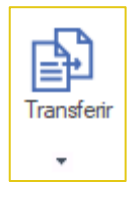

Traslada la información de la plantilla de captura (archivo .xlsm) a la plantilla del aplicativo ISSIF (archivo .xspr)

Para realizar la Transferencia de una Hoja de Trabajo de **eISSIF XML 19** hacia ISSIF debe de realizar lo siguiente:

- 1. Tener instalado el nuevo complemento del SAT "ISSIF (32H-CFF)" (complemento para poder trabajar con plantillas ISSIF ejercicio 2019)
- 2. Abrir la Hoja de Trabajo que contiene la información del dictamen y hacer clic en el botón [**Transferir**], dentro del grupo de **HERRAMIENTAS SAT**.
- 3. Aparecerá una ventana que solicita confirmar la Transferencia.

Al confirmar la transferencia, el sistema procederá a leer la información de todo el dictamen e iniciará un proceso de validación de:

- Información mínima.
- Información sin signo.
- Información excluyente, por ejemplo, que en Pérdida y Utilidad sólo se haya capturado en una de las dos.
- Otras verificaciones son revisar que las fechas tengan el formato correcto, que la longitud de los datos no sobrepase el tamaño aceptado por ISSIF, que los importes no tengan decimales, que no se hayan colocado letras en las celdas numéricas, etc.

En caso de encontrar inconsistencias, aparecerá una ventana que solicita [Revisar] o [Continuar] con el proceso.

### ¿Qué sucede si elegimos [Continuar] en lugar de [Revisar]?

- Si hace falta información mínima, usted deberá colocarla posteriormente en el archivo.
- Si es información sin signo, se presentará al momento de la transferencia un mensaje por parte de ISSIF que indicará "El tipo de datos es incorrecto, no puede contener valores negativos", por lo que deberá corregir esto posteriormente.
- En el caso de la Información excluyente, el dato deberá ser corregido posteriormente.

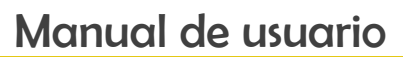

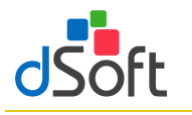

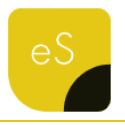

 Otras validaciones ocasionaran errores en el pegado de los datos, mismas que deberá verificar terminando la importación.

En el caso de seleccionar la opción [**Revisar**] el sistema le mostrará un panel de inconsistencias que le permitirá navegar automáticamente en cada celda y así corregirlas.

Dentro del panel de inconsistencias se ubica el botón "Agregar ceros automáticamente", haga clic en esta opción y espere a que la información mínima se inserte en la hoja de trabajo.

Después de corregir las inconsistencias se debe volver a ejecutar el proceso de Transferencia.

#### Durante la transferencia...

- Al iniciarse la Transferencia, aparecerá un mensaje que indica que el sistema está procesando, terminado este proceso se inicia el pegado en la pestaña Generales.
- Al insertarse los datos en Generales de respuestas relacionadas con bloquear o desbloquear un APARTADO, ISSIF va a enviar mensajes para para que confirmar esta situación.
- Durante la inserción de datos en Generales tenemos que responder que "SI" a todas las preguntas que nos muestra ISSIF.
- Debido a que este proceso de inserción de respuestas en Generales es muy importante, hemos incorporado una serie de validaciones que permiten evitar errores, por ejemplo, si un APARTADO tiene información y la respuesta es negativa, el sistema reportará esta incongruencia como una inconsistencia y no permitirá avanzar.
- La inserción de datos en Generales es el proceso más tardado durante la Transferencia, contempla aproximadamente un 35% del tiempo total y esto se debe a que debemos respetar la forma en que trabaja el componente del SAT al bloquear y desbloquear APARTADOS.
- Se tiene que ir contestando cada pregunta que se vaya presentando.
- Al finalizar el proceso en Generales, se inicia la inserción de Índices adicionados por el usuario de manera automática.
- Posteriormente viene el pegado de cifras y datos de todo el dictamen, el sistema muestra el avance apartado por apartado y hay que esperar a que termine este procedimiento.
- Al terminar el proceso de inserción de datos en los apartados nuevamente pasa por cada apartado para realizar la comprobación de los datos insertados y verificar que todo se transfirió correctamente.
- El último paso es insertar los datos del Representante y el RFC en la pestaña de Contribuyente.
- La información de Contribuyente deberá ser colocada por el procedimiento de incluido en ISSIF, que permite bajar los datos del Contribuyente descargando estos desde el portal del SAT o de un archivo ".sipredx".

33 | 49

- Para finalizar, aparecerá una ventana que indica que la Transferencia se realizó con éxito, para guardar el Archivo. Haga clic en la opción [Aceptar]
- En seguida aparecerá la ventana para "Guardar el archivo", especifique el nombre y la ubicación en donde se guardará el archivo.
- Para terminar, se recomienda ejecutar el proceso de "Comparación" que permitirá verificar que lo capturado en la Hoja de Trabajo corresponde total y exactamente a lo transferido a ISSIF.

# 8.1 Transferir información de un archivo .XSPR de ISSIF a una plantilla 100% formulada (eISSIF XML 19)

Para la versión de **eISSIF XML 19** hemos incorporado una herramienta que le permite transferir la información de un archivo .**xspr** de ISSIF a una plantilla del sistema 100% formulada en Excel.

| Con ést | a opci | ón se | habilita la | posibilida | d d | le tra | nsferir la | a info | ormación | de un |
|---------|--------|-------|-------------|------------|-----|--------|------------|--------|----------|-------|
| archivo | ISSIF  | con   | extensión   | ".xspr"    | а   | una    | platilla   | del    | sistema  | 100%  |
| formula | da.    |       |             |            |     |        |            |        |          |       |

Con esta opción el usuario podrá transferir la información en proceso de captura para terminar el trabajo en una plantilla formulada 100% en Excel.

El proceso es muy sencillo y se debe realizar de la siguiente forma:

- 1. Con el componente de elSSIF XML 19 instalado.
- 2. Se abre el archivo **.xspr** desde el menú "**ISSIF (32H-CFF)**" del componente de la Autoridad.
- 3. Se cambia a la pestaña del sistema "eISSIF XML 19" dentro del menú de Excel.
- 4. Se selecciona del grupo de HERRAMIENTAS SAT las opción: [Transferir] y selecciona la opción de "Plantilla Sistema ".
- 5. El sistema solicitará la confirmación del proceso de transferencia.
- 6. Después de la confirmación el proceso de transferencia se realizará de manera automática.
- Finalmente se solicitará el nombre del archivo que se generó y que contiene la plantilla .XLSM Excel 100% formulada.

De esta manera un archivo ISSIF ( ".xspr" ) se convierte a una hoja de cálculo ".xlsm" 100% formulada.

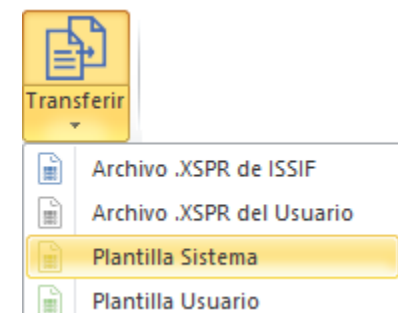

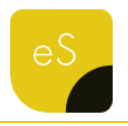

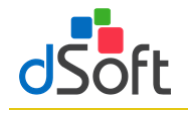

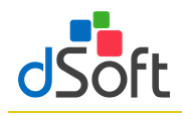

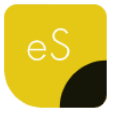

#### 8.2 Evaluación comparativa en el proceso de Transferencia a archivo .xspr

Caso 1

Equipo con Office 2010

- Windows 10
- Procesador Intel® Core<sup>™</sup> i5 CPU M 460
- 4 GB en RAM
- Tiempo: 15min: 32seg
- Caso 2

Equipo con Office 2016

- Windows 10
- Procesador Intel® Core<sup>™</sup> i5 2410M
- 4 GB en RAM
- Tiempo: 34min:13seg
- Caso 3

Equipo con Office 2013

- Windows 10
- Procesador Intel® Core™ i5 24100M
- 4 GB en RAM
- Tiempo: 43min: 33seg

Con base a esta evaluación la recomendación es trabajar con Oficce 2010

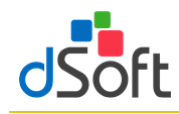

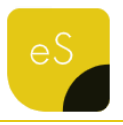

#### 9. Comparar Hoja de Trabajo transferida a ISSIF

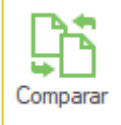

Comprobar que la información transferida (mediante el proceso de Transferencia) a ISSIF (archivo .xspr) sea la misma información que se integró en la plantilla de captura (archivo .xlsm)

Hemos incorporado a nuestro sistema el proceso de Comparación de una Hoja de Trabajo de elSSIF XML 19 contra el archivo generado para ISSIF.

Normalmente la transferencia de información se realiza correctamente contemplando toda la información capturada en la Hoja de Trabajo de nuestro sistema, lo anterior se refuerza mediante un proceso de validación a nivel de celda que se realiza antes de proceder a la Transferencia.

Por lo tanto, si el usuario atiende el aviso de las posibles inconsistencias encontradas ANTES de la trasferencia, NO debe haber ninguna diferencia entre la información de la Hoja de Trabajo y el archivo generado. Para realizar la **Comparación**, se debe ejecutar los siguientes pasos.

- 1. Abrir el archivo generado de ISSIF desde el complemento SAT.
- 2. Hacer clic en el botón [Comparar] de nuestro sistema.
- 3. Aparecerá una ventana que solicitará el archivo **"Contra"** en esta opción deberá seleccionar la Hoja de Trabajo utilizada para la transferencia.
- 4. Hacer clic en la opción [Aceptar] para iniciar el procedimiento de comparación.

El usuario podrá observar como el sistema realiza la lectura de la información de ambos archivos y ejecuta el proceso de comparación de manera automática.

En caso de NO encontrar diferencias emite un reporte notificando de esta situación, en caso contrario detalla las diferencias encontradas para su revisión y atención.

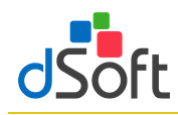

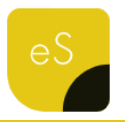

#### 10. Declaración Anual (versión Profesional)

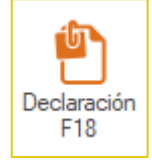

Permitir integrar el formato de la Declaración Anual 2019 a partir de la información de ciertos Apartados del tipo ISSIF – Personas Morales en General 2019

Para generar el archivo con la Declaración Anual efectúe lo siguiente:

- 1. Abra la plantilla tipo Personas Morales en General del ejercicio 2019 (archivo .xspr o .xlsm) .
- 2. Enseguida haga clic en el botón [Generar].
- 3. Aparecerá una ventana donde deberá seleccionar si la integración se hace en una nueva plantilla o en una plantilla existente
- 4. Una vez que se seleccione el destino de la información, el aplicativo iniciará con el proceso de Integración en los diferentes Anexos que conforman la plantilla.

Las secciones (hojas) que integran la Declaración Anual 2019, son los siguientes:

- Ingresos
- Deducciones
   Autorizadas
- Determinación
- Pago
- Datos Adicionales
- Estado de Resultados
- Balance
- Conciliación

| 1                                                                                                    | A                                                                                                    | В                                                                                                    | C                                                                              | D                |                                                                                                    | A                                                                                                    |                                                                                                    | В                                                                                                    | C           |                                                                                            | D                                                                                     |
|----------------------------------------------------------------------------------------------------|----------------------------------------------------------------------------------------------------|----------------------------------------------------------------------------------------------------|--------------------------------------------------------------------------------|------------------|----------------------------------------------------------------------------------------------------|----------------------------------------------------------------------------------------------------|----------------------------------------------------------------------------------------------------|----------------------------------------------------------------------------------------------------|-------------|--------------------------------------------------------------------------------------------|---------------------------------------------------------------------------------------|
| 1                                                                                                    |                                                                                                    | Declaración Anual de Personas Mo                                                                                                    | rales                                                                          |                  | 1                                                                                                    |                                                                                                    | Declaración Anua                                                                                                    | I de Personas                                                                                                    | Morale      | es                                                                                         |                                                                                       |
| 2                                                                                                    |                                                                                                    | ISR personas morales                                                                                                    |                                                                                |                  | 2                                                                                                    |                                                                                                    | ISR personas mora                                                                                                    | es                                                                                                    |             |                                                                                            |                                                                                       |
|                                                                                                    |                                                                                                    |                                                                                                    |                                                                                |                  | 3                                                                                                    |                                                                                                    |                                                                                                    |                                                                                                    |             |                                                                                            |                                                                                       |
|                                                                                                    |                                                                                                    | Ingresos                                                                                                    |                                                                                |                  | 4                                                                                                    |                                                                                                    | Deducciones Aut                                                                                                    | orizadas                                                                                                    |             |                                                                                            |                                                                                       |
| N                                                                                                    | Mostrar Detalle                                                                                                    | Los campos marcados con asterisco (*) son obligo                                                                                                    | torios                                                                         |                  | 5                                                                                                    | Mostrar Detall                                                                                                    | e Los campos marcados co                                                                                                    | on asterisco (*) son                                                                                                    | obligatori  | os                                                                                         |                                                                                       |
|                                                                                                    | No                                                                                                    | *Ingresos nominales                                                                                                    |                                                                                | 28,006,444       | 7                                                                                                    | No                                                                                                    | *Gastos                                                                                                    |                                                                                                    |             |                                                                                            | 71,016,18                                                                             |
| 8                                                                                                    |                                                                                                    | Anticipos de clientes de ejercicios anteriores                                                                                                    | (-)                                                                            |                  | 47                                                                                                    | No                                                                                                    | *Sueldos, salarios y asim                                                                                                    | ilados                                                                                                    | (+)         |                                                                                            | 6,235,54                                                                              |
| 9                                                                                                    | No                                                                                                    | *Ajuste anual por inflación                                                                                                    | (+)                                                                            | 0                | 123                                                                                                    | No                                                                                                    | *Deducciones relacionad                                                                                                    | das con la nómina                                                                                                    | (+)         |                                                                                            | 1,829,7                                                                               |
| 1                                                                                                    |                                                                                                    | Ingresos no manifestados anteriormente                                                                                                    | (+)                                                                            |                  | 141                                                                                                    | No                                                                                                    | *Inversiones                                                                                                    |                                                                                                    | (+)         |                                                                                            | 12,709,2                                                                              |
| 2                                                                                                    |                                                                                                    | *¿Obtuviste ingresos en el extranjero?                                                                                                    |                                                                                |                  | 192                                                                                                    | si                                                                                                    | *Costo de la vendido                                                                                                    |                                                                                                    | · (+)       |                                                                                            | 226 707 7                                                                             |
| 3                                                                                                    | No                                                                                                    | *Ingresos percibidos en el extranjero                                                                                                    |                                                                                | 0                | 105                                                                                                    | 51                                                                                                    | *Tipo do dotorminación                                                                                                    | del costo                                                                                                    |             | Histórico                                                                                  |                                                                                       |
| 30                                                                                                    |                                                                                                    | Total de ingresos acumulables                                                                                                    | (=)                                                                            | 28,006,444       | 195                                                                                                    |                                                                                                    | *Método de valuación d                                                                                                    | e los inventarios                                                                                                    |             | Costo pro                                                                                  | medio                                                                                 |
| 1                                                                                                    |                                                                                                    |                                                                                                    |                                                                                |                  | 198                                                                                                    |                                                                                                    | *Sistema de costos utiliz                                                                                                    | ado                                                                                                    |             | Costeo al                                                                                  | sorbente                                                                              |
| 2                                                                                                    |                                                                                                    |                                                                                                    |                                                                                |                  | 200                                                                                                    |                                                                                                    | Costo de lo vendido                                                                                                    |                                                                                                    |             | costco at                                                                                  | Jordenie                                                                              |
| 33                                                                                                    |                                                                                                    |                                                                                                    |                                                                                |                  |                                                                                                    |                                                                                                    |                                                                                                    |                                                                                                    |             | [                                                                                          | 70.005.0                                                                              |
|                                                                                                    |                                                                                                    |                                                                                                    |                                                                                |                  | 202                                                                                                    |                                                                                                    | * Inventario inicial                                                                                                    |                                                                                                    |             |                                                                                            | 78.005.9                                                                              |
|                                                                                                    | ▶ ▶  Inicio In                                                                                                    | gresos / DeduccionesAutorizadas / Determinación<br>0305FC5_2019.xlsm:3                                                                                                    | Pago                                                                           | DatosAdicionales | 202<br>H 4<br>DAr                                                                                                    | Inicio                                                                                                    | * Inventario inicial<br>Ingresos DeduccionesAut<br>305FC5_2019.xlsm:1                                                                                                    | orizadas / Determi                                                                                                    | inación / P | ago / Dat                                                                                  | 78,005,9                                                                              |
|                                                                                                    | Inicio In                                                                                                    | gresos DeduccionesAutorzadas Determinación<br>0305FC5_2019.xlam:3<br>B<br>Declaración Anual de Personas Mo                                                                                                    | C C C C C C C C C C C C C C C C C C C                                          | DatosAdicionales | 202<br>H 4<br>DAr                                                                                                    | Inicio / Inicio / Inicio  | Inventario inicial Ingresos     DeduccionesAut 305FC5_2019.xlsm:1     B     C nual de Personas Moral                                                                                                    | orizadas / Determi<br>D                                                                                                    | inación P   | iago / Dat                                                                                 | 3 H                                                                                   |
|                                                                                                    | ▶ ▶ I Inicio I In<br>Anual_ISSIF_DSO984<br>A                                                                                                    | gresos / DeducconesAutorizadas / Determinación<br>0305FC5_2019.xtsm:3<br>B<br>Declaración Anual de Personas Moi<br>ISR personas morales                                                                                                    | C<br>C<br>C<br>C                                                               | DatosAdicionales | 202<br>H 4<br>DAr                                                                                                    |                                                                                                    | Inventario inicial Ingresos     DeduccionesAut      B     C      Inual de Personas Moral  eros                                                                                                    | Determi<br>D                                                                                                    | inación P   | i <mark>ago / Dat</mark>                                                                   | s H                                                                                   |
| 1 DA                                                                                                    | Anual_ISSIF_DSO98                                                                                                    | gresos DeducconesAutorzadas Determinación<br>0805FC5_2019.xtsm:3<br>B<br>Declaración Anual de Personas Mor<br>ISR personas morales                                                                                                    | C<br>C<br>C<br>C                                                               | DatosAdicionales | DAr                                                                                                    | Declaración A<br>Estados Financie                                                                                                    | Inventario inicial Ingresos     DeduccionesAut 305FC5_2019xIsm:1     B     C inual de Personas Moral eros sultados                                                                                                    | Determi<br>D<br>B                                                                                                    | inación / P | <br> ago / Dat                                                                             | 78,005,9<br>cosAdicionale                                                             |
| DA                                                                                                    | ▶ N Inicio In<br>Anual_ISSIF_DSO98<br>A                                                                                                    | gresos / DeducconesAutorizadas / Determinacón<br>0305FC5,2019.xtem3<br>B<br>Declaración Anual de Personas Moi<br>ISR personas morales<br>Determinación                                                                                                    | C C C C C C C C C C C C C C C C C C C                                          | DatosAdicionales | DAr                                                                                                    | Declaración A<br>Estados Financie<br>Estado de Res<br>Los campos marcad                                                                                                    | Inventario inicial     Ingresso     DeduccionesAut     assess     assessment     become of the second second       | D D D D D D D D D D D D D D D D D D D                                                                                                    | E I         | F c                                                                                        | s H                                                                                   |
| 1 DA                                                                                                    | H Inicio In     Inicio In     Inicio In     Inicio In     A     A     A Mostrar Detalle                                                                                                    | gresos DeducconesAutorizadas Determinación<br>0005FC5,2019.xtem:3<br>B<br>Declaración Anual de Personas Mor<br>ISR personas morales<br>Determinación<br>Los campos marcados con asterísca (*) son obligi                                                                                                    | C C C C C C C C C C C C C C C C C C C                                          | DatosAdicionales | 202<br>H 4<br>DAr<br>1<br>2<br>3<br>4<br>5<br>7                                                                                                    | HI Inicio     Inicio      Inicio     Inicio     Ininicio     Inininicio     Inicio     Inicio     Inicio     Inicio  | Inventario inicial     Ingresso     DeduconesAut     a059C5_2019.xlsm:1     B     C     nual de Personas Moral eros sultados los con asterisco (*) son obligatori                                                                                                    | D D D D D D D D D D D D D D D D D D D                                                                                                    | E I         | F C                                                                                        | S H                                                                                   |
| DA                                                                                                    | H Inicio In Anual_ISSIF_DSO98 A Mostrar Detalle                                                                                                    | gresos / DeducconesAutorizadas / Determinación<br>0005FC5_2019.xtm:3<br>B<br>Declaración Anual de Personas Mo<br>ISR personas morales<br>Determinación<br>Los campos marcados con asterisco (*) son obliga<br>*** total de ingresos acumulables                                                                                                    | C C C C C C C C C C C C C C C C C C C                                          | DatosAdiconales  | 202<br>H 4<br>1<br>2<br>3<br>4<br>5<br>7<br>9                                                                                                    | Inicio     Inicio     Inicio     Inicio     Constantino     Inicio     Constantino     Inicio     Constantino     Inicio     Constantino     Inicio     Constantino     Inicio     Constantino     Inicio     Constantino     Inicio     Constantino     Inicio     Constantino     Inicio     Constantino     Inicio     Constantino     Inicio     Constantino     Inicio     Constantino     Constantino     Inicio     Constantino     Constantino     Inicio     Constantino     Constantino     Constantino     Inicio     Constantino     Constantin     Constantino     Constanti | Inventario inicial<br>Ingresso: DeduccionesAut<br>2055C5_2019s.tsm:1<br>8 C<br>nual de Personas Moral<br>eros<br>sultados<br>os can asterisco (*) son obligatori<br>os nacionales                                                                                                    | D D D D D D D D D D D D D D D D D D D                                                                                                    | E I<br>REL4 | PARTES NO<br>ACIONADAS                                                                     | 3 H                                                                                   |
| 1 DA<br>2<br>3<br>4<br>5 N<br>7<br>8                                                                                                    | H Inicio In<br>Anual_ISSIF_DSO98<br>A Mostrar Detalle                                                                                                    | gresos DeducconesAutorizadas Determinación<br>0005FC5,2019.xism:3<br>B<br>Declaración Anual de Personas Mo<br>ISR personas morales<br>Determinación<br>Los campos marcados con asterisco (*) son obligo<br>*Total de deuciones autoritadas                                                                                                    | C<br>rales                                                                     | DatosAdiconales  | 202<br>H 4<br>DAr<br>1<br>2<br>3<br>4<br>5<br>7<br>9<br>11                                                                                                    | H Inicio     Inicio     H Inicio     Contraction     Contraction     Cont | Inversario Inicial<br>Ingresso DeducconesAut<br>DeducconesAut<br>DeducconesAut<br>International de Personas Moral<br>eros<br>sultados<br>los can osterisco (*) son abligatori<br>os nacionales<br>os extranjeros                                                                                                    | D D B D D D D D D D D D D D D D D D D D                                                                                                    |             | F C                                                                                        | S H                                                                                   |
| 1<br>2<br>3<br>4<br>5<br>7<br>8<br>9                                                                                                    | Nual_ISSIF_DSO98     A                                                                                                    | gresos DeducconesAutorzadas Determinación<br>0005FC5_2019.xtzm:3<br>B<br>Declaración Anual de Personas Mor<br>ISR personas morales<br>Determinación<br>Los campos marcados con asterisco (*) son obliga<br>*Total de largresos acumulables<br>*Total de deducciones autorizadas<br>Utilidad Fiscal antes de PTU                                                                                                    | C<br>rales<br>ttorios<br>(-)<br>(=)                                            | DatosAdiconales  | 202<br>H 4<br>DAr<br>1<br>2<br>3<br>4<br>5<br>7<br>9<br>11<br>1<br>1<br>2<br>3<br>4<br>5<br>7<br>9<br>11<br>1<br>1<br>1<br>2<br>3<br>4<br>5<br>7<br>9<br>11<br>1<br>1<br>1<br>1<br>1<br>1<br>1<br>1<br>1<br>1<br>1<br>1 | H Inicio     Inicio     Inicio     Construint     ISSIF_DS09803     Declaración A     Estados Financia     Estados Financia     Estado de Res     Los compos marcod     Ventas y/o servici     Ventas y/o servici     Devoluciones, des                                                                                                    | Inventario inicial<br>Ingresso DeduccionesAut<br>0055C5_2019.xlsm:1<br>B C<br>nual de Personas Moral<br>eros<br>sultados<br>s con asterico (*) son obligatori<br>os nacionales<br>os entranjeos<br>sucentos y bonificaciones                                                                                                    | D D C C C C C C C C C C C C C C C C C C                                                                                                    |             | PARTES NO<br>CIONADAS<br>177,051,084<br>5,606,571                                          | 78,005,9<br>iosAdicionale<br>S H<br>47                                                |
| 1<br>2<br>3<br>4<br>5<br>8<br>9<br>10                                                                                                    | H Inicio In                                                                                                    | gresos / DeducconesAutorizadas / Determinación<br>3035FC3_2019.xtm:3<br>B<br>Declaración Anual de Personas Mo<br>ISR personas morales<br>Determinación<br>Los campos marcados con asterisco (*) son obligo<br>*Total de ingresos acumulables<br>*Total de deducciones autorizadas<br>Utilidad Fiscal antes de PTU<br>Perdida Fiscal antes de PTU                                                                                                    | C<br>rales<br>ntorios<br>(-)<br>(=)<br>(=)                                     | DatosAdiconales  | 202<br>H 4<br>DAr<br>1<br>2<br>3<br>4<br>5<br>7<br>7<br>9<br>11<br>13                                                                                                    | H Inico     Inico     PH Inico     Declaración A Estados Financia Estados Financia Estado de Res Los compos marcod Ventas y/o servici Devoluciones, dei sobre ventas nacio                                                                                                    | Inventario inicial Unresso DeduccionesAut U055C5_2019xtm:1 B C nual de Personas Moral eros sultados os nacionales os extrañeos so extrañeos so extrañeos so exteniros y bonificaciones onales sonales sonale sonale sonales sonales so | D D S PARTES RELACIONADAS 100,100                                                                                                    |             | PARTES NO<br>CONADAS<br>177,051,084<br>5,606,571                                           | 78,005,9<br>cosAdicionale:<br>3 H                                                     |
| Image: Constraint of the second second sec               | H Inico In     Inico In     Inico Inico In     Inico In     Inico In     Inico Inico In     Inico Inico Ininino Inico Inico Inico Inico Inico Inico Ininico Inico Inico Inico | gresos / DeducconesAutorizadas / Determinación<br>0005FC3_2019.xtsm:3<br>B<br>Declaración Anual de Personas Mor<br>ISR personas morales<br>Determinación<br>Los campos marcados con asterisco (*) son obligo<br>*Total de deucciones autorizadas<br>Utilidad Fiscal antes de PTU<br>Pérdida Fiscal antes de PTU<br>Pérdida Fiscal antes de PTU                                                                                                    | C<br>rales<br>ttorios<br>(-)<br>(=)<br>(-)<br>(-)                              | DatosAdiconales  | 202<br>H 4<br>DAr<br>1<br>2<br>3<br>4<br>5<br>7<br>7<br>9<br>11<br>13<br>13                                                                                                    | H Inico     Inico     Ininininico     Inico     Inico     Inico     Inico     Inico     Ini | Inventario inicial<br>Ingresso DeduccionesAut<br>305FC5_2019.xtm1<br>B C<br>Inual de Personas Moral<br>eros<br>sultados<br>os nacionales<br>os nacionales<br>os extranjeros<br>sucentos y bonificaciones<br>sucentos y bonificaciones<br>sucentos y bonificaciones<br>sucentos y bonificaciones                                                                                                    | D<br>es<br>PARTES<br>RELACIONADAS<br>100,100                                                                                                    |             | PARTES NO<br>ACIONADAS<br>177,051,084<br>0<br>5,606,571<br>0                               | 78,005,9<br>cosAdicionale:<br>3 H                                                     |
| DA     DA     D     D | No     No     No     No     No     No     No     No     No     No     No                                                                                                    | gresos DeducconesAutorzadas Determinación<br>2005FC5_2019.xtsm:3<br>B<br>Declaración Anual de Personas Mo<br>ISR personas morales<br>Determinación<br>Los campos marcados con asterisco (*) son obligo<br>"Total de deducciones autorizadas<br>Utilidad Fiscal antes de PTU<br>Pérdida Fiscal antes de PTU<br>Pérdida Fiscal antes de PTU<br>Pérdida Fiscal antes de PTU<br>Pérdida fiscal antes de PTU<br>"PTU pagada en el ejercicio<br>Utilidad faca del ejercicio                                              | C<br>rales<br>ttorios<br>(-)<br>(=)<br>(-)<br>(=)<br>(-)<br>(=)                | DatosAdicionales | 202<br>H 4<br>DAr<br>1<br>2<br>3<br>4<br>5<br>7<br>9<br>11<br>13<br>13<br>15<br>17                                                                                                    | H Inico     Inico     PH Inico     Declaración A Estados Financia Estados Financia Estado de Res Los compos marcod Ventas y/o servici Devoluciones, dei Devoluciones, dei Ingresos netos                                                                                                    | Inversario inicial<br>Ingresso DeduccionesAut<br>05555200000000000000000000000000000000                                                                                                    | D D C C C C C C C C C C C C C C C C C C                                                                                                    |             | PARTES NO<br>ACIONADAS<br>177,051,084<br>0<br>5,606,571<br>0<br>171,444,513                | 78,005,9<br>cosAdicionale<br>5 H                                                      |
| DA     DA     D     D | No     No     No     No     No     No     No     No     No     No     No                                                                                                    | gresos / DeducconesAutorizadas / Determinación<br>3035FC3_2019.xtm:3 B<br>Declaración Anual de Personas Moi<br>ISR personas morales<br>Determinación<br>Los campos marcados con asterisco (*) son obligu<br>*Total de ingresos acumulables<br>*Total de deducciones autorizadas<br>Utilidad Fiscal antes de PTU<br>Perdida Fiscal antes de PTU<br>Perdida Fiscal antes de PTU<br>*PTU pagada en el ejercicio<br>Utilidad fiscal del ejercicio<br>Perdida fiscal del ejercicio                                      | Pago<br>C<br>rales<br>ttorios<br>(-)<br>(=)<br>(-)<br>(=)<br>(-)<br>(=)<br>(=) | DatosAdiconales  | 202<br>H 4<br>DAr<br>2<br>3<br>4<br>5<br>7<br>7<br>9<br>11<br>13<br>15<br>17<br>19                                                                                                    | H Inico     Declaración A Estados Financio Estados Financio Estados Vartas y/o servici Ventas y/o servici Ventas y/o servici Devoluciones, des sobre ventas naci esobre ventas naci negresos netos Inventario inicial                                                                                                    | Inventario inicial<br>Ingresso DeduccionesAut<br>0055C5_2019.stm:1<br>B C L<br>nual de Personas Moral<br>erros<br>sultados<br>os nacionales<br>os extanjeros<br>suentos y bonificaciones<br>stranjero                                                                                                    | D D S PARTES REACONDAS 100,100                                                                                                    |             | PARTES NO<br>ACIONADAS<br>5,606,571<br>0<br>171,444,513                                    | S H                                                                                   |
| DA     DA     D     D | ▶ H Inico In Anual USSE DS0998<br>A<br>Mostrar Detaile<br>No                                                                                                    | gresos / DeducconesAutorizadas / Determinación<br>2005FC3_2019.xtsm:3<br>B<br>Declaración Anual de Personas Mor<br>ISR personas morales<br>Determinación<br>Los campos marcados con asterisco (*) son obligi<br>*Total de ingeso acumulables<br>*Total de deducciones autorizadas<br>Utilidad Fiscal antes de PTU<br>Perdida Fiscal antes de PTU<br>*PTU pagada en el ejercicio<br>Utilidad fiscal de lejercicio<br>Perdida Fiscal antes de le PTU<br>*PTU pagada en el ejercicio<br>Utilidad fiscal de lejercicio | Pago<br>C<br>rales<br>ttorios<br>(-)<br>(=)<br>(-)<br>(=)<br>(=)<br>(=)<br>5   | DatosAdiconales  | 202<br>H 4<br>DAr<br>1<br>2<br>3<br>4<br>5<br>7<br>9<br>11<br>13<br>15<br>17<br>19<br>21                                                                                                    | H Inico     Construction     Construction     Constr | Inventario inicial<br>Ingresso DeduccionesAut<br>305FC5_2019.xtm1<br>B C nual de Personas Moral<br>eros<br>sultados<br>los con asterizos (*) son obligatori<br>os nacionales<br>os extranjeros<br>scuentos y bonificaciones<br>scranjero                                                                                                    | D Contractant Determined Contractant D Contractant Contractant Con |             | PARTES NO<br>XCIONADAS<br>177,051,084<br>0<br>5,606,571<br>0<br>171,444,513<br>339,819,815 | 78,005,5<br>3                                                                         |
| Image: Constraint of the second second sec               | H Inico In                                                                                                    | gresos DeducconesAutortzalas Determinación<br>2005FC5,2019.xtm:3<br>B<br>Declaración Anual de Personas Mo<br>ISR personas morales<br>Determinación<br>Los campos marcados con asterisco (*) son obligo<br>*Total de deducciones autoritadas<br>Utilidad Fiscal antes de PTU<br>Pérdida Fiscal antes de PTU<br>Pérdida Fiscal antes de PTU<br>Pérdida Fiscal antes de PTU<br>Villidad fiscal del ejercicio<br>Utilidad fiscal del ejercicio<br>Pérdidas fiscales de ejercicios anteriore<br>por aplicar?            | Pago<br>C<br>rales<br>(-)<br>(=)<br>(=)<br>(=)<br>(=)<br>S                     | DatosAdicionales | 202<br>14 4<br>1<br>1<br>2<br>3<br>4<br>5<br>7<br>7<br>9<br>11<br>13<br>15<br>17<br>19<br>21<br>1<br>2<br>2<br>2<br>2<br>2<br>2<br>2<br>2<br>2<br>2<br>2<br>2<br>2                                                      | H     Inico     Z     Company     Company     Com | Inversario Inicial<br>Ingresso DeducconesAut<br>0557C3_2019.xtm1 © C<br>nual de Personas Moral<br>eros<br>uttados<br>tos consterisco (*) son obligatori<br>sos extranjeros<br>scuentos y bonificaciones<br>scuentos y bonificaciones<br>scuentos y bonificaciones<br>cicionales [<br>utonales ]                                                                                                    | D D C C C C C C C C C C C C C C C C C C                                                                                                    |             | PARTES NO<br>ACIONADAS<br>177,051,084<br>0<br>5,606,571<br>0<br>171,444,513<br>339,819,815 | 78,005,5<br>78,005,5<br>1<br>1<br>1<br>1<br>1<br>1<br>1<br>1<br>1<br>1<br>1<br>1<br>1 |

**Importante:** No toda la información requerida para la Declaración Anual se encuentra en ISSIF, por lo que es necesario complementarla capturando información en las Celdas en Amarillo (en los casos que aplique).

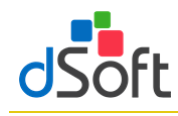

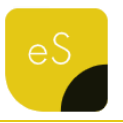

#### 10.1 Información de Pagos Provisionales

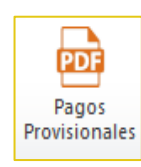

Esta opción le permite importar el contenido de los PDF de pagos provisionales descargados desde el SAT.

#### 10.1.1 Obtener archivo .pdf del portal del SAT

Para obtener los archivos de los pagos provisionales realice lo siguiente:

- Ingrese a la página del SAT (www.SAT.gob.mx)
- 2. Haga clic en el menú [Empresas]
- Enseguida haga clic en [Declaraciones] y seleccione [Presenta tus pagos provisionales o definitivos de personas].
- 4. Ingrese los datos de autentificación.
- 5. Haga clic en [Consultas] y seleccione [Consulta de la declaración].
- 6. Llene los \*Campos Obligatorios y haga clic en [Buscar].
- Se desplegará la lista de cada uno de los Pagos Provisionales, para obtener cada uno de los archivos haga clic en [No. De Operación].
- 8. En la vista que aparece a continuación haga clic en el botón [**Imprimir**].
- En la pestaña Destino:, seleccione [Guardar como PDF] y clic en [Guardar]

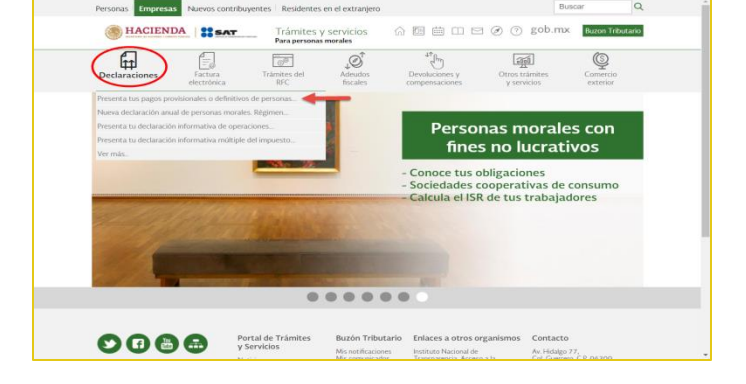

|                                                                                                    | SH                                          |                    | SAT                                                | ETRACIÓN TERRITARIA        |                                                   |           |         | gob.mx        | ۲. I          |
|----------------------------------------------------------------------------------------------------|---------------------------------------------|--------------------|----------------------------------------------------|----------------------------|---------------------------------------------------|-----------|---------|---------------|---------------|
| Presentación de la declaración · Consulta e Mas Cuertas Anendamient ·                                                                                                    | Versión 2.3.0<br>Jeves 6 de Febrero de 2020 |                    |                                                    | Declarac                   | ión Provisional                                   |           | RFI     | Bienvenido(a) | Cerrar Sesión |
| Petrage       1/2       2       0       0       0       0       0       0       0       0       0       0       0       0       0       0       0       0       0       0       0       0       0       0       0       0       0       0       0       0       0       0       0       0       0       0       0       0       0       0       0       0       0       0       0       0       0       0       0       0       0       0       0       0       0       0       0       0       0       0       0       0       0       0       0       0       0       0       0       0       0       0       0       0       0       0       0       0       0       0       0       0       0       0       0       0       0       0       0       0       0       0       0       0       0       0       0       0       0       0       0       0       0       0       0       0       0       0       0       0       0       0       0       0       0       0       0       0                                                                                                    | Presentación de la                          | declaración 🗸      | Consultas                                          | Consulta de Mis            | Cuentas Arrendamiento 🕞                           |           |         |               |               |
| Part 1/2     Image: Contract State Contract State Contr                                 |                                             |                    |                                                    |                            |                                                   |           | R       | egresar       |               |
|                                                                                                    | Pé                                          | ff.aspx            |                                                    |                            | 1/7                                               | ¢         | *(=     |               |               |
|                                                                                                    | - 1                                         | SHCP               | DECI                                               | LARACIÓN PROVISIONAL O DEF | FINITIVA DE IMPUESTOS FEDERALES                   | s         | NT.     |               |               |
| MT     Intervention in the second second secon                                 | _                                           |                    |                                                    | DATOS DE                   | IDENTIFICACIÓN                                    |           |         |               |               |
| A Control Control And Control And Control        |                                             | RFC                |                                                    |                            |                                                   |           |         |               |               |
| CATOR GAMPALES  PHY IN SECURICIPA PHY IN SECURICIPAL PHY IN SECURICIPAL PHY IN SECURICIP        |                                             | DENOMP<br>RAZON 9  | INCIÓN O                                           |                            |                                                   |           |         |               |               |
| Mark     Mark       Markow     Markow       Markow     Markow <t< td=""><td></td><td></td><td></td><td>DATOS</td><td>GENERALES</td><td></td><td></td><td></td><td></td></t<>                                                                                                    |                                             |                    |                                                    | DATOS                      | GENERALES                                         |           |         |               |               |
| LADOD                                                                                                    |                                             | TIPO DE            | DECLARACIÓN                                        | Normal                     |                                                   |           |         |               |               |
| Name         Name         Name           Balance Andream         Section         Section           Balance Andream         FRANCIAR De Regularization         Section           Balance Andream         Section         Section           Market Andream         Name         Section           Market Andream         Name         Section           Market Andream         Name         Section           Market Andream         Name         Section           Market Andream         Name         Section           Market Andream         Name         Section           Market Andream         Name         Section           Market Andream         Name         Section           Market Andream         Name         Section           Market Andream         Name         Section           Market Andream         Name         Section           Market Andream         Name         Name           Market Andream         Name         Name           Market Andream         Name         Name           Market Andream         Name         Name           Market Andream         Name         Name                                                                                                    |                                             | EJERDO             | 10                                                 | 2019                       | PERIODO                                           | Diciembre |         |               |               |
| Distributive Code on summarized to come La Marcha           Austin summarized to some La Marcha           Marcha Marchall Status           Marchall Marchall Status           Marchall Marchall Status           Marchall Marchall Status           Marchall Marchall Status           Marchall Marchall Status           Marchall Marchall Status           Marchall Marchall Status           Marchall Marchall Status           Marchall Marchall Status           Marchall Marchall Status           Marchall Marchall Status           Marchall Marchall Status           Marchall Marchall Status           Marchall Marchall           Marchall Marchall                                                                                                    |                                             | FECHA Y<br>PRESEN  | TACIÓN                                             | 16/01/2020 19:55           | NÚMERO DE<br>OPERACIÓN                            | 34556680  |         |               |               |
| FRESORA SUBJECT ALL     SUBJECT ALL     S            |                                             |                    |                                                    | DETERMINACIÓN DEL I        | MPUESTO SOBRE LA RENTA                            |           |         |               |               |
| America Construction State (Construction)         2014(01)         493444,40409048.8           Matter Construction State (Construction)         VIALUAR         Matter Construction           Vial Construction         VIALUAR         Matter Construction           Vial Construction         VIALUAR         Matter Construction           Vial Construction         VIALUAR         Matter Construction           Vial Construction         VIALUAR         Matter Construction           Vial Construction         VIALUAR         Matter Construction           Vial Construction         VIALUAR         Matter Construction           Vial Construction         VIALUAR         Matter Construction                                                                                                    |                                             |                    |                                                    | PERSONAS MORA              | LES RÉGIMEN GENERAL                               |           |         |               |               |
| Marcine Manufact R ML Bill and         UNE MIN         Manufactoria           Marcine Manufact R ML Bill and         Marcine Manufactoria         Marcine Manufactoria           Marcine Manufactoria         Marcine Manufactoria         Marcine Manufactoria           Generation Manufactoria         Marcine Manufactoria         Marcine Manufactoria           United marcine Manufactoria         Marcine Manufactoria         Marcine Manufactoria           United marcine Manufactoria         Marcine Manufactoria         Marcine Manufactoria                                                                                                    |                                             | SUMA DE<br>MESES A | LINGRESOS NOMINALES DE<br>INTERIORES DEL EJERCICIO | 28,640,751                 | ESTIMULOS ACREDITABLES                            |           |         |               |               |
| TOTAL ISI ANDRIA SI ANALIS         MARILHI         Marchino (Marchino)         34239           CONTICINES IN LICAN         ESSM         Marchino (Marchino)         34239           CONTICINES IN LICAN         ESSM         Marchino (Marchino)         34239           CONTICINES IN LICAN         ESSM         Marchino (Marchino)         34239                                                                                                    |                                             | NGRESC             | OS NOMINALES DEL MES QUE<br>A                      | 1,365,603                  | REDUCCIONES                                       |           |         |               |               |
| CORFIDENTION VILLADIO EXAMINARIA DE LA CONTRACTIONALES PECTUADOS INC. 2014<br>VILLADO FISICA INVERTADO VILLAZA ANO EXOS ACTIVIDADOS VILLADIO VILLADIO VI<br>VILLADIO VILLADIO VILLADIO VILLADIO VILLADIO VILLADIO VILLADIO VILLADIO VILLADIO VILLADIO VILLADIO VILLADIO VILLADIO VILLADIO VILLADIO VILLADIO VILLADIO VILLAD |                                             | TOTALD             | E INGRESOS NOMINALES                               | 28,006,444                 | IMPLIESTO DEL PERIODO                             |           | 263,299 |               |               |
| UTLOUD FRECK PMA PAGO C 111 20 MIL ESTIDIATION OF UTT                                                                                                    |                                             | COEFICI            | ENTE DE UTILIDAD                                   | E 0394                     | PADOS PROVISIONALES EFECTUADO<br>CON ANTERIORIDAD | 6         | 196,673 |               |               |
|                                                                                                    |                                             | UTLIDA             | FISCAL PARA PAGO                                   | 1.115.454                  | MOLESTO DETENDO                                   |           | 64.103  |               | *             |

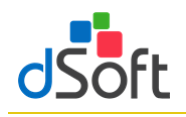

#### 10.1.2 Importar pagos provisionales

Para importar los pagos provisionales efectúe lo siguiente:

- 1. Haga clic en el botón [Pagos Provisionales].
- 2. Lea con atención el mensaje en pantalla.
- Selecciona la ruta en donde se encuentran

los archivos (La carpeta sólo debe

contener los archivos de sus

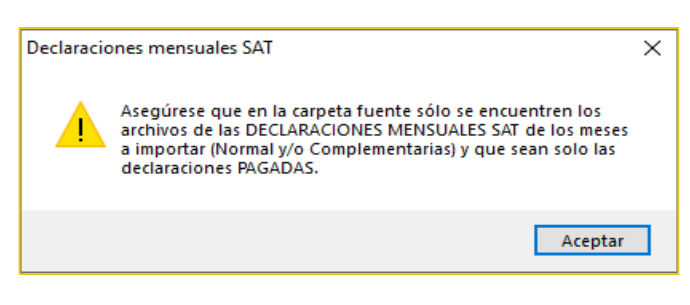

declaraciones mensuales) y enseguida haga clic en el botón [Aceptar].

 Se muestra en pantalla el detalle de los archivos a importar, habilitar casilla "Importar "para los archivos que desee

importar, seguido del botón [**Aceptar**].

5. Espere a que concluya la importación.

| Archivos con  | Declaraciones Mensuales SAT             |                |            |              | × |
|---------------|-----------------------------------------|----------------|------------|--------------|---|
| Selecciona lo | s archivos a importar:                  |                |            |              |   |
| Importar      | Archivo                                 | Tipo           | Periodo    | Fecha        | ^ |
|               | mensual enero 19_normal_dSoft           | Normal         | Enero      | 20/02/2019   |   |
|               | mensual febrero 19_normal_dSoft         | Normal         | Febrero    | 20/03/2019   |   |
|               | mensual febrero 19_complementaria_dSoft | Complementaria | Febrero    | 26/03/2019   |   |
|               | mensual marzo 19_normal_dSoft           | Normal         | Marzo      | 15/04/2019   |   |
|               | mensual abril 19_normal_dSoft           | Normal         | Abril      | 20/05/2019   |   |
|               | mensual mayo 19_normal_dSoft            | Normal         | Mayo       | 18/06/2019   |   |
|               | mensual mayo 19_complementaria_dSoft    | Complementaria | Mayo       | 18/07/2019   |   |
|               | mensual junio 19_normal_dSoft           | Normal         | Junio      | 18/07/2019   |   |
|               | mensual julio 19_normal_dSoft           | Normal         | Julio      | 15/08/2019   |   |
|               | mensual agosto 19_normal_dSoft          | Normal         | Agosto     | 19/09/2019   |   |
|               | mensual septiembre 19_normal_dSoft      | Normal         | Septiembre | 16/10/2019   |   |
|               | 1 1 10 1 10 0                           | AL I           | <u></u>    | 15 /11 /0010 | ¥ |
|               |                                         |                | Aceptar    | Cancela      | r |

#### 10.1.3 Resumen de pagos provisionales

Al finalizar la importación se integrará una hoja con el resumen de los conceptos de los pagos provisionales como lo muestra la siguiente imagen:

| B                                                                            | C                   | D           | E         | F         | G          |
|------------------------------------------------------------------------------|---------------------|-------------|-----------|-----------|------------|
|                                                                              |                     |             |           |           |            |
| DECLARACIÓN PROVISIONAL O DEFINITIVA DE IMPUESTOS FEDERALES                  |                     |             |           |           |            |
| Acumulado de Pagos Mensuales                                                 |                     |             |           |           |            |
| Periodo 2019                                                                 |                     |             |           |           |            |
|                                                                              | Enero               | Febrero     | Marzo     | Abril     | Mayo       |
| TOTAL PAGADO                                                                 | 109.848             | 95.808      | 99.513    | 103.548   | 647.715    |
| 2 DETERMINACIÓN DEL IMPUESTO SOBRE LA RENTA                                  | 100,010             |             |           |           |            |
| SUMA DE INGRESOS NOMINALES DE MESES ANTERIORES DEL                           |                     |             |           |           |            |
| 3 EJERCICIO                                                                  | 0                   | 1.385.632   | 3,281,492 | 6.520.826 | 7.894.936  |
| 4 INGRESOS NOMINALES DEL MES QUE DECLARA                                     | 1.385.632           | 1,895,860   | 3,239,334 | 1.374.110 | 5,664,496  |
| S TOTAL DE INGRESOS NOMINALES                                                | 1.385.632           | 3.281.492   | 6,520,826 | 7,894,936 | 13.559.432 |
| 6 COEFICIENTE DE UTILIDAD                                                    | 0.0394              | 0.0394      | 0.0394    | 0.0394    | 0.0394     |
| 7 UTILIDAD FISCAL PARA PAGO PROVISIONAL                                      | 54,594              | 129.291     | 256.921   | 311.060   | 534.242    |
| 8 INVENTARIO ACUMULABLE                                                      |                     |             |           |           |            |
| ANTICIPOS Y RENDIMIENTOS DISTRIBUIDOS EN EL PERIODO                          |                     |             |           |           |            |
| PÉRDIDAS FISCALES DE EJERCICIOS ANTERIORES PENDIENTES DE                     |                     |             |           |           |            |
| APLICAR                                                                      |                     |             |           |           | 191.036    |
| ESTÍMULO FISCAL POR DEDUCCIÓN INMEDIATA                                      |                     |             |           |           |            |
| ESTÍMULO FISCAL POR PTU                                                      |                     |             |           |           | 42,295     |
| DEDUCCIÓN ADICIONAL DEL FOMENTO AL PRIMER EMPLEO                             |                     |             |           |           |            |
| BASE GRAVABLE DEL PAGO PROVISIONAL                                           | 54,594              | 129,291     | 256,921   | 311.060   | 343,206    |
| ISR CAUSADO                                                                  | 16.378              | 38,787      | 77.076    | 93.318    | 102.962    |
| ESTÍMULOS ACREDITABLES                                                       |                     |             |           |           |            |
| REDUCCIONES                                                                  |                     |             |           |           |            |
| 8 IMPUESTO DEL PERIODO                                                       | 16.378              | 38.787      | 77.076    | 93.318    | 102.962    |
| PAGOS PROVISIONALES EFECTUADOS CON ANTERIORIDAD                              | 0                   | 15,835      | 37,860    | 74,701    | 90.942     |
| IMPUESTO RETENIDO                                                            | 543                 | 927         | 2.376     | 2.376     | 7.546      |
| 1 OTRAS CANTIDADES A CARGO DEL CONTRIBUYENTE                                 |                     |             |           |           |            |
| 2 OTRAS CANTIDADES A FAVOR DEL CONTRIBUYENTE                                 |                     |             |           |           |            |
| 3 DIFERENCIA A CARGO                                                         | 15.835              | 22.025      | 36.840    | 16.241    | 4,474      |
| IEPS ACREDITABLE DE ALCOHOL, ALCOHOL DESNATURALIZADO DE                      |                     |             |           |           |            |
| PRODUCTOS DISTINTOS DE BEBIDAS ALCOHÓLICAS                                   |                     |             |           |           |            |
| 5 IMPUESTO CORRESPONDIENTE A LA PARTICIPACIÓN CONSOLIDABLE                   |                     |             |           |           |            |
| PORCENTAJE DE PARTICIPACIÓN CONSOLIDABLE                                     |                     |             |           |           |            |
| MPUESTO A CARGO                                                              | 15.835              | 22.025      | 36,840    | 16.241    | 4,474      |
| DETALLE DEL PAGO R1 ISR PERSONAS MORALES                                     |                     |             |           |           |            |
| A CARGO                                                                      | 15,835              | 22,025      | 36,840    | 16.241    | 4.474      |
| PARTE ACTUALIZADA                                                            | 0                   | 0           | 0         | 0         | 3          |
| 1 RECARGOS                                                                   | 0                   | 324         | 0         | 0         | 66         |
| 2 MULTA POR CORRECCIÓN                                                       |                     | 524         |           |           |            |
| 1 b B / FE Balance / FE Conclision / DataleMensual RecumenMensualesSAT / Der | TAZasleranetaetaeta | TDIDercould |           |           |            |

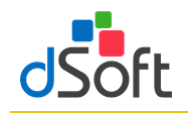

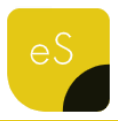

Observe como en las secciones Ingresos y Determinación de la Declaración Anual, por citar sólo unos

ejemplos, se habrá replicado la información correspondiente a los INGRESOS NOMINALES DEL MES QUE DECLARA y ESTÍMULO FISCAL POR PTU del resumen de las declaraciones de pagos provisionales importadas.

| DAnual_ISSIF_DSO980305FC5_2019uismv4                                |           |           | DAnual_ISSIF_0 | 50980305FC5_2019.xism:2                      |                  |                        |   |
|---------------------------------------------------------------------|-----------|-----------|----------------|----------------------------------------------|------------------|------------------------|---|
| 8                                                                   | C         | D         | A IN           | В                                            | c                | D                      | E |
| 2 DECLARACIÓN PROVISIONAL O DEFINITIVA DE IMPUESTOS FEDERALES       |           |           |                | Declaración Anual de Perso                   | nas Morales      |                        |   |
| 3 Acumulado de Pagos Mensuales                                      |           |           | 1              |                                              | ind interaces    |                        |   |
| 4 Periodo 2019                                                      |           |           | 2              | ISR personas morales                         |                  |                        |   |
| 5                                                                   | Enero     | Febrero   | 3              |                                              |                  |                        |   |
| 11 TOTAL PAGADO                                                     | 109.848   | 95.808    | 4              | Ingresos                                     |                  |                        |   |
| 12 DETERMINACIÓN DEL IMPUESTO SOBRE LA RENTA                        | ,         |           | 5 Mostrar      | Detalle Los campos marcados con asterisco (* | son obligatorios |                        |   |
|                                                                     |           |           | 39             | Ingresos de pagos provisionales              |                  |                        |   |
| 13 SUMA DE INGRESOS NOMINALES DE MESES ANTERIORES DEL E IERCICIO    |           | 1,885,683 |                | Desiada                                      |                  | Total da incorrect     |   |
| 14 NGRESOS NOMINALES DEL MES QUE DECLARA                            | 1,385,632 | 1,895,860 | 41             | Periodo                                      |                  | Total de Ingresos      |   |
| 15 TOTAL DE INGRESUS NOMINALES                                      | 1,385,632 | 3,281,492 | 43             | Enero                                        |                  | 1,385,632              |   |
| 16 COEFICIENTE DE UTILIDAD                                          | 0.0394    | 0.0394    | -44            | Febrero                                      |                  | 1,895,860              |   |
| 17 UTILIDAD FISCAL PARA PAGO PROVISIONAL                            | 54,594    | 129,291   | 45             | Marzo                                        |                  | 3,239,334              |   |
| 18 INVENTARIO ACUMULABLE                                            |           |           | 46             | Abril                                        |                  | 1,374,110              |   |
| DÉDUDAS EISCALES DE E EDUCIÓS ANTEDIODES DENDENTES DE               |           |           | 47             | Mayo                                         |                  | 5,664,496              |   |
| AD IFAD                                                             |           |           | 47             | have                                         |                  | 3,004,430              |   |
| 11 ESTIMULO FISCAL POR DEDUCCIÓN INMEDIATA                          |           |           | 43             | Junio                                        |                  | 3,530,014              |   |
| 22 ESTIMULO FISCAL POR PTU                                          |           |           | 49             | ollut                                        |                  | 2,674,921              |   |
| 23 DEDUCCIÓN ADICIONAL DEL FOMENTO AL PRIMER EMPLEO                 |           |           | 50             | Agosto                                       |                  | 1,673,684              |   |
| 24 BASE GRAVABLE DEL PAGO PROVISIONAL                               | 54,594    | 129,291   | 51             | Septiembre                                   |                  | 1,952,159              |   |
| 25 ISR CAUSADO                                                      | 16.378    | 38,787    | 52             | Octubre                                      |                  | 2,336,134              |   |
| 26 ESTIMULOS ACREDITABLES                                           |           |           | 53             | Noviembre                                    |                  | 907 807                |   |
| 27 REDUCCIONES                                                      |           |           |                | Distantes                                    |                  | 1.007.000              |   |
| B<br>2 DECLARACIÓN PROVISIONAL O DEFINITIVA DE IMPLIESTOS EEDERALES | G         | H A       | A A            | B                                            | C                | D                      | E |
| Acumulado de Paros Mensuales                                        |           | -         | 10             | Perdida Piscal antes de PTO                  | (-)              | 300,452,038            |   |
| Pasiada 2019                                                        |           |           | 11             | "PTO pagada en el ejercicio                  | (•)              | 42.295                 |   |
| e Periodo 2015                                                      | Massa     | lunio     |                |                                              |                  | Estimulo fiscal de PTU |   |
|                                                                     | 647 715   | 624 200   |                | Periodo                                      |                  | aplicada en pagos      |   |
| I TOTAL PAGADO                                                      | 647,715   | 634,800   | 13             |                                              |                  | provisionales          |   |
| ITI IDAD FISCAL DADA PAGO PROVISIONAL                               | 0.0394    | 0.0394    | 15             | Mayo                                         |                  | 42,295                 |   |
| INVENTABIO ACI MILLARI E                                            | 339,292   | 073,304   | 16             | Junio                                        |                  | 0                      |   |
| 19 ANTICIPOS Y RENDMIENTOS DISTRIBUIDOS EN EL PERIODO               |           |           | 17             | Iulio                                        |                  | 0                      |   |
| PÉRDIDAS FISCALES DE EJERCICIOS ANTERIORES PENDIENTES DE            |           |           | 10             | Agorto                                       |                  |                        |   |
| 20 APLICAR                                                          | 191,036   | 191,552   | 10             | Agosto                                       |                  | 0                      |   |
| 21 ESTÍMULO EISCAL POR DEDUCCIÓN INMEDIATA                          |           |           | 19             | septiembre                                   |                  | 0                      |   |
| 22 ESTIMULO FISCAL POR PTU                                          | 42,295    |           | 20             | Octubre                                      |                  | 0                      |   |
| 23 DEDUCCIÓN ADICIONAL DEL FOMENTO AL PRIMER EMPLEO                 |           |           | 21             | Noviembre                                    |                  | 0                      |   |
| 24 BASE GRAVABLE DEL PAGO PROVISIONAL                               | 343,205   | 482,032   | 22             | Diciembre                                    |                  | 0                      |   |
| 25 ISR CAUSADO                                                      | 102,952   | 144,610   |                | *PTU pendiente de aplicar del ejerci         | tio que          |                        |   |
| 26 ESTIMULOS ACREDITABLES                                           |           |           | 23             | declara                                      | (+)              |                        |   |
| 27 REDUCIONES                                                       |           |           | 24             | *Total PTU pagada en el ejercicio            | (=)              | 42,295                 |   |
| 28 IMPUESTO DEL PERIODO                                             | 102,962   | 144,610   |                | Initial different del eleventete             | (-)              |                        |   |
| INDUS PROVISIONALES EFECTUADOS CON ANTERIORIDAD                     | 90,942    | 95,416    | 20             | utilidad liscal del ejercicio                | (=)              | 0                      |   |
| ALCONTRACTORECTION                                                  | 7,546     | 13,751    | 27             | Perdida fiscal del ejercicio                 | (=)              | 300,534,333            |   |
| as ones centropico a centro pic contributente                       |           |           |                |                                              |                  |                        |   |
| 12 OTRAS CANTIDADES A FAVOR DEL CONTRIBUYENTE                       |           |           |                | *¿Tienes pérdidas fiscales de ejercicio      | s anteriores     |                        |   |

Lo mismo ocurre con los \*Pagos provisionales efectuados y el \*ISR retenido al contribuyente de la

sección **Determinación** de la **Declaración Anual** que integran su información a partir de los conceptos IMPUESTO A CARGO e IMPUESTO RETENIDO, respectivamente.

| Anual_ISSF_DSO980305FC5_2019.alism:4                                                                                                    |                                      |                                          | DAnual_ISSIF_                                                          | DSO980305FC5_2019.x1sm:2                                                                                                    |                               |                                                                                                    |                        |
|----------------------------------------------------------------------------------------------------|--------------------------------------|------------------------------------------|------------------------------------------------------------------------|----------------------------------------------------------------------------------------------------|-------------------------------|----------------------------------------------------------------------------------------------------|------------------------|
| 8                                                                                                    | с                                    | D                                        | A 4                                                                    | A B                                                                                                    | С                             | D                                                                                                  | E                      |
| DECLARACIÓN PROVISIONAL O DEFINITIVA DE IMPUESTOS FEDERALES                                                                                                    |                                      |                                          | 88                                                                     | 2019                                                                                                    |                               |                                                                                                    |                        |
| Acumulado de Pagos Mensuales                                                                                                    |                                      |                                          | 90                                                                     | *Pagos provisionales efectuados                                                                                                    | · (-)                         | 209.106                                                                                            |                        |
| Periodo 2019                                                                                                    |                                      |                                          | 50                                                                     | Parlada                                                                                                    |                               | 1                                                                                                  |                        |
| 5                                                                                                    | Enero                                | Febrero                                  | 92                                                                     | Periodo                                                                                                    |                               | impuesto a cargo                                                                                   |                        |
| TOTAL PAGADO                                                                                                    | 109,848                              | 95,808                                   | 94                                                                     | Enero                                                                                                    |                               | 15,835                                                                                             |                        |
| 1 OTRAS CANTIDADES A CARGO DEL CONTRIBUYENTE                                                                                                    |                                      |                                          | 95                                                                     | Febrero                                                                                                    |                               | 22,025                                                                                             |                        |
| 2 OTRAS CANTIDADES A FAVOR DEL CONTRIBUYENTE                                                                                                    |                                      |                                          | 96                                                                     | Marzo                                                                                                    |                               | 36,840                                                                                             |                        |
| 3 DIFERENCIA A CARGO                                                                                                    | 15,835                               | 22,025                                   | 97                                                                     | Abril                                                                                                    |                               | 16,241                                                                                             |                        |
| IEPS ACREDITABLE DE ALCOHOL, ALCOHOL DESNATURALIZADO DE                                                                                                    |                                      |                                          | 98                                                                     | Mawo                                                                                                    |                               | 4.474                                                                                              |                        |
| 4 PRODUCTOS DISTINTOS DE BEBIDAS ALCOHOLICAS                                                                                                    |                                      |                                          | 00                                                                     | lupio                                                                                                    |                               | 25.462                                                                                             |                        |
| 5 IMPUESTO CORRESPONDIENTE A LA PARTICIPACION CONSOLIDABLE                                                                                                    |                                      |                                          | 33                                                                     | Junio                                                                                                    |                               | 33,403                                                                                             |                        |
| PERFITAP OF PARTICIPACIES CONSULTING                                                                                                    |                                      |                                          | 100                                                                    | ollut                                                                                                    |                               | 13,139                                                                                             |                        |
| IMPLESIO A CARGO                                                                                                    | 15,835                               | 22,025                                   | 101                                                                    | Agosto                                                                                                    |                               | 19,784                                                                                             |                        |
| A CADCO                                                                                                    | 17.005                               |                                          | 102                                                                    | Septiembre                                                                                                    |                               | 5,980                                                                                              |                        |
| PADTE ACTUALIZADA                                                                                                    | 15,835                               | 22,025                                   | 103                                                                    | Octubre                                                                                                    |                               | 21,427                                                                                             |                        |
| RECARGOS                                                                                                    | 0                                    | 874                                      | 104                                                                    | Noviembre                                                                                                    |                               | 5,465                                                                                              |                        |
| MULTA POR CORRECCIÓN                                                                                                    | 0                                    | 524                                      | 105                                                                    | Diciembre                                                                                                    |                               | 12.433                                                                                             |                        |
| 3 TOTAL DE CONTRIBUCIONES                                                                                                    | 15,835                               | 22,349                                   | 105                                                                    | Total                                                                                                    |                               | 209.106                                                                                            |                        |
| 4 CREDITO AL SALARIO                                                                                                    |                                      |                                          | 100                                                                    | Total                                                                                                    | 1                             | 203/200                                                                                            |                        |
| 5 SUBSIDIO PARA EL EMPLEO                                                                                                    |                                      |                                          | 108                                                                    | *ISR retenido al contribuyente                                                                                                    | (-)                           | 260,063                                                                                            |                        |
| 6 IMPUESTO A LOS DEPÓSITOS EN EFECTIVO ACREDITABLE                                                                                                    |                                      |                                          | 110                                                                    | Periodo                                                                                                    |                               | Monto                                                                                              |                        |
| 7 COMPENSACIONES                                                                                                    |                                      | 22,349                                   | 113                                                                    | Enero                                                                                                    |                               | 5.42                                                                                               |                        |
| Decalemensual ResumenMensualesSAT DecarationesMensualesSAT                                                                                                    | TD PerceptionesN:                    | упаласної 🗶 Регсерся                     | 11 1 2 2                                                               | angresos / DeduccionesAutorzadas / Determinaci                                                                                                    | on / Pago / Da                | tosAdicionales / EF Estadi                                                                         | Kesutados / EF Baan    |
| Danual ISSE DSD800305EC5 2019 vitrov3                                                                                                    |                                      | - E 23                                   | DAmuel ISSIE                                                           | 050980305EC5 2019 v low-1                                                                                                    |                               |                                                                                                    |                        |
| 2                                                                                                    | <i>c</i>                             | 0 0 0                                    |                                                                        |                                                                                                    | 0                             | 0                                                                                                  |                        |
| DECLARACIÓN PROVISIONAL O DEFINITIVA DE IMPLIESTOS FEDERALES                                                                                                    |                                      | _                                        | 100                                                                    | Total                                                                                                    | C                             | 200.106                                                                                            | 6                      |
| Asumulada da Paras Manualas                                                                                                    |                                      |                                          | 105                                                                    | Total                                                                                                    |                               | 209,100                                                                                            |                        |
| Reviede 2010                                                                                                    |                                      |                                          | 108                                                                    | *ISR retenido al contribuyente                                                                                                    | (-)                           | 260,063                                                                                            |                        |
| Penddo 2019                                                                                                    | Enero                                | Eebraro                                  | 110                                                                    | Periodo                                                                                                    |                               | Monto                                                                                              |                        |
|                                                                                                    | 100.010                              | 05.000                                   | 112                                                                    | Enero                                                                                                    |                               | 543                                                                                                |                        |
| I TOTAL PAGADO                                                                                                    | 109,848                              | 95,608                                   | 113                                                                    | Febrero                                                                                                    |                               | 927                                                                                                |                        |
| MDUESTO DEL DEDIODO                                                                                                    | 16.878                               | 88 787                                   | 114                                                                    | Marzo                                                                                                    |                               | 2.376                                                                                              |                        |
| PAGOS PROVISIONALES EFECTUADOS CON ANTERIORIDAD                                                                                                    | 10,578                               | 38,787                                   | 115                                                                    | Abril                                                                                                    |                               | 2 376                                                                                              |                        |
| MPUESTO RETENIDO                                                                                                    | 543                                  | 927                                      | 110                                                                    | Mana                                                                                                    |                               | 2,570                                                                                              |                        |
| OTRAS CANTIDADES A CARGO DEL CONTRIBUYENTE                                                                                                    |                                      |                                          | 110                                                                    | wate                                                                                                    |                               | 7,340                                                                                              |                        |
| 2 OTRAS CANTIDADES A FAVOR DEL CONTRIBUYENTE                                                                                                    |                                      |                                          | 117                                                                    | Junio                                                                                                    |                               | 13,731                                                                                             |                        |
| 3 DIFERENCIA A CARGO                                                                                                    | 15 935                               | 22,025                                   | 118                                                                    | Julio                                                                                                    |                               | 21,898                                                                                             |                        |
|                                                                                                    | *******                              |                                          |                                                                        |                                                                                                    |                               |                                                                                                    |                        |
| IEPS ACREDITABLE DE ALCOHOL, ALCOHOL DESNATURALIZADO DE                                                                                                    | 23,833                               |                                          | 119                                                                    | Agosto                                                                                                    |                               | 21,898                                                                                             |                        |
| EPS ACREDITABLE DE ALCOHOL, ALCOHOL DESNATURALIZADO DE<br>PRODUCTOS DISTINTOS DE BEBIDAS ALCOHÓLICAS                                                                                                    | 10,000                               |                                          | 119<br>120                                                             | Agosto<br>Septiembre                                                                                                    |                               | 21,898<br>38,992                                                                                   |                        |
| EPS ACREDITABLE DE ALCOHOL, ALCOHOL DESNATURALIZADO DE<br>4 PRODUCTOS DISTINTOS DE BEBIDAS ALCOHÓLICAS<br>5 IMPUESTO CORRESPONDIENTE A LA PARTICIPACIÓN CONSOLIDABLE                                                                                                    | 13,033                               |                                          | 119<br>120<br>121                                                      | Agosto<br>Septiembre<br>Octubre                                                                                                    |                               | 21,898<br>38,992<br>45,179                                                                         |                        |
| IEPS ACREDITABLE DE ALCOHOL, ALCOHOL DESNATURALIZADO DE<br>PRODUCTOS DISTINTOS DE BEBIDAS ALCOHÓLICAS<br>IMPUESTO CORRESPONDENTE A LA PARTICIPACIÓN CONSOLIDABLE<br>PORCENTAJE DE PARTICIPACIÓN CONSOLIDABLE                                                                                                    | 10,000                               |                                          | 119<br>120<br>121                                                      | Agosto<br>Septiembre<br>Octubre                                                                                                    |                               | 21,898<br>38,992<br>45,179<br>50,444                                                               |                        |
| EPS ACREDITABLE DE ALCOHOL, ALCOHOL, DESINATURALIZADO DE<br>PRODUCTOS DESITITOS DE BEBIDISA ALCOHOLICAS<br>1 MPUESTO CORRESPONDENTE A LA PARTICIPACIÓN CONSOLIDABLE<br>PROBLIMAJE DE PARTICIPACIÓN CONSOLIDABLE<br>MPUESTO A CARGO                                                                                                    | 15,835                               | 22,025                                   | 119<br>120<br>121<br>122                                               | Agosto<br>Septiembre<br>Octubre<br>Noviembre                                                                                                    |                               | 21,898<br>38,992<br>45,179<br>50,444                                                               |                        |
| IEPS ACREDITABLE DE ALCOHOL, ALCOHOL DESIATURAUZADO DE<br>IPRODUCTOS DISTINTOS DE BEBINAS ALCOHÓLIDAS<br>IMPLESTO CORRESPONIDENTE A LA PARTICIPACIÓN CONSOLIDABLE<br>IPROEDITALE DE PARTICIPACIÓN CONSOLIDABLE<br>IMPLESTO ACAGO<br>DETALLE DEL PAGO R1 ISR PERSONAS MORALES<br>I ALDORO                                                                                                    | 15,835                               | 22,025                                   | 119<br>120<br>121<br>122<br>123                                        | Agosto<br>Septiembre<br>Octubre<br>Noviembre<br>Dicliembre                                                                                                    |                               | 21,898<br>38,992<br>45,179<br>50,444<br>54,153                                                     |                        |
| IEPS ADDEDTABLE DE ALCONOL, ALCONOL DESNATURALIZADO DE<br>IPRODUCTOS DESTIDOS CONÓLICAS<br>IMPLESTO CORRESPONDENTE A LA PARTOPIACIÓN CONSOLIDABLE<br>IPROPECIMA DE PARTOPIACIÓN CONSOLIDABLE<br>IPROPECIMA DE DE DEL PAGO R1 ISR PERSONAS MORALES<br>I A CARDO<br>I A CARDO<br>I A CARDO<br>I A CARDO<br>I A CARDO                                                                                                    | 15,835                               | 22,025                                   | 119<br>120<br>121<br>122<br>123<br>124                                 | Agosto<br>Septiembre<br>Octubre<br>Noviembre<br>Diciembre<br>Total de retenciones                                                                                                  |                               | 21,898<br>38,992<br>45,179<br>50,444<br>54,153<br>260,063                                          |                        |
| IEPS ADDEDTABLE DE ALCONOL, ALCONOL DESNATURALIZÃO DE<br>IPRODUCTOS DESTIDOS DE BEBLOSA ALCONÓLICAS<br>IMPLESTO CORRESPONDENTE A LA PARTICIPACIÓN CONSOLIDABLE<br>PORCENTAL ED ENTRIPORTO ALCONOLIDABLE<br>IMPLESTO A CARGO<br>A CARGO<br>A CARGO<br>A CARGO<br>A PARTE DUBLIAZOA<br>PARTE DUBLIAZOA                                                                                                    | 15,835<br>15,835<br>0                | 22,025<br>22,025<br>0                    | 119<br>120<br>121<br>122<br>123<br>124<br>126                          | Agosto<br>Septiembre<br>Octubre<br>Noviembre<br>Diciembre<br>Total de retenciones<br>ISR a cargo del ejercicio                                                                     | (=)                           | 21,898<br>38,992<br>45,179<br>50,444<br>54,153<br>260,063<br>0                                     |                        |
| EPS ACREDITABLE DE ALCONG, LOSING, DESINGTABLUADO DE<br>INPOSICIONO DISTINUTO DE REBIONA ALCONCLASI<br>INPOSICIO CORRESPONDENTE AL A PARTICIPACIÓN CONCLARALE<br>INPOSICIO CORRESPONDENTE AL A PARTICIPACIÓN CONCLARALE<br>INPOSICIO CORRESPONDENTE AL A PARTICIPACIÓN CONCLARALE<br>INPOSICIO CONCLARADOR DE INFORMACIÓN DE INFORMACIÓN<br>PARTICIPACIÓN DE INFORMACIÓN DE INFORMACIÓN DE INFORMACIÓN<br>PARTICIPACIÓN DE INFORMACIÓN DE INFORMACIÓN DE INFORMACIÓN<br>PARTICIPACIÓN DE INFORMACIÓN DE INFORMA                                                                                                    | 15,835<br>15,835<br>0<br>0           | 22,025<br>22,025<br>0<br>324             | 119<br>120<br>121<br>122<br>123<br>124<br>126<br>127                   | Agosto<br>Septiembre<br>Octubre<br>Noviembre<br>Diciembre<br>Total de retenciones<br>ISR a cargo del ejercicio<br>ISR a fargo del ejercicio                                        | (*)                           | 21,898<br>38,992<br>45,179<br>50,444<br>54,153<br>280,063<br>0<br>469,169                          |                        |
| EPS ACREDITABLE DE ALCONOL, ALCONOL DESINTARIOLADO DE<br>PRONCICIOS GISTINOS DE EBEIDA ALCONOLADA<br>MAPLESTO CORRESPONDENTE A LA PARTOPICIÓN DISOLDABLE<br>PARCENTAL DE PARTOPICIÓN CON DUBLE<br>MARLESTO ACREDO<br>ANTELESTA CARRO<br>CONTROL<br>ANTELESTA ALCONOLADALE<br>CONTROL<br>ANTELESTA ALCONOLADALE<br>CONTROL<br>CONTROL<br>CONTR | 15,835<br>15,835<br>0<br>0           | 22,025<br>22,025<br>0<br>324<br>22,369 ¥ | 119<br>120<br>121<br>122<br>123<br>124<br>126<br>127<br>128            | Agoto<br>Septiembre<br>Octubre<br>Diciembre<br>Diciembre<br>Total de retenciones<br>FSR a cargo del ejercicio<br>ISR a favor del ejercicio                                         | (=)<br>(=)                    | 21,898<br>38,992<br>45,179<br>50,444<br>54,153<br>280,063<br>0<br>469,169                          |                        |
| EPS ACREMANTE DE ALCONOL, ALCONOL DESMATRAUADO DE<br>PROJUCTOS DISTINTOS DE BEIROS ALCONCURS<br>INPLESTO CORRESPONDENTE AL PARTICIPACIÓN CONSCURDEDE<br>INPLESTO ACIÓNICIÓN CONSCURDENTE<br>PRESTA CARDO<br>PARTE ACTUALIDADA<br>INCLAROS CORRECCIÓN<br>INJULA POR CORRECCIÓN<br>INJULA POR CORRECC                                                                                                    | 15,835<br>15,835<br>0<br>0<br>15,835 | 22,025<br>22,025<br>0<br>324<br>22,349 ¥ | 119<br>120<br>121<br>122<br>123<br>124<br>126<br>127<br>128<br>H 4 * H | Agotto Septembre Octubre Octubre Noviembre Diciembre Total de retenciones ISt a cargo del ejercicio Dis A a Faro del ejercicio Do Bra Faro del ejercicio Do Bra Faro del ejercicio | (=)<br>(=)<br>ón / Pago / Dat | 21,898<br>38,992<br>45,179<br>50,444<br>54,153<br>260,063<br>0<br>469,169<br>tosAdconales EF Estad | Resultados 🖉 EF Bailen |

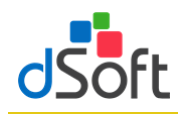

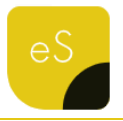

#### 10.2 Información del Visor de Nómina del patrón

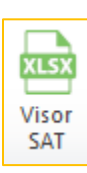

Esta opción le permite importar el contenido del archivo descargado del visor de nómina para patrones para integrar el detalle correspondiente en el nuevo formato de Declaración Anual.

#### 10.2.1 Obtener archivo .xlsx del portal del SAT

Para obtener el archivo del Visor de Nómina realice lo siguiente:

1. Ingrese a la página del SAT

#### (www.SAT.gob.mx).

2. Haga clic en el menú [**Empresas**] [**Ver** más..].

 Enseguida haga clic en [Visores] y seleccione [Consulta el visor de comprobantes de nómina para el patrón].

- 4. Haga clic en [Iniciar].
- 5. Ingrese los datos de autentificación.
- 6. Seleccione [Consultar información global], elija el ejercicio [2019] y ha clic en [Consultar].
- 7. Cierre la venta que aparece enseguida y haga clic en [Detalle Anual].

 A continuación, seleccione [Detalle mensual] y en la parte inferior oprima sobre la imagen del archivo [XLSX] para iniciar la descarga.

| internation 1 1 11.1 4 International Advantagement Industry | Visor Comprobante           | de Nómina - Ejercicio<br>)19 |              | nicio                   | Cerrar Sesi |
|-------------------------------------------------------------|-----------------------------|------------------------------|--------------|-------------------------|-------------|
| 🏦 Consulta > Acumulado Anual Total > Acumul                 | ado Anual > Detalle mensual |                              |              |                         |             |
| Detaile Mensual                                             |                             |                              |              |                         |             |
|                                                             | Número de comprobar         | ntes de nómina emitidos      |              |                         |             |
| Número de trabajadores                                      | Vigentes                    | Cancelados                   |              | Información considerada |             |
| 26                                                          | 530                         | 1                            |              | Enero-Diciembre         |             |
| CONCEPTO                                                    | TOTAL                       | ENE                          | FEB          | MAR                     | A ~         |
| Comprobantes emitidos                                       | 531                         | 34                           | 34           | 36                      |             |
| Pagos totales por sueldos y salarios                        | \$6,322,768.61              | \$386,571.81                 | \$396,330.18 | \$421,912.74            |             |
| ISR retenido                                                | \$1,141,986.54              | \$65,080.08                  | \$66,875.32  | \$70,579.58             |             |
| Resumen pagos de nómina                                     |                             |                              |              |                         |             |
| Detaile ISR retenido a los trabajadores                     |                             |                              |              |                         |             |
| Impuesto enterado por salarios                              | \$1,143,194.00              | \$65,080.00                  | \$66,875.00  | \$70,580.00             |             |
| 4                                                           |                             |                              |              |                         |             |
|                                                             |                             | Recresar                     |              |                         |             |
|                                                             |                             | rogressi                     |              |                         |             |

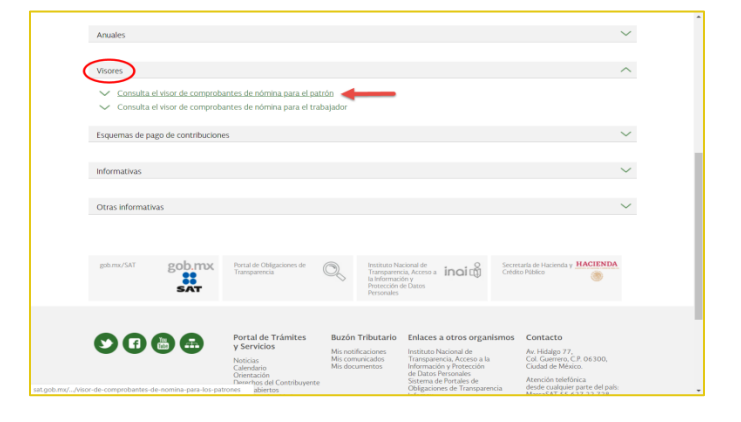

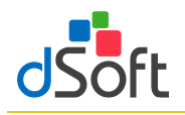

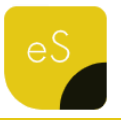

#### 10.2.2 Importar información del DetalleMensual

Para llevar a cabo la importación del archivo XLSX descargado del Visor de Nómina, realice lo siguiente:

- 1. Haga clic en el botón [Visor SAT].
- 2. Enseguida especifique la ubicación del archivo y haga clic en el botón [Abrir]

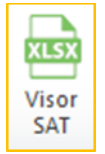

- 3. Espere a que finalice el proceso de importación y se muestre la hoja DetalleMensual. 421,912.74 454,117.60 789,561.53 448,246.21 629,305.62 6,322,768.61 386,571.81 396,330.18 1/ 1/ 387,405.72 396,330.18 833.91 0.00 421,912.74 456,025.10 21 789,561.53 0.00 **5,046.92** 5,046.92 0.00 0.00 0.00 0.00 0.00 0.00 0.00 1,572.08 1,572.08 0.00 0.00 0.00 0.00 0.00 0.00 0.00 30,611.42 30,611.42 0.00 7,699.71 4,992.78 7,699.71 4.992.78 0.00 0.00 0.00 1,159.50 1,159.50 0.00
- 4. Observe como en la sección Deducciones Autorizadas de la Declaración Anual se habrá replicado

la información correspondiente a los pagos y retenciones por sueldos y salarios del archivo **Detalle Mensual** obtenido en el visor de Nómina.

|     | в       | С              | D              | E               | F               | G            | н          | 1.1                | J             | K                | L                  | M                         | N              | 0                                                                                                    | P          | Q          | R                  | 5                                                                                                    | - |
|-----|---------|----------------|----------------|-----------------|-----------------|--------------|------------|--------------------|---------------|------------------|--------------------|---------------------------|----------------|----------------------------------------------------------------------------------------------------|------------|------------|--------------------|----------------------------------------------------------------------------------------------------|---|
| 4   |         |                |                |                 |                 |              | Informa    | ción de pagos y re | tenciones por | sueldos y sali   | irios realizado    | is a tus traba            | ijadores       |                                                                                                    |            |            |                    |                                                                                                    |   |
| 5   |         |                |                |                 |                 |              |            |                    | Detalle Mens  | sual - Ejercicio | : 2019             |                           |                |                                                                                                    |            |            |                    |                                                                                                    |   |
| 6   | _       |                |                |                 |                 |              |            |                    |               |                  |                    |                           |                |                                                                                                    |            |            |                    |                                                                                                    |   |
| 7   |         |                |                |                 |                 |              |            |                    | Datos         | del retenedo     | r                  |                           |                |                                                                                                    |            |            |                    |                                                                                                    |   |
| 8   | Nom     | ibre:          | and the second |                 |                 |              |            |                    |               | RFC:             | -                  |                           |                |                                                                                                    |            |            |                    |                                                                                                    |   |
| 9   |         |                |                |                 |                 |              |            |                    |               |                  |                    |                           |                |                                                                                                    |            |            |                    |                                                                                                    |   |
| 10  |         |                | Conce          | epto            |                 | Total        | Enero      | Febrero            | Marzo         | Abril            | Mayo               | Junio                     | Julio          | Agosto                                                                                                    | Septiembre | Octubre    | Noviembre          | Diciembre                                                                                                    |   |
| 11  |         |                |                |                 |                 |              |            |                    |               |                  |                    |                           |                |                                                                                                    |            |            |                    |                                                                                                    |   |
| 12  | - 1     | Comprobant     | tes emitidos   | 1               |                 | 531          | 34         | 34                 | 36            | 42               | 59                 | 42                        | 42             | 41                                                                                                    | 41         | 42         | 43                 | 75                                                                                                    |   |
| 13  |         |                |                |                 |                 |              |            |                    |               |                  |                    |                           |                |                                                                                                    |            |            |                    |                                                                                                    |   |
| 14  | - 1     | Pagos totale   | s por sueldo   | os y salarios   |                 | 6,322,768.61 | 386,571.81 | 396,330.18         | 421,912.74    | 454,117.60       | 789,561.53         | 448,246.21                | 629,305.62     | 443,946.94                                                                                                    | 472,801.55 | 489,214.63 | 498,618.84         | 892,140.96                                                                                                    |   |
| 15  |         | Número de t    | trabajadores   | s por sueldos   | s y salarios    |              | 17         | 17                 | 18            | 21               | 21                 | 21                        | 21             | 21                                                                                                    | 21         | 21         | 22                 | 25                                                                                                    |   |
| 16  |         | Pagos por su   | eldos salari   | 05              |                 | 6,327,210.53 | 387,405.72 | 396,330.18         | 421,912.74    | 456,025.10       | 789,561.53         | 448,651.02                | 630,601.32     | 443,946.94                                                                                                    | 472,801.55 | 489,214.63 | 498,618.84         | 892,140.96                                                                                                    |   |
| 17  | (-)     | Total ajustes  | s sueldos y s  | alarios (grava  | ados y exentos  | 4,441.92     | 833.91     | 0.00               | 0.00          | 1,907.50         | 0.00               | 404.81                    | 1,295.70       | 0.00                                                                                                    | 0.00       | 0.00       | 0.00               | 0.00                                                                                                    |   |
| 18  |         |                |                |                 |                 |              |            |                    |               |                  |                    |                           |                |                                                                                                    |            |            |                    |                                                                                                    |   |
| 19  | - 1     | Pagos totale   | s por sueldo   | os y salarios e | exentos         | 87,230.42    | 1,159.50   | 0.00               | 7,699.71      | 4,992.78         | 0.00               | 0.00                      | 16,679.35      | 1,652.16                                                                                                    | 0.00       | 0.00       | 0.00               | 55,046.92                                                                                                    |   |
| 20  |         | Pagos por su   | ieldos salari  | os exentos      |                 | 87,230.42    | 1,159.50   | 0.00               | 7,699.71      | 4,992.78         | 0.00               | 0.00                      | 16,679.35      | 1,652.16                                                                                                    | 0.00       | 0.00       | 0.00               | 55,046.92                                                                                                    |   |
| 21  | (-)     | Total ajustes  | s sueldos y s  | alarios exent   | tos             | 0.00         | 0.00       | 0.00               | 0.00          | 0.00             | 0.00               | 0.00                      | 0.00           | 0.00                                                                                                    | 0.00       | 0.00       | 0.00               | 0.00                                                                                                    | 4 |
| 14  | F H     | Pago           | DatosAdicion   | nales 🖉 EF E    | stadoResultados | EF Balance   | EF Concila | tión DetalleMer    | sual Resume   | nMensualesSA     | Declarac           | •                         |                |                                                                                                    |            |            |                    | ► [] :                                                                                                    |   |
| _   |         |                |                |                 |                 |              |            |                    |               |                  |                    |                           |                |                                                                                                    |            |            |                    |                                                                                                    | - |
| DAr | iual_ls | SIF_DSO98030   | 15FC5_2019.xls | im:1            |                 |              |            |                    |               |                  |                    |                           |                |                                                                                                    |            |            |                    |                                                                                                    |   |
|     |         |                | В              |                 | С               | D            |            | E                  | F             |                  | G                  |                           | н              |                                                                                                    | 1.1        | J K        | i L                | M                                                                                                    |   |
| 58  | Asim    | nilados a sala | arios          |                 |                 |              | 0          |                    | 0             | 0                |                    | 0                         |                |                                                                                                    |            |            |                    |                                                                                                    |   |
| 60  | Dete    | rminación e    | de la nómin    | a a deducir     |                 |              |            |                    |               |                  |                    |                           |                |                                                                                                    |            |            |                    |                                                                                                    |   |
| 62  | *Nór    | mina por sue   | eldos y salari | ios             |                 | 6,           | 235,540    |                    |               |                  |                    |                           |                |                                                                                                    |            |            |                    |                                                                                                    |   |
|     |         |                |                |                 |                 |              |            |                    |               |                  |                    |                           | -14            |                                                                                                    | Número d   | le         |                    |                                                                                                    |   |
| 64  | mes     |                |                |                 |                 | Total de     | nomina     | Nomina exent       | a isi         | retenido         | ISK en             | terado                    | Difere         | ncia                                                                                                    | trabajador | 25         |                    |                                                                                                    |   |
| 66  | Ener    | 0              |                |                 |                 |              | 386,572    | 1,16               | 0             | 65,080           |                    | 65,080                    |                | 0                                                                                                    |            | 17         |                    |                                                                                                    |   |
| 67  | Febr    | ero            |                |                 |                 |              | 396,330    |                    | 0             | 66,875           |                    | 66,875                    |                | 0                                                                                                    | 1          | 17         |                    |                                                                                                    |   |
| 68  | Marz    | :0             |                |                 |                 |              | 421,913    | 7,70               | 0             | 70,580           |                    | 70,580                    |                | 0                                                                                                    | 1          | 18         |                    |                                                                                                    |   |
| 69  | Abril   |                |                |                 |                 |              | 454,118    | 4,99               | 3             | 74,615           |                    | 74,615                    |                | 0                                                                                                    |            | 11         |                    |                                                                                                    |   |
| 70  | May     | 0              |                |                 |                 |              | 789,562    |                    | 0             | 165,758          | 1                  | 65,758                    |                | 0                                                                                                    |            | 21         |                    |                                                                                                    |   |
| 71  | Junio   |                |                |                 |                 |              | 448,246    |                    | 0             | 73,387           |                    | 73,386                    |                | 1                                                                                                    |            | 21         |                    |                                                                                                    |   |
| 72  | Julio   |                |                |                 |                 |              | 629,306    | 16,67              | 9             | 128,903          | 1                  | 28,903                    |                | 0                                                                                                    |            | 21         |                    |                                                                                                    |   |
| 73  | Agos    | to             |                |                 |                 |              | 443,947    | 1,65               | 2             | 73,303           |                    | 73,303                    |                | 0                                                                                                    |            | 21         |                    |                                                                                                    |   |
| 74  | Sept    | iembre         |                |                 |                 |              | 472,802    |                    | 0             | 79,242           |                    | 79,242                    |                | 0                                                                                                    |            | 11         |                    |                                                                                                    |   |
| 75  | Octu    | bre            |                |                 |                 |              | 489,215    |                    | 0             | 82,173           |                    | 83,381                    | -1             | 208                                                                                                    |            | 21         |                    |                                                                                                    |   |
| 76  | Novi    | embre          |                |                 |                 |              | 498,619    |                    | 0             | 83,526           |                    | 83,526                    |                | 0                                                                                                    |            | 12         |                    |                                                                                                    |   |
| 77  | Dicie   | embre          |                |                 |                 |              | 892,141    | 55,04              | 7             | 178,546          | 1                  | 78,545                    |                | 1                                                                                                    |            | 25         |                    |                                                                                                    |   |
| 78  | Tota    |                |                |                 |                 | 6,           | 322,771    | 87,23              | 1             | 1,141,988        | 1,1                | 43,194                    | -1,            | 206                                                                                                    |            |            |                    |                                                                                                    |   |
|     |         | 1.1.2          | Distant.       |                 | And Descent     | and a fam.   |            |                    | Beer be des   | re orberer /     | CC On a stand of a | Concernance of the second | and the second | and the second second sec | A          |            | ALC: NOT THE OWNER | COLOR DE LA COLOR DE LA COLOR DE L | - |

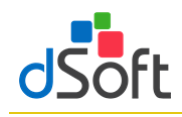

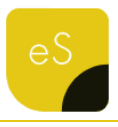

# 10.3 Información de CFDI de Nómina (Acumulado de Percepciones e ISR de Nómina obtenidos desde eComprobante NOM/META)

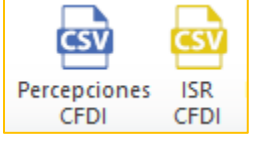

Estas herramientas le permiten importar, a partir de un archivo CSV, el detalle de las Percepciones e ISR de los CFDI de Nómina.

El detalle de CFDI de Nómina de los conceptos de percepciones e ISR se obtienen desde eComprobate META o NOM, en la opción Acumulados SAT Anual del módulo Nómina/Emitidos.

El nombre de los archivos con extensión .CSV con el detalle de los conceptos de percepciones e ISR estarán conformados por el RFC del contribuyente y los identificadores **DetalleAcumuladoPercepcionesNomina** y **DetalleAcumuladoISRNomina**, respectivamente.

Para mayor información vea el Manual de Usuario de eComprobante META/NOM, módulo Nómina".

### 10.3.1 Importar archivo .csv con el Detalle de Percepciones de Nómina

Para llevar a cabo la importación del archivo realice lo siguiente:

- 1. Haga clic en el botón [Percepciones CFDI].
- 2. Seleccione la ruta del archivo

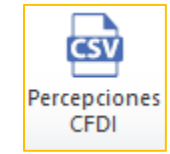

- "{RFC}\_DetalleAcumuladoPercepcionesNomina.csv"
- 3. Espere a que finalice la integración de los conceptos y se muestre la hoja
  - "PercepcionesNominaCFDI" .

| А                                    | В                                                                                                    | ↓ C                                                                                                    | D                                                                                                    | E                                                                                                    | F                                                                                                    | К                                                                                                    | L                                                                                                    | М                                                                                                    |                                                                                                    |
|--------------------------------------|----------------------------------------------------------------------------------------------------|----------------------------------------------------------------------------------------------------|----------------------------------------------------------------------------------------------------|----------------------------------------------------------------------------------------------------|----------------------------------------------------------------------------------------------------|----------------------------------------------------------------------------------------------------|----------------------------------------------------------------------------------------------------|----------------------------------------------------------------------------------------------------|----------------------------------------------------------------------------------------------------|
| UUID                                 | RFC                                                                                                    | Nombre                                                                                                    | Regimen                                                                                                    | Periodicidad                                                                                                    | Fecha inicio periodo                                                                                                    | IMes                                                                                                    | 001-IMPORTE<br>ASIMILADO A                                                                                                    | 004-VACACIONES                                                                                                    | -                                                                                                    |
| -                                    |                                                                                                    |                                                                                                    |                                                                                                    |                                                                                                    | <b>▼</b>                                                                                                    |                                                                                                    | SALARIO                                                                                                    | <b>•</b>                                                                                                    | Г                                                                                                    |
| 0730C024-E05D-460A-A85B-99C74DC29CA2 |                                                                                                    | State our Sector Sector                                                                                                    | Sueldos                                                                                                    | Quincenal                                                                                                    | 16/12/2019                                                                                                    | Diciembre                                                                                                    | 8,891.25                                                                                                    |                                                                                                    | 1                                                                                                    |
| 096B5615-D8FE-47EA-A5B0-23821EA98F23 | (                                                                                                    |                                                                                                    | Sueldos                                                                                                    | Quincenal                                                                                                    | 16/12/2019                                                                                                    | Diciembre                                                                                                    | 6,390.00                                                                                                    |                                                                                                    |                                                                                                    |
| 1116F110-D703-4A1D-9E22-2E1CEC7D4364 | 1                                                                                                    | And the second second                                                                                                    | Sueldos                                                                                                    | Quincenal                                                                                                    | 16/12/2019                                                                                                    | Diciembre                                                                                                    | 6,390.00                                                                                                    |                                                                                                    |                                                                                                    |
| 1923010A-9551-4C0A-9060-EAB334D92E43 | C                                                                                                    |                                                                                                    | Sueldos                                                                                                    | Quincenal                                                                                                    | 16/12/2019                                                                                                    | Diciembre                                                                                                    | 5,205.00                                                                                                    |                                                                                                    |                                                                                                    |
| 2F14CAE6-AD4A-49D0-9C5B-4ADB863A851E | (                                                                                                    | Successive County of State                                                                                                    | Sueldos                                                                                                    | Quincenal                                                                                                    | 16/12/2019                                                                                                    | Diciembre                                                                                                    | 14,250.00                                                                                                    |                                                                                                    |                                                                                                    |
| 3374C186-78B5-4577-828C-889FCAD6C7C8 | l.                                                                                                    |                                                                                                    | Sueldos                                                                                                    | Quincenal                                                                                                    | 16/12/2019                                                                                                    | Diciembre                                                                                                    | 4,627.50                                                                                                    |                                                                                                    |                                                                                                    |
| 3637FD44-A49C-4891-9F56-B5F06683A044 | 1                                                                                                    | Contract Street Contractory                                                                                                    | Sueldos                                                                                                    | Quincenal                                                                                                    | 16/12/2019                                                                                                    | Diciembre                                                                                                    | 6,390.00                                                                                                    |                                                                                                    |                                                                                                    |
| 37CC6823-B18E-418D-B49A-B3EC381072BA | E                                                                                                    |                                                                                                    | Sueldos                                                                                                    | Quincenal                                                                                                    | 16/12/2019                                                                                                    | Diciembre                                                                                                    | 6,390.00                                                                                                    |                                                                                                    |                                                                                                    |
| 433E3FD0-D322-43A7-A977-EC683E9F7368 | 1                                                                                                    | Reading Street, Street, Spinster,                                                                                                    | Sueldos                                                                                                    | Quincenal                                                                                                    | 16/12/2019                                                                                                    | Diciembre                                                                                                    | 14,469.00                                                                                                    |                                                                                                    |                                                                                                    |
| 46C9C8B5-F71C-4FD7-9123-F40EF33F2720 | 1                                                                                                    |                                                                                                    | Sueldos                                                                                                    | Quincenal                                                                                                    | 16/12/2019                                                                                                    | Diciembre                                                                                                    | 11,922.30                                                                                                    |                                                                                                    |                                                                                                    |
| 7357C204-3BE8-4942-B29C-3536DA7A8157 | ,                                                                                                    | Report of the second second                                                                                                    | Sueldos                                                                                                    | Quincenal                                                                                                    | 16/12/2019                                                                                                    | Diciembre                                                                                                    | 4,316.85                                                                                                    |                                                                                                    |                                                                                                    |
| 819EF6FD-653C-4735-A758-2F5D7B6467F2 | 1                                                                                                    |                                                                                                    | Sueldos                                                                                                    | Quincenal                                                                                                    | 16/12/2019                                                                                                    | Diciembre                                                                                                    | 9,309.45                                                                                                    |                                                                                                    |                                                                                                    |
| 96C68C1C-8895-4820-96ED-3FC4D7B098F1 | [                                                                                                    | The second second                                                                                                    | Sueldos                                                                                                    | Quincenal                                                                                                    | 16/12/2019                                                                                                    | Diciembre                                                                                                    | 18,332.70                                                                                                    |                                                                                                    |                                                                                                    |
| A53CB8B8-058F-4405-9E15-3B03EF21CE6E | 1                                                                                                    | Restored Toronto Contraction                                                                                                    | Sueldos                                                                                                    | Quincenal                                                                                                    | 16/12/2019                                                                                                    | Diciembre                                                                                                    | 14,079.45                                                                                                    |                                                                                                    |                                                                                                    |
| A8A166D2-DBA1-4674-BF5F-6C5CFDA0567D | (                                                                                                    | the second second second                                                                                                    | Sueldos                                                                                                    | Quincenal                                                                                                    | 16/12/2019                                                                                                    | Diciembre                                                                                                    | 6,773.40                                                                                                    |                                                                                                    |                                                                                                    |
| 89D60A81-CDE0-404B-894C-EB1853AF638F | 1                                                                                                    |                                                                                                    | Sueldos                                                                                                    | Otra Periodicidad                                                                                                    | 01/01/2019                                                                                                    | Diciembre                                                                                                    |                                                                                                    |                                                                                                    |                                                                                                    |
| 8FA7B4C0-8B6F-41FE-84B9-D4DF0CEF9109 | 1                                                                                                    |                                                                                                    | Sueldos                                                                                                    | Otra Periodicidad                                                                                                    | 01/01/2019                                                                                                    | Diciembre                                                                                                    |                                                                                                    |                                                                                                    |                                                                                                    |
| 743BF351-D86D-4538-8805-F76380A67153 | ,                                                                                                    |                                                                                                    | Sueldos                                                                                                    | Otra Periodicidad                                                                                                    | 01/01/2019                                                                                                    | Diciembre                                                                                                    |                                                                                                    |                                                                                                    |                                                                                                    |
|                                      | A UUID 0730C024-E050-460A-A858-99C740D29CA2 09685615-08FE-47EA-A590-23821EA98F23 1116110-7073-A41D-9E22-2F1CEC7D4364 1232010A-5551-4C0A-9000-EA83A029E43 2F14CAE6-A0AA-490D-9E38-4A0B863A631E 3377C143-8851-430D-9458-4859FCA06C7C3 33377D44-A49C-4831-495-68570683A044 37C6832-818E-14D-94A9-3825-803707BA 4383FD0-0322-43A7-A977-EC683E9F7368 46C9C885-F71C-4FD-9412-3F2-40F29137270 319EF6FD-633C-4735-A758-2F507B6467F2 396C681C-8855-4820-96CD-3CC470809811 839EF6FD-633C-4735-A758-2F507B6467F2 396C681C-6885-4820-96CD-3CC470809811 839EF6FD-633C-4735-A758-2F507B6467F2 396C681C-0885-4820-96CD-3CC470809811 839EF6FD-633C-4735-A758-2F507B6467F2 396C681C-1885-4820-96CD-3CC470809811 843E8831-080-438-4805-F125806635712656 | A         B           UUID         FC           07300024-E05D-460A-A85B-99C74DC29CA2         I           09685615-08FE-47EA-A580-23821EA98F23         I           1116110-0703-AA1D-9E22-2E1CEC7D4364         I           11222010A-9551-400A-9060-EA8334092E43         C           2F14CAE5-A04A-49D0-9C58-A008653A851E         G           3377C146-788-4389-439C-3689FCA0EC7C8         I           337C1264-788-4389-439A-887CA0EC7C8         I           337C044-489C-4891-9756-85706683A044         I           7CC6282-818E-4380-949A-83C631072BAA         I           3432F30D-0322-43A7-A97-EC6335977368         I           4C5C0825-771C-4FD7-9122-F40EF33FZ720         I           357C047-88E-4382-8320-6503A7A8157         I           315F667D-633C-4735-A758-2F50786467F2         I           96C68C1C-8895-4420-9615-36078781         I           A35C8880-0874-4495-915-365778         I           8365662-0841-026-4048-8957-653266770         I           8304602-08A1-4074-857-6C5CFDA056770         I           8304602-08A1-4074-857-6C5CF0A056770         I           83046042-0841-18F-8489-0100CCF91109         I           7478-0845-41FE-8489-040E418-8334-63845         I           7478-1878-1056060         I         I | A         B         4         C           UUID         RFC         Nombre           0730:024-050-460A-A589-99C74DC29C42         I         I </td <td>A         B         4         C         D           UUID         RFC         Nombre         Regimen           0         0         0         0         0         0         0         0         0         0         0         0         0         0         0         0         0         0         0         0         0         0         0         0         0         0         0         0         0         0         0         0         0         0         0         0         0         0         0         0         0         0         0         0         0         0         0         0         0         0         0         0         0         0         0         0         0         0         0         0         0         0         0         0         0         0         0         0         0         0         0         0         0         0         0         0         0         0         0         0         0         0         0         0         0         0         0         0         0         0         0         0         0         0         0</td> <td>A         B         I         C         D         E           UUID         RFC         Nombre         Regimen         Periodicidad           0         0         0         0         0         0         0         0         0         0         0         0         0         0         0         0         0         0         0         0         0         0         0         0         0         0         0         0         0         0         0         0         0         0         0         0         0         0         0         0         0         0         0         0         0         0         0         0         0         0         0         0         0         0         0         0         0         0         0         0         0         0         0         0         0         0         0         0         0         0         0         0         0         0         0         0         0         0         0         0         0         0         0         0         0         0         0         0         0         0         0         0         0</td> <td>A         B         I         C         D         E         F           UUID         RFC         Nombre         Regimen         Periodicidad         Fecha Inicio periodo           0730:0224:050-460A-8558-99C74DC29CA2         I         Sueldos         Quincenal         16/12/2019           09685615-08FE-4FEA-S580-23821E4386F23         I         Sueldos         Quincenal         16/12/2019           11252101A-9551-4C0A-9000-EA834052E43         Sueldos         Quincenal         16/12/2019         16/12/2019           1232010A-9551-4C0A-9000-EA834052E43         Sueldos         Quincenal         16/12/2019         16/12/2019           1232010A-9551-4C0A-9000-EA834052E43         Sueldos         Quincenal         16/12/2019         16/12/2019           337C04A-4895-4577-826C-8897-AB0C7C8         I         Sueldos         Quincenal         16/12/2019           3432F00-0222-43A7-A977-EC68358F7368         Sueldos         Quincenal         16/12/2019         3142/2019           3432F00-0222-43A7-A977-EC68358F7368         Sueldos         Quincenal         16/12/2019           3452F07-C652-64735-7382-C68358F7368         Sueldos         Quincenal         16/12/2019           3452F07-052C-47355-47358-7368         Sueldos         Quincenal         16/12/2019           3452F6</td> <td>A         B         4         C         D         E         F         K           UUID         BFC         Nombre         Regimen         Periodicidad         Fecha inicio periodo         IMes           0         Image: Comparison of the second of the second of t</td> <td>A         B         4         C         D         E         F         K         L           UUID         RFC         Nombre         Regimen         Periodicidad         Fecha inicio periodo         Mes         Sultano           0730:0224:050-460A-A858-99C7ADC29CA2         I         Sueldos         Quincenal         16/12/2019         Diciembre         68391.25           09685615-08FE-47EA-A580-23821EA98F23         I         Sueldos         Quincenal         16/12/2019         Diciembre         6.390.00           1125210A-9059-440A94-8959-23821EA98F23         I         Sueldos         Quincenal         16/12/2019         Diciembre         6.390.00           1125210A-9059-4E3843005-24534         Sueldos         Quincenal         16/12/2019         Diciembre         6.390.00           1125210A-955-45706863A951E         Sueldos         Quincenal         16/12/2019         Diciembre         6.390.00           377C04348E-4577-826C-889F7368         Sueldos         Quincenal         16/12/2019         Diciembre         4.627.50           3837F00-1224-447-497-9125-44067834720         I         Sueldos         Quincenal         16/12/2019         Diciembre         6.390.00           377C04348E-942-9429-4394290-43504784429429429-4350435040744         Sueldos         Quincenal</td> <td>A         B         4         C         D         E         F         K         L         M           UUID         RFC         Nombre         Regimen         Periodicidad         Fecha inicio periodo         Mes         ASIARIO           0730:024:050-460A-858-99C7ADC29CA2         I         Sueldos         Quincenal         16/12/2019         Diciembre         6,891.25           09685615-08FE-47EA-580-23821E489F23         C         Sueldos         Quincenal         16/12/2019         Diciembre         6,891.25           11252100-703-ALD 9522-21CCT/04364         Sueldos         Quincenal         16/12/2019         Diciembre         6,390.0         I         I</td> | A         B         4         C         D           UUID         RFC         Nombre         Regimen           0         0         0         0         0         0         0         0         0         0         0         0         0         0         0         0         0         0         0         0         0         0         0         0         0         0         0         0         0         0         0         0         0         0         0         0         0         0         0         0         0         0         0         0         0         0         0         0         0         0         0         0         0         0         0         0         0         0         0         0         0         0         0         0         0         0         0         0         0         0         0         0         0         0         0         0         0         0         0         0         0         0         0         0         0         0         0         0         0         0         0         0         0         0         0 | A         B         I         C         D         E           UUID         RFC         Nombre         Regimen         Periodicidad           0         0         0         0         0         0         0         0         0         0         0         0         0         0         0         0         0         0         0         0         0         0         0         0         0         0         0         0         0         0         0         0         0         0         0         0         0         0         0         0         0         0         0         0         0         0         0         0         0         0         0         0         0         0         0         0         0         0         0         0         0         0         0         0         0         0         0         0         0         0         0         0         0         0         0         0         0         0         0         0         0         0         0         0         0         0         0         0         0         0         0         0         0 | A         B         I         C         D         E         F           UUID         RFC         Nombre         Regimen         Periodicidad         Fecha Inicio periodo           0730:0224:050-460A-8558-99C74DC29CA2         I         Sueldos         Quincenal         16/12/2019           09685615-08FE-4FEA-S580-23821E4386F23         I         Sueldos         Quincenal         16/12/2019           11252101A-9551-4C0A-9000-EA834052E43         Sueldos         Quincenal         16/12/2019         16/12/2019           1232010A-9551-4C0A-9000-EA834052E43         Sueldos         Quincenal         16/12/2019         16/12/2019           1232010A-9551-4C0A-9000-EA834052E43         Sueldos         Quincenal         16/12/2019         16/12/2019           337C04A-4895-4577-826C-8897-AB0C7C8         I         Sueldos         Quincenal         16/12/2019           3432F00-0222-43A7-A977-EC68358F7368         Sueldos         Quincenal         16/12/2019         3142/2019           3432F00-0222-43A7-A977-EC68358F7368         Sueldos         Quincenal         16/12/2019           3452F07-C652-64735-7382-C68358F7368         Sueldos         Quincenal         16/12/2019           3452F07-052C-47355-47358-7368         Sueldos         Quincenal         16/12/2019           3452F6 | A         B         4         C         D         E         F         K           UUID         BFC         Nombre         Regimen         Periodicidad         Fecha inicio periodo         IMes           0         Image: Comparison of the second of the second of t | A         B         4         C         D         E         F         K         L           UUID         RFC         Nombre         Regimen         Periodicidad         Fecha inicio periodo         Mes         Sultano           0730:0224:050-460A-A858-99C7ADC29CA2         I         Sueldos         Quincenal         16/12/2019         Diciembre         68391.25           09685615-08FE-47EA-A580-23821EA98F23         I         Sueldos         Quincenal         16/12/2019         Diciembre         6.390.00           1125210A-9059-440A94-8959-23821EA98F23         I         Sueldos         Quincenal         16/12/2019         Diciembre         6.390.00           1125210A-9059-4E3843005-24534         Sueldos         Quincenal         16/12/2019         Diciembre         6.390.00           1125210A-955-45706863A951E         Sueldos         Quincenal         16/12/2019         Diciembre         6.390.00           377C04348E-4577-826C-889F7368         Sueldos         Quincenal         16/12/2019         Diciembre         4.627.50           3837F00-1224-447-497-9125-44067834720         I         Sueldos         Quincenal         16/12/2019         Diciembre         6.390.00           377C04348E-942-9429-4394290-43504784429429429-4350435040744         Sueldos         Quincenal | A         B         4         C         D         E         F         K         L         M           UUID         RFC         Nombre         Regimen         Periodicidad         Fecha inicio periodo         Mes         ASIARIO           0730:024:050-460A-858-99C7ADC29CA2         I         Sueldos         Quincenal         16/12/2019         Diciembre         6,891.25           09685615-08FE-47EA-580-23821E489F23         C         Sueldos         Quincenal         16/12/2019         Diciembre         6,891.25           11252100-703-ALD 9522-21CCT/04364         Sueldos         Quincenal         16/12/2019         Diciembre         6,390.0         I         I |

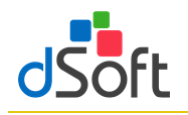

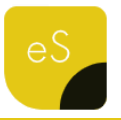

#### 10.3.2 Resumen de la información de Percepciones de Nómina

Al integrarse el detalle de las percepciones **la información se resume y organiza** mediante dos tablas dinámicas:

#### Acumulados Percepciones Nómina CFDI Mensual

Esta primera tabla dinámica dispone los conceptos de percepción de la compañía en columnas (campos de datos) y los meses como etiquetas de fila, adicionalmente se incorporan dos **segmentaciones: Régimen** y

**Nombre del trabajador** para permitir el filtrado de datos de manera interactiva.

| 1  | dSoft, S.A. de C.V.                         |                                       |                       | -                          |                         |                           |                                  |                          |
|----|---------------------------------------------|---------------------------------------|-----------------------|----------------------------|-------------------------|---------------------------|----------------------------------|--------------------------|
| 2  | DSO980305FC5                                |                                       |                       |                            |                         |                           |                                  |                          |
| 3  | Acumulados Percepciones Nómina CFDI Mensual |                                       |                       |                            |                         |                           |                                  |                          |
| 4  | Etiquetas de fila                           | 001-IMPORTE<br>ASIMILADO A<br>SALARIO | 004-VACACIONES        | 010-GRATIFICACION<br>ANUAL | 011-PRIMA<br>VACACIONAL | 012-PREMIO D<br>ASISTENCI | E 013-PREMIO DE<br>A PUNTUALIDAD | 014-BONO DE<br>ACTUACION |
| 5  | Enero                                       | 354,661.80                            |                       |                            | 1,159.50                | 15,935.4                  | 5 15,648.96                      |                          |
| 6  | Febrero                                     | 364,958.40                            |                       |                            |                         | 16,382.1                  | 0 14,989.68                      |                          |
| 7  | Marzo                                       | 375,641.80                            |                       |                            | 12,091.15               | 18,067.2                  | 9 16,112.50                      |                          |
| 8  | Abril                                       | 408,782.20                            |                       |                            | 10,171.42               | 19,504.9                  | 8 17,566.50                      |                          |
| 9  | Mayo                                        | 414,181.20                            |                       |                            |                         | 18,936.2                  | 5 18,081.05                      | 338,363.03               |
| 10 | Junio                                       | 414,181.20                            |                       |                            |                         | 17,225.9                  | 1 17,243.91                      |                          |
| 11 | Julio                                       | 414,181.20                            |                       |                            | 33,288.93               | 17,512.6                  | 5 15,618.54                      | 150,000.00               |
| 12 | Agosto                                      | 405,080.45                            | 320.33                | 1,572.08                   | 80.08                   | 18,447.0                  | D 18,447.00                      |                          |
| 13 | Septiembre                                  | 431,488.50                            |                       |                            |                         | 20,954.5                  | 8 20,358.47                      |                          |
| 14 | Octubre                                     | 446,901.00                            |                       |                            |                         | 22,005.7                  | 5 20,307.88                      |                          |
| 15 | Noviembre                                   | 453,291.00                            |                       |                            |                         | 22,663.9                  | 2 22,663.92                      |                          |
| 16 | Diciembre                                   | 483,362.00                            |                       | 210,444.02                 |                         | 24,167.4                  | 7 24,167.47                      | 150,000.00               |
| 17 | Total general                               | 4,966,710.75                          | 320.33                | 212,016.10                 | 56,791.08               | 231,803.3                 | 6 221,205.88                     | 638,363.03               |
| 18 |                                             |                                       |                       |                            |                         |                           |                                  |                          |
| 19 |                                             | Regimen 🛛 📉                           | Nombre                |                            |                         | *                         |                                  |                          |
| 20 |                                             |                                       |                       |                            |                         |                           |                                  |                          |
| 21 |                                             | Sueldos                               |                       |                            |                         |                           |                                  |                          |
| 22 |                                             |                                       | and the second second | -                          |                         |                           |                                  |                          |
| 23 |                                             |                                       |                       |                            |                         | 5                         |                                  |                          |
| 24 |                                             |                                       |                       |                            |                         | 3                         |                                  |                          |
| 25 |                                             |                                       | and the second second |                            |                         |                           |                                  |                          |
| 26 |                                             |                                       |                       |                            |                         |                           |                                  |                          |
| 27 |                                             |                                       | _                     |                            |                         | •                         |                                  |                          |
| 28 |                                             |                                       |                       |                            |                         |                           |                                  |                          |
| 14 | DetaleMensual     ResumenMensualesSAT       | DeclaracionesMensual                  | esSAT TD Percer       | cionesNóminaCFDI           |                         |                           |                                  | ► []                     |

Acumulados Nómina CFDI por Concepto de Percepción Cía.

Esta tabla dinámica sitúa los conceptos de percepción de la compañía como filas y los meses como campos de datos, se incorporan también

| 1  | A                                              | К                         | L              | M                 | N                    | 0       |   | р                     | Q                     | R | S        |   |
|----|------------------------------------------------|---------------------------|----------------|-------------------|----------------------|---------|---|-----------------------|-----------------------|---|----------|---|
| 37 | dSoft, S.A. de C.V.                            |                           |                |                   |                      |         |   |                       |                       |   |          |   |
| 38 | DSO980305FC5                                   |                           |                |                   |                      |         |   |                       |                       |   |          |   |
| 39 | Acumulados Nómina CFDI por Concepto de Percepc |                           |                |                   |                      |         |   |                       |                       |   |          |   |
| 41 | Concepto Percepción Cia.                       | Octubre                   | Noviembre      | Diciembre         | Total general        | Regimen | * | Nombre                |                       |   | W.       |   |
| 42 | 001-IMPORTE ASIMILADO A SALARIO                | 446,901.00                | 453,291.00     | 483,362.00        | 4,966,710.75         |         |   |                       |                       |   |          |   |
| 43 | 004-VACACIONES                                 |                           |                |                   | 320.33               | Sueldos |   | -                     |                       |   | <u> </u> |   |
| 44 | 010-GRATIFICACION ANUAL                        |                           |                | 210,444.02        | 212,016.10           |         |   | States in case of     | And the second second |   |          | = |
| 45 | 011-PRIMA VACACIONAL                           |                           |                |                   | 56,791.08            |         |   |                       |                       |   |          |   |
| 46 | 012-PREMIO DE ASISTENCIA                       | 22,005.75                 | 22,663.92      | 24,167.47         | 231,803.36           |         |   |                       |                       |   |          |   |
| 47 | 013-PREMIO DE PUNTUALIDAD                      | 20,307.88                 | 22,663.92      | 24,167.47         | 221,205.88           |         |   |                       |                       |   |          |   |
| 48 | 014-BONO DE ACTUACION                          |                           |                | 150,000.00        | 638,363.03           |         |   | and the second second |                       |   |          |   |
| 49 | 002-FALTAS                                     |                           |                |                   | -2,534.42            |         |   |                       |                       |   |          |   |
| 50 | 003-INCAPACIDAD                                |                           |                |                   | -1,907.50            |         |   |                       |                       |   |          |   |
| 51 | Total general                                  | 489,214.63                | 498,618.84     | 892,140.96        | 6,322,768.61         |         |   |                       |                       |   |          |   |
| 52 |                                                |                           |                |                   |                      |         |   |                       |                       |   |          |   |
| 52 | A H DataleMensual ResumenMensualesSAT          | DerbracionesMensuales     | SAT TD Percent | ionesNóminaCEDI   | DercencionectIóminal | 1       |   |                       |                       |   |          |   |
|    | Kesumenmensualessiki                           | Deciaración les Mensuales | in Percepc     | aoneononilliduru1 | rercepconestonnas    |         |   |                       |                       |   |          |   |

dos **segmentaciones**: **Régimen** y **Nombre del trabajador** para permitir el filtrado de datos de manera interactiva.

Se incorpora también en esta hoja de resumen una **tabla para realizar un comparativo** entre los **pagos totales por sueldos y salarios e indemnizaciones** del visor de nómina y los **totales de los acumulados de Nómina CFD de Percepciones**.

| A                                              | J                                                                                                    | K                                                                                                    | L                                                                                                    | M                                                                                                    | N                                                                                                    |                                                                                                    |
|------------------------------------------------|----------------------------------------------------------------------------------------------------|----------------------------------------------------------------------------------------------------|----------------------------------------------------------------------------------------------------|----------------------------------------------------------------------------------------------------|----------------------------------------------------------------------------------------------------|----------------------------------------------------------------------------------------------------|
| dSoft, S.A. de C.V.                            |                                                                                                    |                                                                                                    |                                                                                                    |                                                                                                    |                                                                                                    |                                                                                                    |
| DSO980305FC5                                   |                                                                                                    |                                                                                                    |                                                                                                    |                                                                                                    |                                                                                                    |                                                                                                    |
| Información en Visor de Nómina                 |                                                                                                    |                                                                                                    |                                                                                                    |                                                                                                    |                                                                                                    |                                                                                                    |
| Concepto                                       | Septiembre                                                                                                    | Octubre                                                                                                    | Noviembre                                                                                                    | Diciembre                                                                                                    | Total genera                                                                                                    |                                                                                                    |
| Pagos totales por sueldos y salarios           | 472,801.55                                                                                                    | 489,214.63                                                                                                    | 498,618.84                                                                                                    | 892,140.96                                                                                                    | 6,322,768.61                                                                                                    |                                                                                                    |
| Pagos totales por indemnización                | 0.00                                                                                                    | 0.00                                                                                                    | 0.00                                                                                                    | 0.00                                                                                                    | 0.00                                                                                                    | )                                                                                                    |
| Total general                                  | 472,801.55                                                                                                    | 489,214.63                                                                                                    | 498,618.84                                                                                                    | 892,140.96                                                                                                    | 6,322,768.61                                                                                                    |                                                                                                    |
|                                                |                                                                                                    |                                                                                                    |                                                                                                    |                                                                                                    |                                                                                                    |                                                                                                    |
| dSoft, S.A. de C.V.                            |                                                                                                    |                                                                                                    |                                                                                                    |                                                                                                    |                                                                                                    |                                                                                                    |
| DSO980305FC5                                   |                                                                                                    |                                                                                                    |                                                                                                    |                                                                                                    |                                                                                                    |                                                                                                    |
| Acumulados Nómina CFDI por Concepto de Percepc |                                                                                                    |                                                                                                    |                                                                                                    |                                                                                                    |                                                                                                    |                                                                                                    |
| Concepto Percepción Cía.                       | Septiembre                                                                                                    | Octubre                                                                                                    | Noviembre                                                                                                    | Diciembre                                                                                                    | Total genera                                                                                                    | 1                                                                                                    |
| 001-IMPORTE ASIMILADO A SALARIO                | 431,488.50                                                                                                    | 446,901.00                                                                                                    | 453,291.00                                                                                                    | 483,362.00                                                                                                    | 4,966,710.75                                                                                                    |                                                                                                    |
| 004-VACACIONES                                 |                                                                                                    |                                                                                                    |                                                                                                    |                                                                                                    | 320.33                                                                                                    | 1                                                                                                    |
| 010-GRATIFICACION ANUAL                        |                                                                                                    |                                                                                                    |                                                                                                    | 210,444.02                                                                                                    | 212,016.10                                                                                                    | )                                                                                                    |
| 011-PRIMA VACACIONAL                           |                                                                                                    |                                                                                                    |                                                                                                    |                                                                                                    | 56,791.08                                                                                                    | 1                                                                                                    |
| 012-PREMIO DE ASISTENCIA                       | 20,954.58                                                                                                    | 22,005.75                                                                                                    | 22,663.92                                                                                                    | 24,167.47                                                                                                    | 231,803.36                                                                                                    | ; =                                                                                                    |
| 013-PREMIO DE PUNTUALIDAD                      | 20,358.47                                                                                                    | 20,307.88                                                                                                    | 22,663.92                                                                                                    | 24,167.47                                                                                                    | 221,205.88                                                                                                    |                                                                                                    |
| 014-BONO DE ACTUACION                          |                                                                                                    |                                                                                                    |                                                                                                    | 150,000.00                                                                                                    | 638,363.03                                                                                                    |                                                                                                    |
| 002-FALTAS                                     |                                                                                                    |                                                                                                    |                                                                                                    |                                                                                                    | -2,534.42                                                                                                    |                                                                                                    |
| 003-INCAPACIDAD                                |                                                                                                    |                                                                                                    |                                                                                                    |                                                                                                    | -1,907.50                                                                                                    | )                                                                                                    |
| Total general                                  | 472,801.55                                                                                                    | 489,214.63                                                                                                    | 498,618.84                                                                                                    | 892,140.96                                                                                                    | 6,322,768.61                                                                                                    |                                                                                                    |
| DetalleMensual Rei 4                           | 4                                                                                                    |                                                                                                    |                                                                                                    |                                                                                                    |                                                                                                    | )<br>)                                                                                                    |
|                                                | A dSoft, S.A. de C.V. DSO980305FC5 Información en Visor de Nómina Concepto Pagos totales por sueldos y salarios Pagos totales por sueldos y salarios Pagos totales por sueldos y salarios Pagos totales por sueldos y salarios Concepto Percepción Cital general dSoft, S.A. de C.V. DSO980305FC5 Acumulados Nómina CFDI por Concepto de Percepci Concepto Percepción Cita. 001-MPORTE ASIMILADO A SALARIO 004-VACACIONAE 004-VACACIONAE 004-VACACIONAE 001-SPREMIO DE PUNTUALIDAD 011-PRIMIA VACACIONAL 013-PREMIO DE PUNTUALIDAD 013-PREMIO DE PUNTUALIDAD 013-PREMIO DE PUNTUALIDAD 03-BACAPACIDAD Total general | A J<br>dSoft, S.A. de C.V.<br>DSO980305FC5<br>Información en Visor de Nómina<br>Concepto<br>Pagos totales por sueldos y salarios<br>Pagos totales por indemnización<br>Cotal general<br>dSoft, S.A. de C.V.<br>DSO980305FC5<br>Acumulados Nómina CFDI por Concepto de Percepo<br>Concepto Percepión Cía.<br>OOL-WACACIONE<br>OOL-WACACIONAL<br>OL-GRATIFICACION ANUAL<br>OL-GRATIFICACION ANUAL<br>OL-GRATIFICACION ANUAL<br>OL-GRATIFICACION ANUAL<br>OL-GRATIFICACION ANUAL<br>OL-GRATIFICACION ANUAL<br>OL-GRATIFICACION ANUAL<br>OL-GRATIFICACION ANUAL<br>OL-GRATIFICACION ANUAL<br>OL-GRATIFICACION ANUAL<br>OL-GRATIFICACION ANUAL<br>OL-FALITAS<br>ODS-INCAPACIDAD<br>Total general<br>472,80155<br>402-FMENIO DE PUNTUALIDAD<br>OL-FALITAS<br>ODS-INCAPACIDAD<br>Total general<br>ACOMENTICACION ANUAL<br>OL-FALITAS<br>ODS-INCAPACIDAD<br>Total general<br>ACOMENTICACION<br>OL-FALITAS<br>ODS-INCAPACIDAD<br>Total general<br>ACOMENTICACION<br>OL-FALITAS<br>ODS-INCAPACIDAD<br>Total general<br>ACOMENTICACION<br>ACOMENTICACION<br>ACOMENTICAC | A J K<br>doft, S.A. de C.V.<br>DSO980305FC5<br>Información en Visor de Nómina<br>Concepto<br>Pagos totales por valdors y salarios<br>Pagos totales por indemnización<br>Cotal general<br>doft, S.A. de C.V.<br>DSO980305FC5<br>Acumulados Nómina CFDI por Concepto de Percepto<br>Concepto Percepción Cía.<br>001-MPORTE ASIMILADO A SALARIO<br>004-VACACIONAL<br>011-PRIMO VACACIONAL<br>013-PREMIO DE PUNTUALIDAD<br>013-PREMIO DE PUNTUALIDAD<br>013-PREMIO DE PUNTUALIDAD<br>013-PREMIO DE PUNTUALIDAD<br>013-PREMIO DE PUNTUALIDAD<br>013-PREMIO DE PUNTUALIDAD<br>014-BONO DE ACTUACION<br>005-INCAPACIDAD<br>Total general<br>4172,801.55<br>489,214.63<br>02,584.57<br>20,358.47<br>20,358.47<br>20,358.47<br>20,358.47<br>20,358.47<br>20,358.47<br>20,358.47<br>20,358.47<br>20,357.85<br>03-PREMIO DE PUNTUALIDAD<br>02-FAITAS<br>03-INCAPACIDAD<br>Total general<br>4172,801.55<br>489,214.63<br>4472,801.55<br>489,214.63<br>447 | A     J     K     L       dSoft, S.A. de C.V.<br>DSO980305FC5<br>Información en Visor de Nómina<br>Concepto     Septiembre     Octubre     Noviembre       Pago totales por unidero y salarios     472,801.55     489,214.63     498,618.84       Pago totales por indemnización     0.00     0.00     0.00       Total general     472,801.55     489,214.63     498,618.84       dSoft, S.A. de C.V.     DSO980305FC5     472,801.55     489,214.63     498,618.84       Concepto Percepción Cia.     Septiembre     Octubre     Noviembre       O01-MPORTE ASIMILADO A SALARIO     431,488.50     446,901.00     453,291.00       O04-VACACIONAL     013-PREMIO DE PUNTUALIDAD     20,358.47     20,307.88     22,663.92       O13-PREMIO DE PUNTUALIDAD     20,358.47     20,307.88     22,663.92       O13-PREMIO DE PUNTUALIDAD     20,358.47     20,307.88     22,663.92       O13-PREMIO DE PUNTUALIDAD     20,358.47     20,307.88     22,663.92       O13-PREMIO DE PUNTUALIDAD     20,358.47     20,307.88     22,663.92       O13-PREMIO DE PUNTUALIDAD     UST-PREMIO DE PUNTUALIDAD     20,358.47     20,307.88     22,663.92       O14-BOND DE ACTUACION     UST-PREMIO DE PUNTUALIDAD     472,801.55     489,214.63     498,618.84 | A     J     K     L     M       Soft, S. A., Ge CV.     DS0980305FC5     Información en Visor de Nómina     DS0980305FC5     Septiembre     Octubre     Noviembre     DEdembre       Pagos totales por sueldos y salarios     472,801.55     489,214.63     498,618.84     892,140.96       Pagos totales por indemnización     0.00     0.00     0.00     0.00       Total general     472,801.55     489,214.63     498,618.84     892,140.96       dsoft, S. A. de CV.     DS0980305FC5     489,214.63     498,618.84     892,140.96       Acumulados Nómina CFDI por Concepto de Percept     Concepto Perceptión Ga.     Septiembre     Octubre     Noviembre     Didembre       O01-MPORTE ASIMILADO A SALARIO     431,488.50     446,901.00     453,291.00     483,362.00       O04-VACACIONES     003-GATIFICACION ANUAL     20,954.58     22,005.75     22,663.92     24,167.47       O13-PREMIO DE PUNTUALIDAD     20,358.47     20,307.88     222,663.92     24,167.47       O13-PREMIO DE PUNTUALIDAD     20,358.47     20,307.88     22,266.92     24,167.47       O13-PREMIO DE PUNTUALIDAD     20,358.47     20,307.88     22,266.92     24,167.47       O13-PREMIO DE FUNTUALIDAD     20,358.47     20,307.88     22,266.92     24,167.47       O13-PREMIO DE F | A     J     K     L     M     N       Soft, S. A. C. X.     DSO980305FC5     Información en Visor de Nómina     Concepto     Septiembre     Octubre     Noviembre     Diciembre     Total general       Pagos totales por sueldos y sularios     472,80155     489,214.63     498,618.84     892,140.96     6,322,768.61       Pagos totales por indemnización     0.00     0.00     0.00     0.00     0.00     0.00       Total general     472,801.55     489,214.63     498,618.84     892,140.96     6,322,768.61       dsoft, S. A. de C.V.     DSO980305FC5     489,214.63     498,618.84     892,140.96     6,322,768.61       Acumulados Nomina CFDI por Concepto de Percepción Cía.     Septiembre     Octubre     Noviembre     Diciembre     Total general       001-IMPORTE ASIMILADO A SALARIO     431,488.50     446,901.00     453,291.00     483,362.00     4,966,710.73       001-ACACCIONE3     431,488.50     446,901.00     453,291.00     483,362.00     4,966,710.73       012-PEREMO DE PUNTUALIDAD     20,954.54     22,005.75     22,266.392     24,167.47     221,205.86       012-PEREMO DE ASISTINCIA     20,954.84     22,005.75     22,266.392     24,167.47     221,205.86       012-PEREMO DE PUNTUALIDAD     20,358.47     20,307.88     22, |

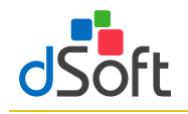

#### 10.3.3 Importar archivo .csv con el Detalle de ISR de Nómina

Para llevar a cabo la importación del archivo realice lo siguiente:

- 1. Haga clic en el botón [ISR CFDI].
- 2. Seleccione la ruta del archivo "RFC\_

#### DetalleAcumuladoISRNomina.csv"

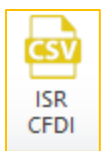

3. Espere a que finalice la integración

de concepto de ISR y se

muestre la hoja

"ISRNominaCFDI" .

| 1.20 | A                                    | в                     | L L                              |      | н            |             | JK             | L .                         | IVI       |     |
|------|--------------------------------------|-----------------------|----------------------------------|------|--------------|-------------|----------------|-----------------------------|-----------|-----|
| 1    |                                      | RFC                   | Nombre                           | -    | Fecha Pago 🔽 | Ejercicio 🔽 | Núm. Mes 🚽 Mes | 026-IMPUESTO SOBRE LA REN 💌 | (002)-ISP |     |
| 2    | 7357C204-3BE8-4942-B29C-3536DA7A8157 |                       | And the second second            |      | 27/12/2019   | 2019        | 12 Diciembre   | 424.19                      | 424.19    |     |
| 3    | D54D6E9D-B8C6-413A-88EF-9CF12B85F079 |                       |                                  |      | 27/12/2019   | 2019        | 12 Diciembre   | 374.22                      | 374.22    |     |
| 4    | D79D2C42-94F6-482E-A03E-1D79A8F8A8BA | and the second second | the strength framework           |      | 27/12/2019   | 2019        | 12 Diciembre   | 59,898.73                   | 59,898.73 |     |
| 5    | A8A166D2-DBA1-4674-BF5F-6C5CFDA0567D |                       |                                  |      | 27/12/2019   | 2019        | 12 Diciembre   | 944.75                      | 944.75    |     |
| 6    | 2F14CAE6-AD4A-49D0-9C5B-4ADB863A851E |                       | Concession Concession Concession |      | 27/12/2019   | 2019        | 12 Diciembre   | 2,778.43                    | 2,778.43  |     |
| 7    | EC7E8A76-14C9-4BCB-B21A-D70ACABCB15D |                       |                                  |      | 27/12/2019   | 2019        | 12 Diciembre   | 3,372.40                    | 3,372.40  |     |
| 8    | 37CC6823-B18E-418D-B49A-B3EC381072BA |                       | The second distance in the       |      | 27/12/2019   | 2019        | 12 Diciembre   | 854.66                      | 854.66    |     |
| 9    | 1923010A-9551-4C0A-9060-EAB334D92E43 |                       |                                  |      | 27/12/2019   | 2019        | 12 Diciembre   | 585.85                      | 585.85    |     |
| 10   | FA2B8FAB-FCAF-4FC1-AB13-4FB2A14587BD |                       | Street, other Southern           |      | 27/12/2019   | 2019        | 12 Diciembre   | 854.66                      | 854.66    |     |
| 11   | F45E5633-FA73-4C30-8DD0-36704CB54933 |                       |                                  |      | 27/12/2019   | 2019        | 12 Diciembre   | 2,141.52                    | 2,141.52  |     |
| 12   | 819EF6FD-653C-4735-A758-2F5D7B6467F2 |                       | time the set of the set          |      | 27/12/2019   | 2019        | 12 Diciembre   | 1,566.42                    | 1,566.42  |     |
| 13   | 96C68C1C-8895-4820-96ED-3FC4D7B098F1 |                       |                                  |      | 27/12/2019   | 2019        | 12 Diciembre   | 3,904.51                    | 3,904.51  |     |
| 14   | D389F7DA-3441-4376-9F37-62C3248D01C8 |                       |                                  |      | 27/12/2019   | 2019        | 12 Diciembre   | 585.85                      | 585.85    |     |
| 15   | 1116F110-D703-4A1D-9E22-2E1CEC7D4364 |                       |                                  |      | 27/12/2019   | 2019        | 12 Diciembre   | 856.60                      | 856.60    |     |
| 16   | 433E3FD0-D322-43A7-A977-EC683E9F7368 |                       | States and States and            |      | 27/12/2019   | 2019        | 12 Diciembre   | 2,955.39                    | 2,955.39  |     |
| 17   | 46C9C8B5-F71C-4FD7-9123-F40EF33F2720 |                       |                                  |      | 27/12/2019   | 2019        | 12 Diciembre   | 2,176.21                    | 2,176.21  |     |
| 18   | E9B21475-E1DB-45B7-A942-01C4D8756C3C |                       | regulation for the second        |      | 27/12/2019   | 2019        | 12 Diciembre   | 748.56                      | 748.56    |     |
| 19   | 096B5615-D8FE-47EA-A5B0-23821EA98F23 |                       |                                  |      | 27/12/2019   | 2019        | 12 Diciembre   | 854.66                      | 854.66    |     |
| 20   | F48AEF69-44B5-474B-8D69-9887C2B02D14 |                       | server beauty from the second    |      | 27/12/2019   | 2019        | 12 Diciembre   | 491.91                      | 491.91    |     |
| 21   | 0730C024-E05D-460A-A85B-99C74DC29CA2 |                       |                                  |      | 27/12/2019   | 2019        | 12 Diciembre   | 1,461.58                    | 1,461.58  |     |
| 11   | LE N ISPNéminaCEDI Contribuyante     |                       |                                  | DART | ADA 6 APART  | 1 4 2010    | to Distantia   | 0.170.01                    | 0.170.01  | 1 m |

#### 10.3.4 Resumen de la información de ISR de Nómina

Al integrarse el detalle de ISR la información se resume y organiza mediante una tabla dinámica:

#### Acumulados Nómina CFDI por Concepto de ISR

Esta tabla dinámica sitúa el concepto de ISR como etiqueta de fila y los meses como campos de datos, se incorporan también dos segmentaciones: **Régimen** y **Nombre del trabajador** para permitir el filtrado de

datos de manera interactiva.

Se incorpora también en esta hoja de resumen una **tabla para realizar un comparativo** entre el

| 1   | A                                          | 1                  | ĸ                 | L         | IVI        | IN            | _ |
|-----|--------------------------------------------|--------------------|-------------------|-----------|------------|---------------|---|
| 1   | dSoft, S.A. de C.V.                        |                    |                   |           |            |               |   |
| 2   | DSO980305FC5                               |                    |                   |           |            |               |   |
| 3   | Acumulados Nómina CFDI por Concepto de ISR |                    |                   |           |            |               |   |
| 5   |                                            | Septiembre         | Octubre           | Noviembre | Diciembre  | Total general |   |
| 6   | (002)-ISR                                  | 79,242.18          | 82,172.72         | 83,525.69 | 178,545.54 | 1,141,986.54  |   |
| 7   |                                            |                    |                   |           |            |               |   |
| 8   |                                            |                    |                   |           |            |               |   |
| 9   | dSoft, S.A. de C.V.                        |                    |                   |           |            |               |   |
| 10  |                                            |                    |                   |           |            |               |   |
| 11  | Información en Visor de Nómina             |                    |                   |           |            |               |   |
| 12  | Concepto                                   | Septiembre         | Octubre           | Noviembre | Diciembre  | Total general |   |
| 13  | ISR retenido                               | 79,242.18          | 82,172.72         | 83,525.69 | 178,545.54 | 1,141,986.54  |   |
| 14  |                                            |                    | ,                 |           |            |               | • |
| 4 → | 🕩 🕅 📕 TD   ISRNóminaCFDI 🦯 ISRNóminaCFDI 🦼 | Contribuyente 🖉 Al | PARTADO 1 🛴 APART |           |            | •             |   |

ISR retenido del visor de nómina y el acumulado por concepto de ISR de Nómina CFDI.

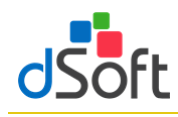

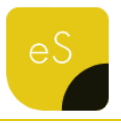

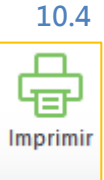

Imprimir Declaración Anual (versión Profesional)

Esta opción le permitirá imprimir o guardar en un archivo PDF la información que integra la Declaración Anual.

Para imprimir la Declaración Anual realice lo siguiente:

- Haga clic en el botón Imprimir.
- Espere a que finaliza el proceso y se despliegue la vista de impresión.
- En el panel ubicado a la derecha de la vista de impresión podrá confirmar o seleccionar las secciones a imprimir en la columna Imprimir.
- Adicionalmente puede indicar en la parte inferior del panel si se imprimen sólo los conceptos con datos (impresión optimizada) o bien seleccionar si sólo desea imprimir las hojas de Resumen y los Estados Financieros.
- Si desea desplegar la vista previa haga clic en el botón Vista Previa.
- Si desea guardar la vista de impresión como un archivo PDF, haga clic en la el botón Generar PDF.
- Si sólo quiere enviar a imprimir haga clic en el botón Imprimir.

**Importante**: La información de la Vista de Impresión se presenta sólo para fines de impresión y no podrá ser editable.

| Imprimir                                                    | Ноја                                                          |  |  |
|-------------------------------------------------------------|---------------------------------------------------------------|--|--|
| $\checkmark$                                                | Ingresos                                                      |  |  |
| $\checkmark$                                                | Ingresos nominales                                            |  |  |
|                                                             | Ajuste anual por inflación                                    |  |  |
|                                                             | Ingresos percibidos en el extranjero                          |  |  |
| $\checkmark$                                                | Deducciones Autorizadas                                       |  |  |
| $\checkmark$                                                | Gastos                                                        |  |  |
| $\checkmark$                                                | Sueldos, salarios y asimilados                                |  |  |
| $\checkmark$                                                | Deducciones relacionadas con la nómina                        |  |  |
| $\checkmark$                                                | Deducción de inversiones                                      |  |  |
| Costo de lo vendido y determinación del costo de producción |                                                               |  |  |
| Ajuste anual por inflación                                  |                                                               |  |  |
| Estímulos por disminuir                                     |                                                               |  |  |
|                                                             | Determinación                                                 |  |  |
| $\checkmark$                                                | PTU pagada en el ejercicio                                    |  |  |
|                                                             | Pérdidas fiscales de ejercicios anteriores                    |  |  |
|                                                             | Estímulos al impuesto causado                                 |  |  |
|                                                             | Impuesto acreditable por dividendos o utilidades distribuidas |  |  |
|                                                             | Impuesto acreditable pagado en el extranjero                  |  |  |
| $\checkmark$                                                | Pagos provisionales efectuados                                |  |  |
| $\checkmark$                                                | ISR retenido al contribuyente                                 |  |  |
| $\checkmark$                                                | Pago                                                          |  |  |
|                                                             | Subsidio para el empleo                                       |  |  |
|                                                             | Compensaciones                                                |  |  |
|                                                             | Estímulos al impuesto a cargo                                 |  |  |
|                                                             | Datos adicionales                                             |  |  |
| $\checkmark$                                                | Coeficiente de utilidad por aplicar en el ejercicio siguiente |  |  |
| $\checkmark$                                                | PTU generada durante el ejercicio al que corresponde esta de. |  |  |
|                                                             | Importe de los pagos al extranjero por financiamiento         |  |  |
|                                                             | Estado de Resultados                                          |  |  |
|                                                             | Balance                                                       |  |  |
|                                                             | Conciliación Contable Fiscal                                  |  |  |
| Imprimir<br>Hojas<br>Sólo I                                 | seleccionadas Sólo conceptos con datos (en Detal              |  |  |

VISTA DE IMPRESIÓN DECLARACIÓN ANUAL

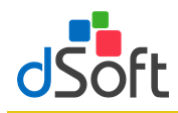

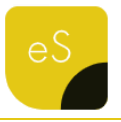

#### 11. Cruces en elSSIF XML 19

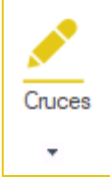

Permitir la revisión y modificación, en caso de ser necesario, de las definiciones de cruces, operaciones aritméticas, cruces vs. Declaración F18 y cruces vs. Balanza XML establecidos en al aplicativo

#### 11.1 Relación de Cruces

Para mostrar la ventana que muestran los cruces que se evaluarán en el proceso de Verificación debemos de darle clic al botón de **[Cruces]** que se encuentra dentro del grupo de **EDITAR**, posteriormente debemos darle clic a la opción de **[Cruces]** 

- Aparece el registro de los Cruces por cada uno de los diferentes tipos de Dictamen ISSIF
- También se muestra como esta creado el Cruce y si se cuenta con alguna condición para que se ejecute
- En la parte superior del panel está la opción:
  - ✓ Agregar un nuevo Cruce
  - ✓ Modificar el Cruce
  - ✓ Eliminar el Cruce
  - ✓ Imprimir el reporte de Cruces
  - Exportar, con esta opción si necesitamos que alguien más (equipo con Licencia) tenga los mismos Cruces (si se Agregó, Modificó y Elimino algún Cruce) se genera un archivo \*.cru, para su Respaldo
  - Importar, sirve para recuperar
     el Respaldo archivo \*.cru

| Cruces – 🗆 X                                                                                               |   |        |                |                                                     |      |        |   |   |
|----------------------------------------------------------------------------------------------------|---|--------|----------------|-----------------------------------------------------|------|--------|---|---|
|                                                                                                    |   |        |                |                                                     |      |        |   | • |
| Buscar                                                                                                    |   |        |                |                                                     |      |        |   |   |
|                                                                                                    |   | Numero | Concepto       |                                                     | Т    | ipoMov |   | ^ |
| Þ                                                                                                    | • | 1      | EFECTIVO EN C  | AJA Y BANCOS [2019]                                 |      |        |   |   |
|                                                                                                    |   | 2      | EFECTIVO EN C  | EFECTIVO EN CAJA Y BANCOS [2019]                    |      |        |   |   |
|                                                                                                    |   | 3      | EFECTIVO EN C  | EFECTIVO EN CAJA Y BANCOS [2018]                    |      |        |   |   |
|                                                                                                    |   | 4      | EFECTIVO EN C  | EFECTIVO EN CAJA Y BANCOS [2018]                    |      |        |   |   |
|                                                                                                    |   | 5      | TOTAL DE EFEC  | TOTAL DE EFECTIVO E INSTRUMENTOS FINANCIEROS [2019] |      |        |   | ~ |
| Г                                                                                                    |   | Anexo  | Indice         | Concepto                                            | Col. | CodSA  | Т |   |
| Þ                                                                                                    | • | 001    | 4301000000000  | EFECTIVO EN CAJA Y BANCOS                           | С    |        |   |   |
|                                                                                                    |   | 001    | 43010003000000 | OTROS INSTRUMENTOS FINANCIEROS                      | С    |        |   |   |
|                                                                                                    |   | 004    | 4304005000000  | EFECTIVO AL FINAL DEL PERIODO                       | С    |        |   |   |
|                                                                                                    |   |        |                |                                                     |      |        |   |   |
| Cruce: [01,430100000000,3]8[01,4301000300000,3]=[04,43040050000000,3]<br>Condición: [DGE,43D025000,3]="SI" |   |        |                |                                                     |      |        |   |   |

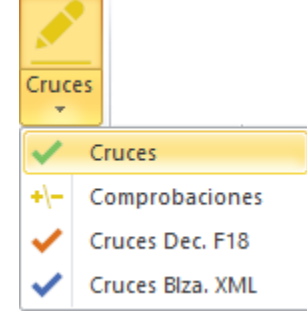

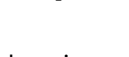

#### 11.2 Relación de Comprobaciones

Para mostrar la ventana que muestran los cruces que se evaluarán en el proceso de Verificación debemos de darle clic al botón de **[Cruces]** que se encuentra dentro del grupo de **EDITAR**, posteriormente debemos darle clic a la opción de

#### [Comprobaciones]

- Aparece el registro de los Cruces por cada uno de los diferentes tipos de Dictamen ISSIF
- También se muestra como está creada la Fórmula y si se cuenta con alguna condición para que se ejecute
- En la parte superior del panel está la opción:
  - ✓ Agregar una nueva Fórmula
  - ✓ Modificar una Fórmula
  - ✓ Eliminar una Fórmula
  - ✓ Imprimir el reporte de Fórmulas
  - Exportar, con esta opción si necesitamos que alguien más (equipo con Licencia) tenga las mismas Fórmulas (si se Agregó, Modificó y Elimino alguna fórmula) se genera un archivo
     \*.for, para su Respaldo
  - Importar, sirve para recuperar
     el Respaldo archivo \*.for

| → Agregar   <u>/</u> Modificar   — Eliminar   ☐ Imprimir   1 Exportar   1 Importar   Cerrar     |        |                |                                              |      |        |   |  |  |
|-------------------------------------------------------------------------------------------------|--------|----------------|----------------------------------------------|------|--------|---|--|--|
| 2013 V PERSONAS MURALES EN GENERAL V                                                            |        |                |                                              |      |        |   |  |  |
|                                                                                                 | Numero | Concepto       |                                              | N    | ota    | ^ |  |  |
| •                                                                                               | 1      | TOTAL DE EFEC  | TIVO E INSTRUMENTOS FINANCIEROS              |      |        |   |  |  |
|                                                                                                 | 2      | TOTAL DE EFEC  | TOTAL DE EFECTIVO E INSTRUMENTOS FINANCIEROS |      |        |   |  |  |
|                                                                                                 | 3      | TOTAL DE CUEN  | TOTAL DE CUENTAS POR COBRAR                  |      |        |   |  |  |
|                                                                                                 | 4      | TOTAL DE CUEN  | TOTAL DE CUENTAS POR COBRAR                  |      |        |   |  |  |
|                                                                                                 | 5      | TOTAL DE CON   | TRIBUCIONES A FAVOR                          |      |        | ~ |  |  |
|                                                                                                 | Anexo  | Indice         | Concepto                                     | Col. | CodSAT |   |  |  |
| •                                                                                               | 001    | 43010004000000 | TOTAL DE EFECTIVO E INSTRUMENTOS FINANCIER   | С    |        |   |  |  |
|                                                                                                 | 001    | 4301000000000  | EFECTIVO EN CAJA Y BANCOS                    | С    |        |   |  |  |
|                                                                                                 | 001    | 43010002000000 | INVERSIONES EN RENTA FIJA                    | С    |        |   |  |  |
|                                                                                                 | 001    | 43010003000000 | OTROS INSTRUMENTOS FINANCIEROS               | С    |        |   |  |  |
| Fórmula: [01,43010004000000,3]=[01,4301000000000,3]&[01,43010002000000,3]+[01,43010003000000,3] |        |                |                                              |      |        |   |  |  |

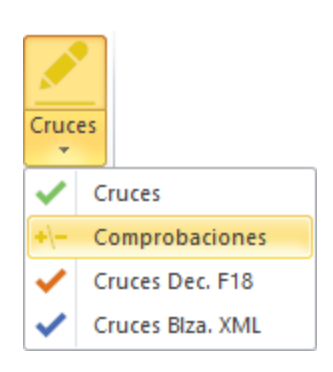

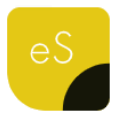

## Manual de usuario

#### Relación de Cruces Blza. XML 11.3

Para mostrar la ventana que muestran los cruces que se evaluarán en el proceso de Verificación debemos de darle clic al botón de [Cruces] que se encuentra dentro del grupo de EDITAR, posteriormente debemos darle clic a la opción de [Cruces Blza. XML]

- Aparece el registro de los Cruces por cada uno de los diferentes tipos de Dictamen ISSIF
- En la parte media del Panel (APARTADO), muestra los índices del tipo ISSIF que correspondan vs. los conceptos de la Declaración F-18 que se verifican
- En la parte inferior (CÓDIGO AGRUPADOR SAT), muestra los conceptos del Código Agrupador que se verifican
- En la parte superior del panel está la opción:
  - ✓ Imprimir el reporte de los Cruce Balanza XML

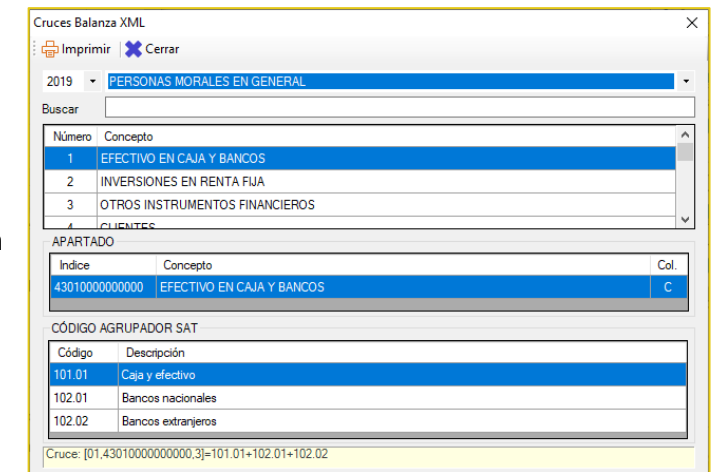

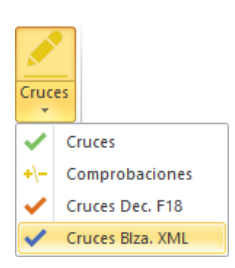

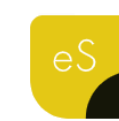

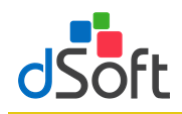